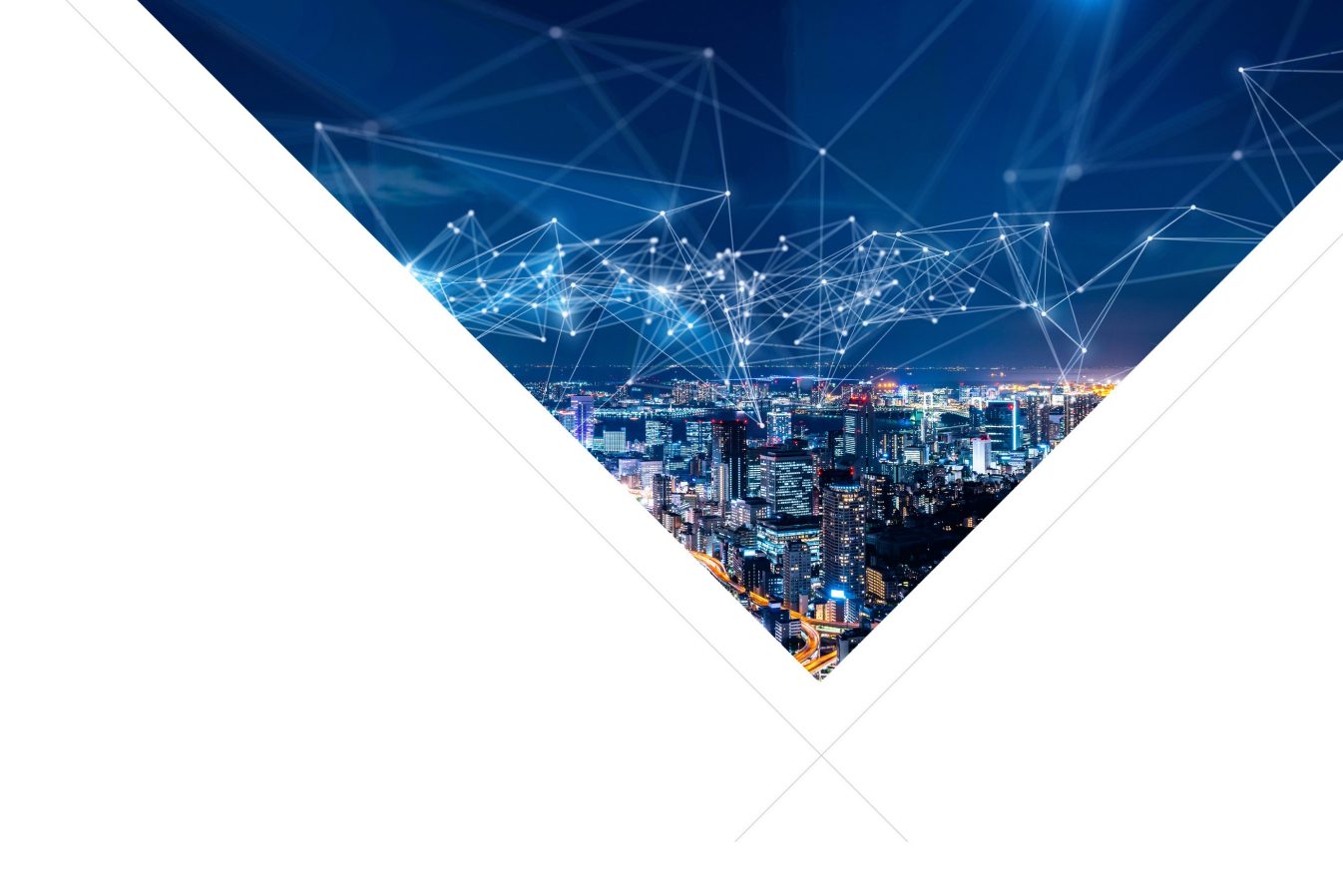

# XCORE-VOICE SOLUTION - Programming Guide

Publication Date: 2025/4/14 Document Number: XM-014785-PC v2.3.1

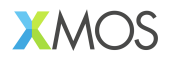

#### IN THIS DOCUMENT

| 1  | Product   | Description                                                             |
|----|-----------|-------------------------------------------------------------------------|
| 2  | Key Feat  | ures                                                                    |
| 3  | Obtaining | g the Hardware                                                          |
| 4  | Obtaining | g the Software                                                          |
|    | 4.1       | Development Tools                                                       |
|    | 4.2       | Application Demonstrations                                              |
|    | 4.3       | Source Code                                                             |
| 5  | Prerequis | sites                                                                   |
|    | 5.1       | Windows                                                                 |
|    | 5.2       | macOS                                                                   |
| 6  | Example   | Designs                                                                 |
|    | 6.1       | Automated Speech Recognition Porting                                    |
|    | 6.2       | Far-field Voice Local Command    17                                     |
|    | 6.3       | Low Power Far-field Voice Local Command                                 |
|    | 6.4       | Far-field Voice Assistant    68                                         |
|    | 6.5       | PDM Microphone Aggregator Example 96                                    |
|    | 6.6       | ASRC Application                                                        |
| 7  | Memory    | and CPU Requirements                                                    |
|    | 7.1       | Memory                                                                  |
|    | 7.2       | CPU                                                                     |
| 8  | How-Tos   |                                                                         |
|    | 8.1       | Changing the input and output sample rate                               |
|    | 8.2       | I <sup>2</sup> S AEC reference input audio & USB processed audio output |
| 9  | Frequent  | ly Asked Questions                                                      |
|    | 9.1       | CMake hides XTC Tools commands                                          |
|    | 9.2       | fatfs_mkimage: not found                                                |
|    | 9.3       | FFD pdm_rx_isr() Crash                                                  |
|    | 9.4       | Debugging low-power                                                     |
|    | 9.5       | xcc2clang.exe: error: no such file or directory                         |
| 10 | Licenses  |                                                                         |
|    | 10.1      | XMOS 117                                                                |
|    | 10.2      | Third-Party                                                             |
|    |           |                                                                         |

## **1 Product Description**

The XCORE-VOICE Solution consists of example designs and a C-based SDK for the development of audio front-end applications to support far-field voice use cases on the xcore.ai family of chips (XU316). The XCORE-VOICE examples are currently based on FreeRTOS or bare-metal, leveraging the flexibility of the xcore.ai platform and providing designers with a familiar environment to customize and develop products.

XCORE-VOICE example designs include turn-key solutions to enable easier product development for smart home applications such as light switches, thermostats, and home appliances. xcore.ai's unique architecture providing powerful signal processing and accelerated AI capabilities combined with the XCORE-VOICE framework allows designers to incorporate keyword, event detection, or advanced local dictionary support to create a complete voice interface solution. Bridging designs including PDM microphone to host aggregation are also included showcasing the use of xcore.ai as an interfacing and bridging solution for deployment in existing systems.

The C SDK is composed of the following components:

Peripheral IO libraries including; UART, I<sup>2</sup>C, I<sup>2</sup>S, SPI, QSPI, PDM microphones, and USB. These libraries support bare-metal and RTOS application development.

- ► Libraries core to DSP applications, including vectorized math and voice processing DSP. These libraries support bare-metal and RTOS application development.
- ► Libraries for speech recognition applications. These libraries support bare-metal and RTOS application development.
- Libraries that enable multi-core FreeRTOS development on xcore including a wide array of RTOS drivers and middleware.
- ▶ Pre-build and validated audio processing pipelines.
- Code Examples Examples showing a variety of xcore features based on bare-metal and FreeRTOS programming.

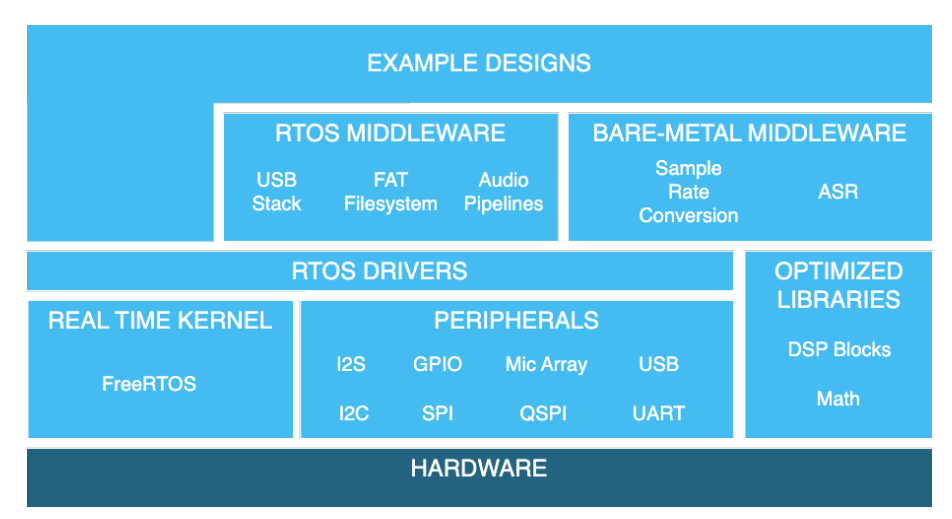

Documentation - Tutorials, references and API guides.

## 2 Key Features

The XCORE-VOICE Solution takes advantage of the flexible software-defined xcore-ai architecture to support numerous far-field voice use cases through the available example designs and the ability to construct user-defined audio pipeline from the SW components and libraries in the C-based SDK.

These include:

## **Voice Processing components**

- ▶ Two PDM microphone interfaces
- Digital signal processing pipeline
- ▶ Full duplex, stereo, Acoustic Echo Cancellation (AEC)
- ▶ Reference audio via I<sup>2</sup>S with automatic bulk delay insertion
- Point noise suppression via interference canceller
- Switchable stationary noise suppressor
- Programmable Automatic Gain Control (AGC)

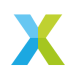

- ▶ Flexible audio output routing and filtering
- Support for Sensory, Cyberon or other 3rd party Automatic Speech Recognition (ASR) software

## **Device Interface components**

- ▶ Full speed USB2.0 compliant device supporting USB Audio Class (UAC) 2.0
- ► Flexible Peripheral Interfaces
- ▶ Programmable digital general-purpose inputs and outputs

## Example Designs utilizing above components

- ▶ Far-Field Voice Local Command
- ► Low Power Far-Field Voice Local Command
- ▶ Far-Field Voice Assistance

## **Firmware Management**

- ▶ Boot from QSPI Flash
- ▶ Default firmware image for power-on operation
- Option to boot from a local host processor via SPI
- ▶ Device Firmware Update (DFU) via USB or I<sup>2</sup>C

## **Power Consumption**

- ▶ FFD/FFVA: 300-350mW (Typical)
- Low Power FFD: 110mW (Full-Power), 54mW (Low-Power), <50mW possible with Sensory's LPSD under certain conditions.</p>

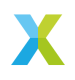

## **3** Obtaining the Hardware

The XK-VOICE-L71 DevKit and Hardware Manual can be obtained from the XK-VOICE-L71 product information page.

The XK-VOICE-L71 is based on the: XU316-1024-QF60A

The XCORE-AI-EXPLORER DevKit and Hardware Manual used in the *Microphone Aggregation* example can be obtained from the XK-VOICE-L71 product information page.

Learn more about the The XMOS XS3 Architecture

## 4 Obtaining the Software

## 4.1 Development Tools

It is recommended that you download and install the latest release of the XTC Tools. XTC Tools 15.3.1 or newer are required. If you already have the XTC Toolchain installed, you can check the version with the following command:

xcc --version

## 4.2 Application Demonstrations

If you only want to run the example designs, pre-built firmware and other software can be downloaded from the XCORE-VOICE product information page.

## 4.3 Source Code

If you wish to modify the example designs, a zip archive of all source code can be downloaded from the XCORE-VOICE product information page.

See the Programming Guide for information on:

- Prerequisites
- ▶ Instructions for building, running, and debugging the example designs
- > Details on the software design and source code

## 4.3.1 Cloning the Repository

Alternatively, the source code can be obtained by cloning the public GitHub repository.

Note: Cloning requires a GitHub account configured with SSH key authentication.

Run the following git command to clone the repository and all submodules:

git clone --recurse-submodules git@github.com:xmos/sln\_voice.git

If you have previously cloned the repository or downloaded a zip file of source code, the following commands can be used to update and fetch the submodules:

git pull git submodule update --init --recursive

## **5** Prerequisites

It is recommended that you download and install the latest release of the XTC Tools. XTC Tools 15.3.1 or newer are required for building, running, flashing and debugging the example applications.

CMake 3.21 or newer and Git are also required for building the example applications.

## 5.1 Windows

A standard C/C++ compiler is required to build applications for the host PC. Windows users may use Build Tools for Visual Studio command-line interface.

It is recommended to use *Ninja* as the build system for native Windows firmware builds. To install *Ninja* follow install instructions at https://ninja-build.org/ or on Windows install with **winget** by running the following commands in *PowerShell*:

# Install
winget install Ninja-build.ninja
# Reload user Path
\$env:Path=[System.Environment]::GetEnvironmentVariable("Path","User")

XCORE-VOICE host builds should also work using other Windows GNU development environments like GNU Make, MinGW or Cygwin.

## 5.1.1 libusb

The DFU feature of XCORE-VOICE requires dfu-util.

## 5.2 macOS

A standard C/C++ compiler is required to build applications for the host PC. Mac users may use the Xcode command-line tools.

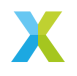

## 6 Example Designs

## 6.1 Automated Speech Recognition Porting

## 6.1.1 Overview

This is the XCORE-VOICE automated speech recognition (ASR) porting example design. This example can be used by 3rd-party ASR developers and ISVs to port their ASR library to xcore.ai.

The example reads a 1 channel, 16-bit, 16kHz wav file, slices it up into bricks, and calls the ASR library with each brick. The default brick length is 240 samples but this is configurable. ASR ports that implement the public API defined in **modules/asr/asr.h** can easily be added to current and future XCORE-VOICE example designs that support speech recognition.

An oversimplified ASR port example is provided. This ASR port recognizes the "Hello XMOS" keyword if any acoustic activity is observed in 75 consecutive bricks.

## 6.1.2 Supported Hardware

This example application is supported on the XK-VOICE-L71 board.

**6.1.2.1 Setting up the Hardware** This example design requires an XTAG4 and XK-VOICE-L71 board.

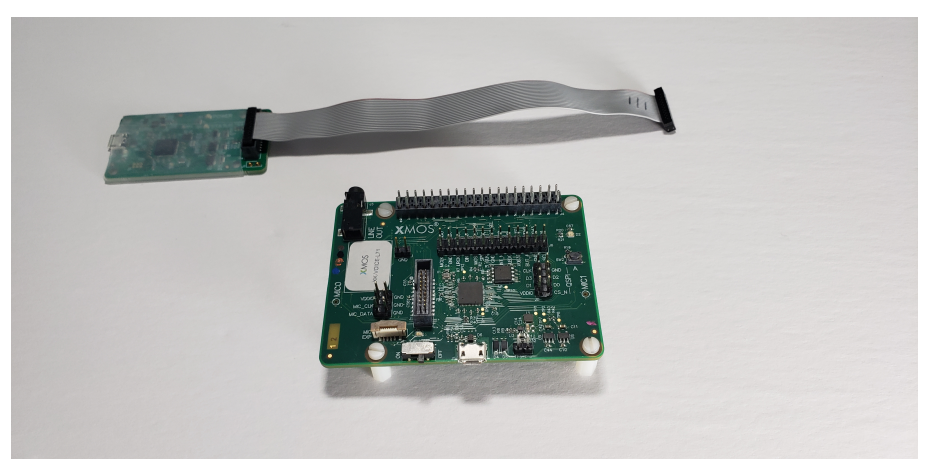

**xTAG** The xTAG is used to program and debug the device

Connect the xTAG to the debug header, as shown below.

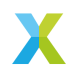

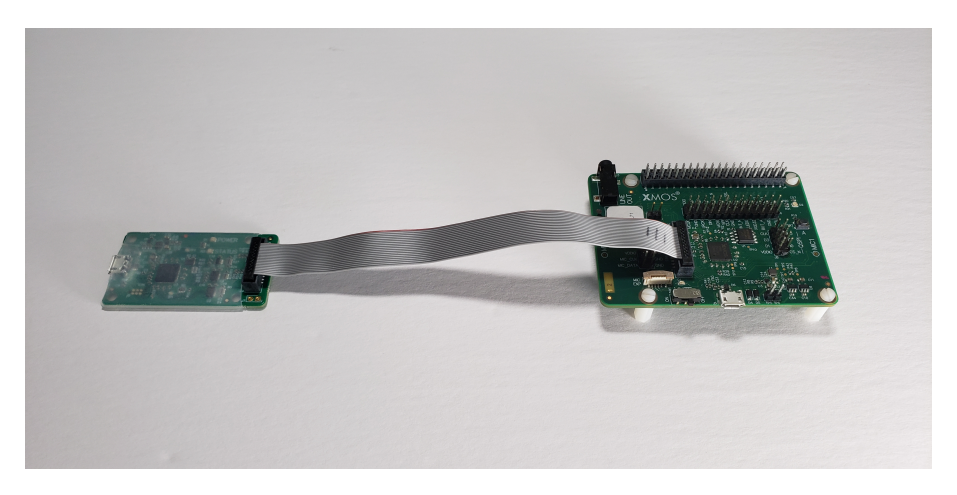

Connect the micro USB XTAG4 and micro USB XK-VOICE-L71 to the programming host.

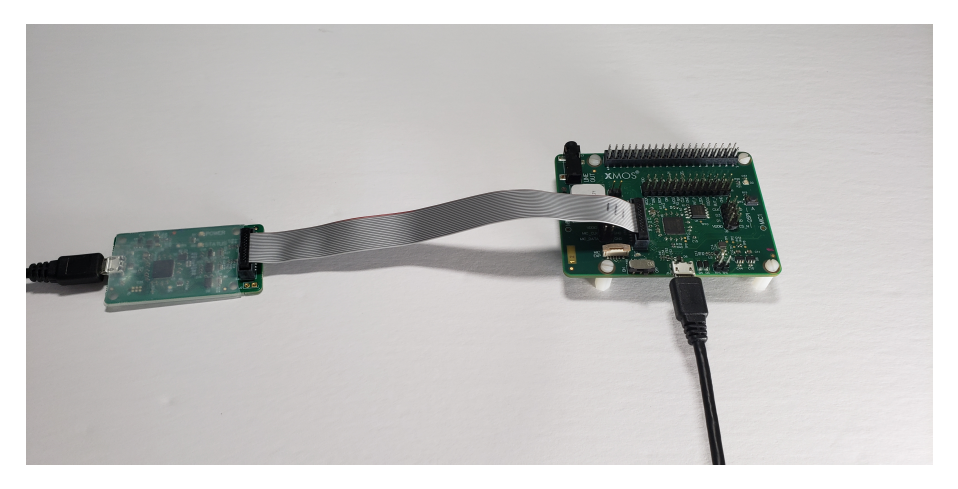

## 6.1.3 Deploying the Firmware with Linux or macOS

This document explains how to deploy the software using CMake and Make.

**6.1.3.1 Building the Host Server** This application requires a host application to serve files to the device. The served file must be named **test.wav**. This filename is defined in **src/app\_conf.h**.

Run the following commands in the root folder to build the host application using your native Toolchain:

Note: Permissions may be required to install the host applications.

cmake -B build\_host
cd build\_host
make xscope\_host\_endpoint
make install

The host application, **xscope\_host\_endpoint**, will be installed at **/opt/xmos/bin**, and may be moved if desired. You may wish to add this directory to your **PATH** variable.

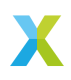

Before running the host application, you may need to add the location of **xscope\_endpoint.so** to your **LD\_LIBRARY\_PATH** environment variable. This environment variable will be set if you run the host application in the XTC Tools command-line environment. For more information see Configuring the command-line environment.

**6.1.3.2 Building the Firmware** After having your python environment activated, run the following commands in the root folder to build the firmware:

pip install -r requirements.txt cmake -B build --toolchain=xmos\_cmake\_toolchain/xs3a.cmake cd build make example\_asr

**6.1.3.3 Flashing the Model** The model file is part of the data partition file. The data partition file includes a file used to calibrate the flash followed by the model.

Run the following commands in the build folder to create the data partition:

make make\_data\_partition\_example\_asr

Then run the following commands in the build folder to flash the data partition:

xflash --force --quad-spi-clock 50MHz --target-file ../examples/speech\_recognition/XK\_VOICE\_L71.xn --write-all ⇔example\_asr\_data\_partition.bin

6.1.3.4 Running the Firmware From the build folder run:

xrun --xscope --xscope-port localhost:12345 example\_asr.xe

In a second console, run the following command in the **examples**/ **speech\_recognition** folder to run the host server:

xscope\_host\_endpoint 12345

#### 6.1.4 Deploying the Firmware with Native Windows

This document explains how to deploy the software using *CMake* and *Ninja*. If you are not using native Windows MSVC build tools and instead using a Linux emulation tool, refer to *Deploying the Firmware with Linux or macOS*.

To install *Ninja* follow install instructions at https://ninja-build.org/ or on Windows install with **winget** by running the following commands in *PowerShell*:

# Install
winget install Ninja-build.ninja
# Reload user Path
\$sen:Path=[System.Environment]::GetEnvironmentVariable("Path","User")

**6.1.4.1 Building the Host Server** This application requires a host application to serve files to the device. The served file must be named **test.wav**. This filename is defined in **src/app\_conf.h**.

Run the following commands in the root folder to build the host application using your native Toolchain:

**Note:** Permissions may be required to install the host applications.

Note: A C/C++ compiler, such as Visual Studio or MinGW, must be included in the path.

Before building the host application, you will need to add the path to the XTC Tools to your environment.

set "XMOS\_TOOL\_PATH=<path-to-xtc-tools>"

Then build the host application:

cmake -G Ninja -B build\_host
cd build\_host
ninja xscope\_host\_endpoint
ninja install

The host application, xscope\_host\_endpoint.exe, will install at <USERPROFILE>\.xmos\bin, and may be moved if desired. You may wish to add this directory to your PATH variable.

Before running the host application, you may need to add the location of **xscope\_endpoint.dll** to your **PATH**. This environment variable will be set if you run the host application in the XTC Tools command-line environment. For more information see Configuring the command-line environment.

**6.1.4.2 Building the Firmware** After having your python environment activated, run the following commands in the root folder to build the firmware:

```
pip install -r requirements.txt
cmake -G Ninja -B build --toolchain=xmos_cmake_toolchain/xs3a.cmake
cd build
ninja example_asr
```

**6.1.4.3** Flashing the Model The model file is part of the data partition file. The data partition file includes a file used to calibrate the flash followed by the model.

Run the following commands in the build folder to create the data partition:

ninja make\_data\_partition\_example\_asr

Then run the following commands in the build folder to flash the data partition:

xflash --force --quad-spi-clock 50MHz --target-file ../examples/speech\_recognition/XK\_VOICE\_L71.xn --write-all ⇔example\_asr\_data\_partition.bin

#### 6.1.4.4 Running the Firmware From the build folder run:

xrun --xscope --xscope-port localhost:12345 example\_asr.xe

In a second console, run the following command in the **examples**/ **speech\_recognition** folder to run the host server:

xscope\_host\_endpoint.exe 12345

#### 6.1.5 Modifying the Software

**6.1.5.1** Implementing the ASR API Begin your ASR port by creating a new folder under modules/asr/. The asr.h and device\_memory.h files include comments detailing the public API methods and parameters. ASR ports that implement the public API defined can easily be added to current and future XCORE-VOICE example designs that support speech recognition.

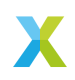

Pay close attention to the functions: - asr\_printf - devmem\_malloc - devmem\_free - devmem\_read\_ext - devmem\_read\_ext\_async - devmem\_read\_ext\_wait

ASR libraries should call **asr\_printf** instead of **printf** or xcore's **debug\_printf**.

ASR libraries must not call **malloc** directly to allocate dynamic memory. Instead call the **devmem\_malloc** and **devmem\_free** functions. This allows the application to provide alternative implementations of these functions - like **pvPortMalloc** and **vPortFree** in a FreeRTOS application.

The **devmem\_read\_ext** function is provided to load data directly from external memory (QSPI flash or LPDDR) into SRAM. This is the recommended way to load coefficients or blocks of data from a model. It is far more efficient to load the data into SRAM and perform any math on the data while it is in SRAM. The **devmem\_read\_ext** function a signature similar to **memcpy**. The caller is responsible for allocating the destination buffer.

Like devmem\_read\_ext, the devmem\_read\_ext\_async function is provided to load data directly from external memory (QSPI flash or LPDDR) into SRAM. devmem\_read\_ext\_async differs in that it does not block the caller's thread. Instead it loads the data in another thread. One must have a free core when calling devmem\_read\_ext\_async or an exception will be raised. devmem\_read\_ext\_async returns a handle that can later be used to wait for the load to complete. Call devmem\_read\_ext\_wait to block the callers thread until the load is complete. Currently, each call to devmem\_read\_ext\_async must be followed by a call to devmem\_read\_ext\_wait. You can not have more than one read in flight at a time.

**Note:** XMOS provides an arithmetic and DSP library which leverages the XS3 Vector Processing Unit (VPU) to accelerate costly operations on vectors of 16- or 32-bit data. Included are functions for block floating-point arithmetic, fast Fourier transforms, discrete cosine transforms, linear filtering and more. See the XMath Programming Guide for more information.

**Note:** To minimize SRAM scratch space usage, some ASR ports load coefficients into SRAM in chunks. This is useful when performing a routine such as a vector matrix multiply as this operation can be performed on a portion of the matrix at a time.

When the port of the new ASR is complete, you can use the example in **examples**/ **speech\_recognition** to test it.

**Note:** You may also need to modify **BRICK\_SIZE\_SAMPLES** in **app\_conf.h** to match the number of audio samples expected per process for your ASR port. In other example designs, this is defined by **appconfINTENT\_SAMPLE\_BLOCK\_LENGTH**. This is set to 240 in the existing example designs.

In the current source code, the model data (and optional grammar data) are set in **examples/speech\_recognition/src/process\_file.c**. Modify these variables to reflect your data. The remainder of the API should be familiar to ASR developers. The API can be extended if necessary.

**6.1.5.2** Flashing Models To flash your model, modify the --data argument passed to xflash command in the *Flashing the Model* section.

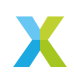

See **examples/speech\_recognition/asr\_example/asr\_example\_model.h** to see how the model's flash address is defined.

**6.1.5.3 Placing Models in SRAM** Small models (near or under 100kB in size) may be placed in SRAM. See **examples/speech\_recognition/asr\_example/ asr\_example\_model.c** for more information on placing your model in SRAM.

#### 6.1.6 ASR API

#### enum asr\_error\_enum

Enumerator type representing error return values. *Values:* 

enumerator ASR\_OK

Ok.

enumerator ASR\_ERROR

General error.

## enumerator ASR\_INSUFFICIENT\_MEMORY

Insufficient memory for given model.

#### enumerator ASR\_NOT\_SUPPORTED

Function not supported for given model.

#### enumerator ASR\_INVALID\_PARAMETER

Invalid Parameter.

#### enumerator ASR\_MODEL\_INCOMPATIBLE

Model type or version is not compatible with the ASR library.

#### enumerator ASR\_MODEL\_CORRUPT

Model malformed.

## enumerator ASR\_NOT\_INITIALIZED

Not Initialized.

## enumerator ASR\_EVALUATION\_EXPIRED

Evaluation period has expired.

## typedef void \*asr\_port\_t

Typedef to the ASR port context struct.

An ASR port can store any data needed in the context. The context pointer is passed to all API methods and can be cast to any struct defined by the ASR port.

## typedef int16\_t asr\_sample\_t

Typedef representing the base type of an audio sample.

typedef struct asr\_attributes\_struct asr\_attributes\_t

Typedef to the ASR port and model attributes

#### typedef struct asr\_result\_struct asr\_result\_t

Typedef to the ASR result

typedef enum asr\_error\_enum asr\_error\_t

Enumerator type representing error return values.

void asr\_printf(const char \*format, ...)

String output function that allows the application to provide an alternative implementation.

ASR ports should call asr\_printf instead of printf

Initialize an ASR port.

#### **Parameters**

- model A pointer to the model data.
- grammar A pointer to the grammar data (Optional).
- devmem\_ctx A pointer to the device manager (Optional). Save this pointer if calling any device manager API functions.

#### **Returns**

the ASR port context.

asr\_error\_t asr\_get\_attributes(asr\_port\_t \*ctx, asr\_attributes\_t \*attributes)

Get engine and model attributes.

#### **Parameters**

- ctx A pointer to the ASR port context.
- ▶ **attributes** The attributes result.

#### Returns

Success or error code.

asr\_error\_t asr\_process(asr\_port\_t \*ctx, int16\_t \*audio\_buf, size\_t buf\_len)

Process an audio buffer.

## Parameters

- **ctx** A pointer to the ASR port context.
- audio\_buf A pointer to the 16-bit PCM samples.
- buf\_len The number of PCM samples.

#### Returns

Success or error code.

asr\_error\_t asr\_get\_result(asr\_port\_t \*ctx, asr\_result\_t \*result)

Get the most recent results.

#### **Parameters**

- ctx A pointer to the ASR port context.
- ▶ result The processed result.

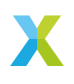

#### Returns

Success or error code.

#### asr\_error\_t asr\_reset(asr\_port\_t \*ctx)

Reset ASR port (if necessary). Called before the next call to asr\_process.

## Parameters

ctx – A pointer to the ASR port context.

Returns

Success or error code.

#### asr\_error\_t asr\_release(asr\_port\_t \*ctx)

Release ASR port (if necessary). The ASR port must deallocate any memory.

#### **Parameters**

ctx – A pointer to the ASR port context.

#### Returns

Success or error code.

### struct asr\_attributes\_struct

#include <asr.h> Typedef to the ASR port and model attributes

#### struct asr\_result\_struct

#include <asr.h> Typedef to the ASR result

#### 6.1.7 Device Memory API

#### void \*devmem\_malloc(devmem\_manager\_t \*ctx, size\_t size)

Memory allocation function that allows the application to provide an alternative implementation.

Call devmem\_malloc instead of malloc

#### **Parameters**

ctx – A pointer to the device memory context.

size – Number of bytes to allocate.

#### Returns

A pointer to the beginning of newly allocated memory, or NULL on failure.

void devmem\_free(devmem\_manager\_t \*ctx, void \*ptr)

Memory deallocation function that allows the application to provide an alternative implementation.

Call devmem\_free instead of free

#### **Parameters**

- ctx A pointer to the device memory context.
- ptr A pointer to the memory to deallocate.

void devmem\_read\_ext(devmem\_manager\_t \*ctx, void \*dest, const void \*src, size\_t n)

Synchronous extended memory read function that allows the application to provide an alternative implementation. Blocks the callers thread until the read is completed.

Call devmem\_read\_ext instead of any other functions to read memory from flash, LPDDR or SDRAM. Modules are free to use memopy if the dest and src are both SRAM addresses.

#### **Parameters**

- **ctx** A pointer to the device memory context.
- dest A pointer to the destination array where the content is to be read.
- **src** A pointer to the word-aligned address of data to be read.
- n Number of bytes to read.

Asynchronous extended memory read function that allows the application to provide an alternative implementation.

Call asr\_read\_ext\_async instead of any other functions to read memory from flash, LPDDR or SDRAM.

#### **Parameters**

- ctx A pointer to the device memory context.
- dest A pointer to the destination array where the content is to be read.
- **src** A pointer to the word-aligned address of data to be read.
- n Number of bytes to read.

#### Returns

A handle that can be used in a call to devmem\_read\_ext\_wait.

void devmem\_read\_ext\_wait(devmem\_manager\_t \*ctx, int handle)

Wait in the caller's thread for an asynchronous extended memory read to finish.

## **Parameters**

- ctx A pointer to the device memory context.
- handle The devmem\_read\_ext\_asyc handle to wait on.

IS\_SRAM(a)

IS\_SWMEM(a)

IS\_FLASH(a)

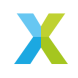

## 6.1.8 Speech Recognition Ports

Ports of the Sensory and Cyberon speech recognition libraries are provided.

|                                                     | Table  | r. Speech Recognition Ports                                                                    |
|-----------------------------------------------------|--------|------------------------------------------------------------------------------------------------|
| Filename/Directory                                  |        | Description                                                                                    |
| modules/asr directory<br>module/asr/sensory<br>tory | direc- | include folder for ASR modules and ports contains the Sensory library and associated port code |
| module/asr/Cyberon<br>tory                          | direc- | contains the Cyberon library and associated port<br>code                                       |
| modules/asr/UmakeList                               | IS.IXI | CMakeLists lie for adding ASR port largets                                                     |

| Table 1: | Speech | Recognition | Ports |
|----------|--------|-------------|-------|

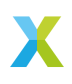

## 6.2 Far-field Voice Local Command

## 6.2.1 Overview

This is the far-field voice local command (FFD) example design. Three examples are provided: all examples include speech recognition and a local dictionary. One example uses the Sensory TrulyHandsfree<sup>™</sup> (THF) libraries, and the other ones use the Cyberon DSPotter<sup>™</sup> libraries. The two examples with the Cyberon DSPotter<sup>™</sup> libraries differ in the audio source fed into the intent engine. One example uses the audio source from the microphone array, and the other uses the audio source from the I<sup>2</sup>S interface.

The examples using the microphone array as the audio source include an audio pipeline with the following stages:

- 1. Interference Canceler (IC) + Voice To Noise Ratio Estimator (VNR)
- 2. Noise Suppressor (NS)
- 3. Adaptive Gain Control (AGC)

The FFD examples provide several options to inform the host of a possible intent detected by the intent engine. The device can notify the host by:

- ▶ sending the intent ID over a UART interface upon detecting the intent
- ▶ sending the intent ID over an I<sup>2</sup>C master interface upon detecting the intent
- ▶ allowing the host to poll the last detected intent ID over the I<sup>2</sup>C slave interface
- ▶ listening to an audio message over an I<sup>2</sup>S interface

When a wakeword phrase is detected followed by a command phrase, the application will output an audio response and a discrete message over  $I^2C$  and UART.

Sensory's THF and Cyberon's DSpotter™ libraries ship with an expiring development license. The Sensory one will suspend recognition after 11.4 hours or 107 recognition events, and the Cyberon one will suspend recognition after 100 recognition events. After the maximum number of recognitions is reached, a device reset is required to resume normal operation. To perform a reset, either power cycle the device or press the SW2 button.

More information on the Sensory speech recognition library can be found here: *Speech Recognition - Sensory*.

More information on the Cyberon speech recognition library can be found here: *Speech Recognition - Cyberon* 

## 6.2.2 Supported Hardware

This example application is supported on the XK-VOICE-L71 board.

**6.2.2.1 Setting up the Hardware** This example design requires an XTAG4 and XK-VOICE-L71 board.

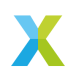

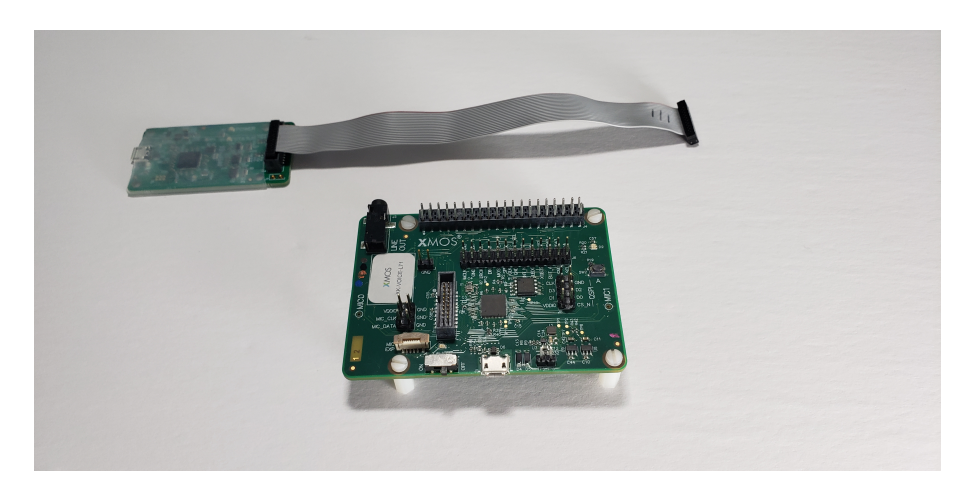

**xTAG** The xTAG is used to program and debug the device Connect the xTAG to the debug header, as shown below.

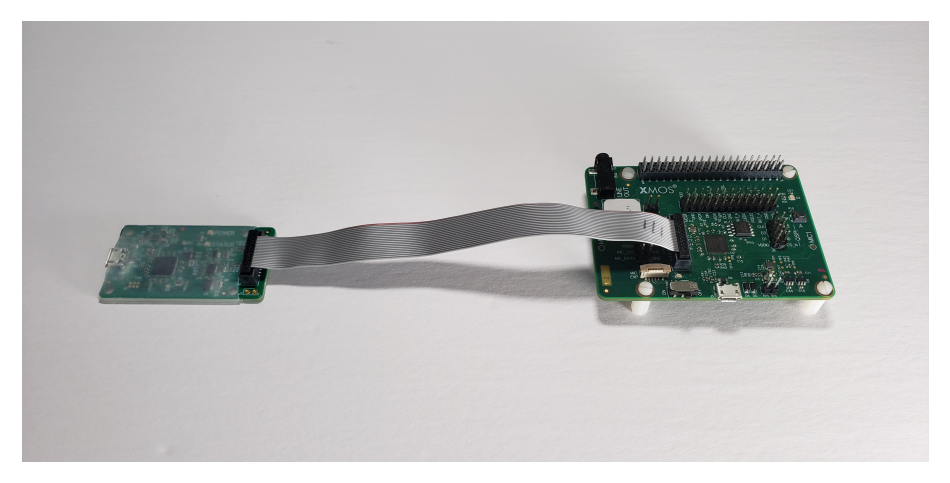

Connect the micro USB XTAG4 and micro USB XK-VOICE-L71 to the programming host.

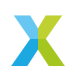

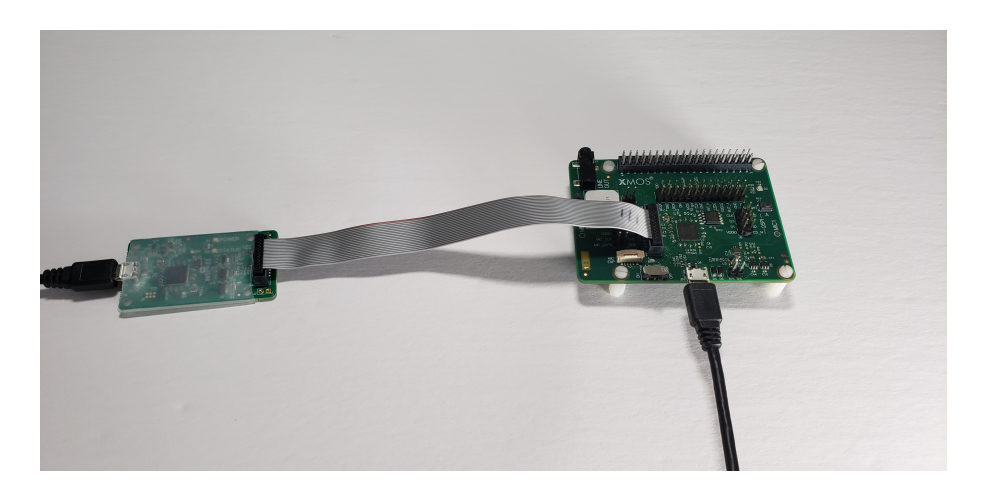

**Speakers (OPTIONAL)** This example application features audio playback responses. Speakers can be connected to the LINE OUT on the XK-VOICE-L71.

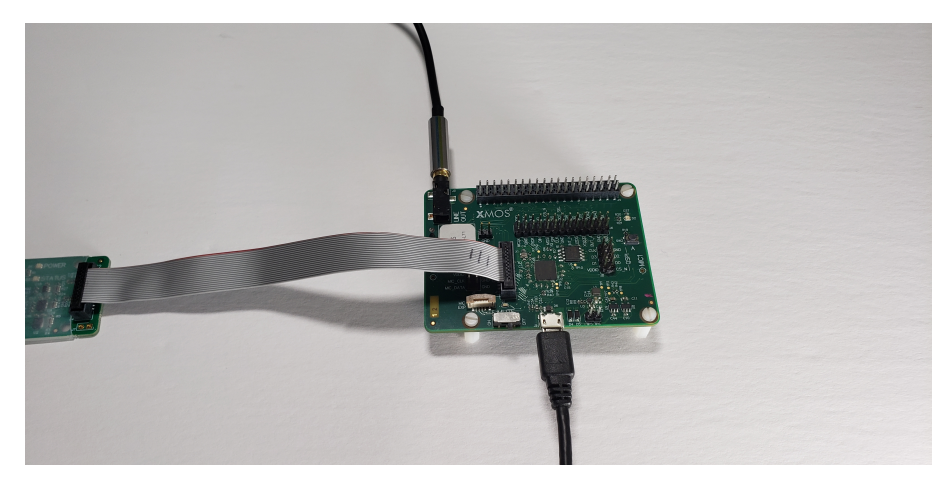

## 6.2.3 Configuring the Firmware

The default application performs as described in the *Overview*. There are numerous compile time options that can be added to change the example design without requiring code changes. To change the options explained in the table below, add the desired configuration variables to the APP\_COMPILE\_DEFINITIONS cmake variable in the **.cmake** file located in the **examples/ffd**/ folder.

If options are changed, the application firmware must be rebuilt.

| Table 2: F            | FD Compile Options                                            |                       |
|-----------------------|---------------------------------------------------------------|-----------------------|
| Compile Option        | Description                                                   | De-<br>fault<br>Value |
| appconfINTENT_ENABLED | Enables/disables the intent en-<br>gine, primarily for debug. | 1                     |
|                       | continues on ne                                               | xt page               |

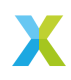

| Compile Option                               | Description                                                                                                    | De-<br>fault<br>Value |
|----------------------------------------------|----------------------------------------------------------------------------------------------------|-----------------------|
| appconfINTENT_RESET_DELAY_MS                 | Sets the period after the wake up<br>phrase has been heard for a valid<br>command phrase                                              | 5000                  |
| appconfINTENT_RAW_OUTPUT                     | Set to 1 to output all keywords<br>found, skipping the internal wake<br>up and command state machine                                  | 0                     |
| appconfAUDIO_PLAYBACK_ENABLED                | Enables/disables the audio play-<br>back command response                                                                             | 1                     |
| appconfIN-<br>TENT_UART_OUTPUT_ENABLED       | Enables/disables the UART intent message                                                                                              | 1                     |
| appconflN-<br>TENT_UART_DEBUG_INFO_ENABLED   | Enables/disables the UART intent debug information                                                                                    | 0                     |
| appconfl2C_MASTER_DAC_ENABLED                | Enables/disables configuring the DAC over I <sup>2</sup> C master                                                                     | 1                     |
| appconflN-<br>TENT_I2C_MASTER_OUTPUT_ENABLED | Enables/disables sending the in-<br>tent message over I <sup>2</sup> C master                                                         | 1                     |
| appconflN-<br>TENT_I2C_MASTER_DEVICE_ADDR    | Sets the address of the $I^2C$ device receiving the intent via the $I^2C$ master interface                                            | 0x01                  |
| appconfIN-<br>TENT_I2C_SLAVE_POLLED_ENABLED  | Enables/disables allowing an-<br>other device to poll the intent<br>message via $I^2C$ slave                                          | 0                     |
| appconfl2C_SLAVE_DEVICE_ADDR                 | Sets the address of the $I^2C$ device receiving the intent via the $I^2C$ slave interface                                             | 0x42                  |
| appconfINTENT_I2C_REG_ADDRESS                | Sets the address of the $I^2C$ reg-<br>ister to store the intent message,<br>this value can be read via the $I^2C$<br>slave interface | 0x01                  |
| appconfUART_BAUD_RATE                        | Sets the baud rate for the UART tx intent interface                                                                                   | 9600                  |
| appconfUSE_I2S_INPUT                         | Replace I <sup>2</sup> S audio source instead of the microphone array audio source.                                                   | 0                     |
| appconfl2S_MODE                              | Select I <sup>2</sup> S mode, sup-<br>ported values are app-<br>confl2S_MODE_MASTER and<br>appconfl2S_MODE_SLAVE                      | mas-<br>ter           |
| appconfl2S_AUDIO_SAMPLE_RATE                 | Select the sample rate of the I <sup>2</sup> S interface, supported values are 16000 and 48000                                        | 16000                 |
| appconfRE-<br>COVER_MCLK_I2S_APP_PLL         | Enables/disables the recovery of<br>the MCLK from the Software PLL<br>application; this removes the need<br>to use an external MCLK.  | 0                     |

Table 2 – continued from previous page

continues on next page

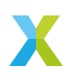

| Compile Option                             | Description                                                                                                 | De-<br>fault<br>Value |
|--------------------------------------------|----------------------------------------------------------------------------------------------------|-----------------------|
| appconfIN-<br>TENT_TRANSPORT_DELAY_MS      | Sets the delay between host wake<br>up requested and I <sup>2</sup> C and UART<br>keyword code transmission | 50                    |
| appconfINTENT_QUEUE_LEN                    | Sets the maximum number of de-<br>tected intents to hold while wait-<br>ing for the host to wake up         | 10                    |
| appconfIN-<br>TENT_WAKEUP_EDGE_TYPE        | Sets the host wake up pin GPIO<br>edge type. 0 for rising edge, 1 for<br>falling edge                       | 0                     |
| appconfAU-<br>DIO_PIPELINE_SKIP_IC_AND_VNR | Enables/disables the IC and VNR                                                                             | 0                     |
| appconfAUDIO_PIPELINE_SKIP_NS              | Enables/disables the NS                                                                                     | 0                     |
| appconfAUDIO_PIPELINE_SKIP_AGC             | Enables/disables the AGC                                                                                    | 0                     |

Table 2 – continued from previous page

**Note:** The **example\_ffd\_i2s\_input\_cyberon** has different default values from the ones in the table above. The list of updated values can be found in the APP\_COMPILE\_DEFINITIONS list in **examples\ffd\ffd\_i2s\_input\_cyberon**. cmake.

**6.2.3.1** Configuring the I<sup>2</sup>C interfaces The I<sup>2</sup>C interfaces are used to configure the DAC and to communicate with the host. The I<sup>2</sup>C interface can be configured as a master or a slave. The DAC must be configured at bootup via the I<sup>2</sup>C master interface. The I<sup>2</sup>C master is used when the FFD example asynchronously sends intent messages to the host. The I<sup>2</sup>C slave is used when the host wants to read intent messages from the FFD example through polling.

**Note:** The I<sup>2</sup>C interface cannot operate as both master and slave simultaneously. The FFD example design uses the I<sup>2</sup>C master interface to configure the DAC at device initialisation. However, if the host reads intent messages from the FFD example using the I<sup>2</sup>C slave interface, the I<sup>2</sup>C master interface will be disabled after the DAC configuration is complete.

To send the intent ID via the  $I^2C$  master interface when a command is detected, set the following variables:

- ▶ appconfINTENT\_I2C\_MASTER\_OUTPUT\_ENABLED to 1.
- ► appconfINTENT\_I2C\_MASTER\_DEVICE\_ADDR to the desired address used by the I<sup>2</sup>C slave device.
- appconfINTENT\_I2C\_SLAVE\_POLLED\_ENABLED to 0, this will disable the I<sup>2</sup>C slave interface.

To configure the FFD example so that the host can poll for the intent via the  $\rm I^2C$  slave interface, set the following variables:

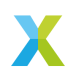

- ▶ appconfINTENT\_I2C\_SLAVE\_POLLED\_ENABLED to 1.
- appconfI2C\_SLAVE\_DEVICE\_ADDR to the desired address used by the I<sup>2</sup>C master device.
- appconfINTENT\_I2C\_REG\_ADDRESS to the desired register read by the I<sup>2</sup>C master device.
- appconfINTENT\_I2C\_MASTER\_OUTPUT\_ENABLED to 0, this will disable the I<sup>2</sup>C master interface after initialization.

The handling of the I<sup>2</sup>C slave registers is done in the examples\ffd\src\ i2c\_reg\_handling.c file. The variable appconfINTENT\_I2C\_REG\_ADDRESS is used in the callback function read\_device\_reg().

**6.2.3.2** Configuring the I<sup>2</sup>S interface The I<sup>2</sup>S interface is used to play the audio command response to the DAC, and/or to receive the audio samples from the host. The I<sup>2</sup>S interface can be configured as either a master or a slave. To configure the I<sup>2</sup>S interface, set the following variables:

- ▶ appconfI2S\_ENABLED to 1.
- appconfI2S\_MODE to the desired mode, either appconfI2S\_MODE\_MASTER or appconfI2S\_MODE\_SLAVE.
- ► appconfI2S\_AUDIO\_SAMPLE\_RATE to the desired sample rate, either 16000 or 48000.
- appconfRECOVER\_MCLK\_I2S\_APP\_PLL to 1 if an external MCLK is not available, otherwise set it to 0.
- ▶ appconfAUDIO\_PLAYBACK\_ENABLED to 1, if the intent audio is to be played back.
- appconfUSE\_I2S\_INPUT to 1, if the I<sup>2</sup>S audio source is to be used instead of the microphone array audio source.

## 6.2.4 Deploying the Firmware with Linux or macOS

This document explains how to deploy the software using *CMake* and *Make*.

**Note:** In the commands below **<speech\_engine>** can be either **sensory** or **cyberon**, depending on the choice of the speech recognition engine and model.

**Note:** The Cyberon speech recognition engine is integrated in two examples. The example\_ffd\_cyberon use the microphone array as the audio source, and the example\_ffd\_i2s\_input\_cyberon uses the l<sup>2</sup>S interface as the audio source. In the rest of this section, we use only the example\_ffd\_<speech\_engine> as an example.

**6.2.4.1 Building the Host Applications** This application requires a host application to create the flash data partition. Run the following commands in the root folder to build the host application using your native Toolchain:

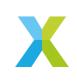

Note: Permissions may be required to install the host applications.

cmake -B build\_host cd build\_host make install

The host applications will be installed at **/opt/xmos/bin**, and may be moved if desired. You may wish to add this directory to your **PATH** variable.

**6.2.4.2 Building the Firmware** After having your python environment activated, run the following commands in the root folder to build the firmware:

pip install -r requirements.txt cmake -B build --toolchain=xmos\_cmake\_toolchain/xs3a.cmake cd build make example\_ffd\_<speech\_engine>

**6.2.4.3 Running the Firmware** Before running the firmware, the filesystem and model must be flashed to the data partition.

Within the root of the build folder, run:

make flash\_app\_example\_ffd\_<speech\_engine>

After this command completes, the application will be running.

After flashing the data partition, the application can be run without reflashing. If changes are made to the data partition components, the application must be reflashed.

From the build folder run:

xrun --xscope example\_ffd\_<speech\_engine>.xe

6.2.4.4 Debugging the Firmware To debug with xgdb, from the build folder run:

xgdb -ex "connect --xscope" -ex "run" example\_ffd\_<speech\_engine>.xe

#### 6.2.5 Deploying the Firmware with Native Windows

This document explains how to deploy the software using *CMake* and *Ninja*. If you are not using native Windows MSVC build tools and instead using a Linux emulation tool such as WSL, refer to *Deploying the Firmware with Linux or macOS*.

To install *Ninja* follow install instructions at https://ninja-build.org/ or on Windows install with **winget** by running the following commands in *PowerShell*:

# Install
winget install Ninja-build.ninja
# Reload user Path
Senv:Path=[System.Environment]::GetEnvironmentVariable("Path","User")

**Note:** In the commands below **<speech\_engine>** can be either **sensory** or **cyberon**, depending on the choice of the speech recognition engine and model.

**Note:** The Cyberon speech recognition engine is integrated in two examples. The example\_ffd\_cyberon use the microphone array as the audio source, and the example\_ffd\_i2s\_input\_cyberon uses the I<sup>2</sup>S interface as the audio source. In

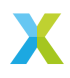

the rest of this section, we use only the **example\_ffd\_<speech\_engine>** as an example.

**6.2.5.1 Building the Host Applications** This application requires a host application to create the flash data partition. Run the following commands in the root folder to build the host application using your native Toolchain:

Note: Permissions may be required to install the host applications.

Note: A C/C++ compiler, such as Visual Studio or MinGW, must be included in the path.

Before building the host application, you will need to add the path to the XTC Tools to your environment.

set "XMOS\_TOOL\_PATH=<path-to-xtc-tools>"

Then build the host application:

cmake -G Ninja -B build\_host cd build\_host ninja install

The host applications will be installed at **%USERPROFILE%\.xmos\bin**, and may be moved if desired. You may wish to add this directory to your **PATH** variable.

**6.2.5.2 Building the Firmware** After having your python environment activated, run the following commands in the root folder to build the firmware:

```
pip install -r requirements.txt
cmake -G Ninja -B build --toolchain=xmos_cmake_toolchain/xs3a.cmake
cd build
ninja example_ffd_<speech_engine>
```

**6.2.5.3 Running the Firmware** Before running the firmware, the filesystem and model must be flashed to the data partition.

Within the root of the build folder, run:

ninja flash\_app\_example\_ffd\_<speech\_engine>

After this command completes, the application will be running.

After flashing the data partition, the application can be run without reflashing. If changes are made to the data partition components, the application must be reflashed.

From the build folder run:

xrun --xscope example\_ffd\_<speech\_engine>.xe

6.2.5.4 Debugging the Firmware To debug with xgdb, from the build folder run:

xgdb -ex "connect --xscope" -ex "run" example\_ffd\_<speech\_engine>.xe

#### 6.2.6 Modifying the Software

The FFD example design is highly customizable. This section describes how to modify the application.

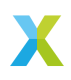

## 6.2.6.1 Host Integration

**Overview** This section describes the connections that would need to be made to an external host for plug and play integration with existing devices.

When an intent is found, the XCORE device will check if the host is awake, by checking the Host Status GPIO pin. If the host is awake the intent code will be transmitted over  $I^2C$  and/or UART.

If the host is not awake, the XCORE device will trigger a transition of the Wakeup GPIO pin. This can be configured to be a rising or falling edge. The XCORE device will then wait for a fixed period of time, set at compile time, before transmitting the intent over the  $I^2C$  and/or UART interface. This behavior can be changed as desired by modifying the intent handling code.

## UART

| Table 3: UART Connections |                 |  |  |  |
|---------------------------|-----------------|--|--|--|
| FFD Connection            | Host Connection |  |  |  |
| J4:24<br>J4:20            | UART RX<br>GND  |  |  |  |

## I<sup>2</sup>C

| Table 4: I <sup>2</sup> C Connections |                 |  |  |
|---------------------------------------|-----------------|--|--|
| FFD Connection                        | Host Connection |  |  |
| J4:3                                  | SDA             |  |  |
| J4:5                                  | SCL             |  |  |
| J4:9                                  | GND             |  |  |

## **GPIO**

| Table 5: GPIO Connections |                                     |  |  |
|---------------------------|-------------------------------------|--|--|
| FFD Connection            | Host Connection                     |  |  |
| J4:19<br>J4:21            | Wake up input<br>Host Status output |  |  |

**6.2.6.2** Audio Pipeline The audio pipeline in FFD processes two channel PDM microphone input into a single output channel, intended for use by an ASR engine.

The audio pipeline consists of 3 stages.

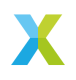

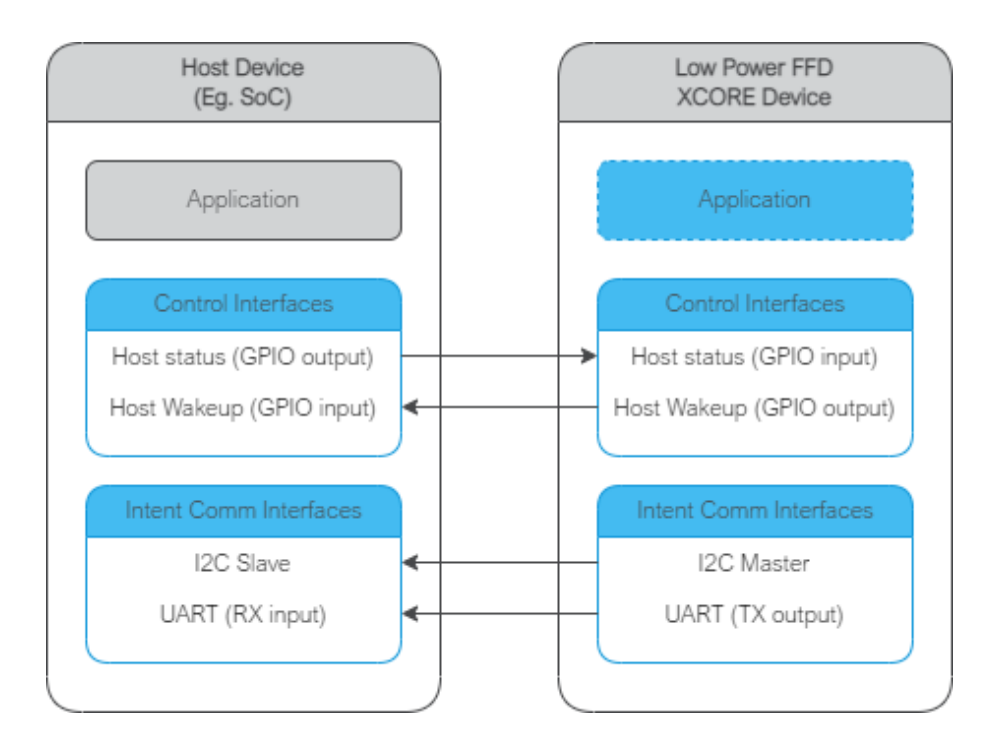

## Table 6: FFD Audio Pipeline

| Stage | Description                                  | Input<br>Channel<br>Count | Output<br>Channel<br>Count |
|-------|----------------------------------------------|---------------------------|----------------------------|
| 1     | Interference Canceller and Voice Noise Ratio | 2                         | 1                          |
| 2     | Noise Suppression                            | 1                         | 1                          |
| 3     | Automatic Gain Control                       | 1                         | 1                          |

See the Voice Framework User Guide for more information.

## 6.2.6.3 Software Description

**Overview** The estimated power usage of the example application varies from 100-141 mW. This will vary based on component tolerances and any user added code and/or user added compile options.

|                                               | Table 7: FFD Reso | ources      |
|-----------------------------------------------|-------------------|-------------|
| Resource                                      | Tile 0            | Tile 1      |
| Total Memory Free<br>Runtime Heap Memory Free | 145k<br>38k       | 208k<br>42k |

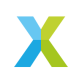

| Core IDTypical Mean<br>CPU UsageStandard De-<br>viation CPU<br>Usage (%)Typical Min<br>CPU usage (%,<br>10ms rolling)Typical Max<br>CPU usage (%,<br>10ms rolling)tile[0], core[0]0.0060.3450.00021.030tile[0], core[1]0.0722.0310.00080.690tile[0], core[2]0.0822.2870.000100.000tile[0], core[3]1.6662.9060.00054.560tile[0], core[4]65.92527.8280.00091.220tile[1], core[0]0.0140.5400.00027.440tile[1], core[1]99.9900.50574.000100.000tile[1], core[2]99.9900.50773.870100.000tile[1], core[3]18.27213.2590.00098.220 |                  |                                  |                                          | - 3 -                                         |                                               |
|----------------------------------------------------------------------------------------------------|------------------|----------------------------------|------------------------------------------|-----------------------------------------------|-----------------------------------------------|
| tile[0], core[0]0.0060.3450.00021.030tile[0], core[1]0.0722.0310.00080.690tile[0], core[2]0.0822.2870.000100.000tile[0], core[3]1.6662.9060.00054.560tile[0], core[4]65.92527.8280.00091.220tile[1], core[0]0.0140.5400.00027.440tile[1], core[1]99.9900.50574.000100.000tile[1], core[2]99.9900.50773.870100.000tile[1], core[3]18.27213.2590.00098.220                                                                                                    | Core ID          | Typical Mean<br>CPU Usage<br>(%) | Standard De-<br>viation CPU<br>Usage (%) | Typical Min<br>CPU usage (%,<br>10ms rolling) | Typical Max<br>CPU usage (%,<br>10ms rolling) |
| tile[0], core[1]0.0722.0310.00080.690tile[0], core[2]0.0822.2870.000100.000tile[0], core[3]1.6662.9060.00054.560tile[0], core[4]65.92527.8280.00091.220tile[1], core[0]0.0140.5400.00027.440tile[1], core[1]99.9900.50574.000100.000tile[1], core[2]99.9900.50773.870100.000tile[1], core[3]18.27213.2590.00098.220                                                                                                    | tile[0], core[0] | 0.006                            | 0.345                                    | 0.000                                         | 21.030                                        |
| tile[0], core[2]0.0822.2870.000100.000tile[0], core[3]1.6662.9060.00054.560tile[0], core[4]65.92527.8280.00091.220tile[1], core[0]0.0140.5400.00027.440tile[1], core[1]99.9900.50574.000100.000tile[1], core[2]99.9900.50773.870100.000tile[1], core[3]18.27213.2590.00098.220                                                                                                    | tile[0], core[1] | 0.072                            | 2.031                                    | 0.000                                         | 80.690                                        |
| tile[0], core[3]1.6662.9060.00054.560tile[0], core[4]65.92527.8280.00091.220tile[1], core[0]0.0140.5400.00027.440tile[1], core[1]99.9900.50574.000100.000tile[1], core[2]99.9900.50773.870100.000tile[1], core[3]18.27213.2590.00098.220                                                                                                    | tile[0], core[2] | 0.082                            | 2.287                                    | 0.000                                         | 100.000                                       |
| tile[0], core[4]65.92527.8280.00091.220tile[1], core[0]0.0140.5400.00027.440tile[1], core[1]99.9900.50574.000100.000tile[1], core[2]99.9900.50773.870100.000tile[1], core[3]18.27213.2590.00098.220                                                                                                    | tile[0], core[3] | 1.666                            | 2.906                                    | 0.000                                         | 54.560                                        |
| tile[1], core[0]0.0140.5400.00027.440tile[1], core[1]99.9900.50574.000100.000tile[1], core[2]99.9900.50773.870100.000tile[1], core[3]18.27213.2590.00098.220                                                                                                    | tile[0], core[4] | 65.925                           | 27.828                                   | 0.000                                         | 91.220                                        |
| tile[1], core[1]99.9900.50574.000100.000tile[1], core[2]99.9900.50773.870100.000tile[1], core[3]18.27213.2590.00098.220                                                                                                    | tile[1], core[0] | 0.014                            | 0.540                                    | 0.000                                         | 27.440                                        |
| tile[1], core[2]99.9900.50773.870100.000tile[1], core[3]18.27213.2590.00098.220                                                                                                    | tile[1], core[1] | 99.990                           | 0.505                                    | 74.000                                        | 100.000                                       |
| tile[1], core[3] 18.272 13.259 0.000 98.220                                                                                                    | tile[1], core[2] | 99.990                           | 0.507                                    | 73.870                                        | 100.000                                       |
|                                                                                                    | tile[1], core[3] | 18.272                           | 13.259                                   | 0.000                                         | 98.220                                        |
| tile[1], core[4] 17.231 11.048 0.000 37.260                                                                                                    | tile[1], core[4] | 17.231                           | 11.048                                   | 0.000                                         | 37.260                                        |

| Table 8: | FFD CPU | Usade |
|----------|---------|-------|
| rabie o. | 110010  | obuge |

Note that these are typical usage statistics for a representative run of the application on hardware. Core allocations may shift run-to-run in a scheduled RTOS. These statistics are generated by slicing the representative run into 10 ms chunks and calculating % time per chunk not spent in the FreeRTOS IDLE tasks. Therefore, the underlying distribution of these 10 ms bins should not be assumed to be Normal; this has implications on e.g. the interpretation of the Standard Deviation given here.

#### Table 9: FFD Power Usage

| Power State | Power (mW) |
|-------------|------------|
| Always      | 114        |

The description of the software is split up by folder:

| Folder                               | Description                                                          |
|--------------------------------------|----------------------------------------------------------------------|
| examples/ffd/bsp_config              | Board support configuration setting up software based IO peripherals |
| examples/ffd/filesys-<br>tem_support | Filesystem contents for application                                  |
| examples/ffd/src                     | Main application                                                     |
| modules/asr/intent_engine            | Intent engine integration                                            |
| modules/asr/intent_handler           | Intent engine output integration                                     |

**examples/ffd/bsp\_config** This folder contains bsp\_configs for the FFD application. More information on bsp\_configs can be found in the RTOS Framework documentation.

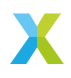

| Filename/Directory                                | Description                                                                                        |
|---------------------------------------------------|----------------------------------------------------------------------------------------------------|
| dac directory<br>XCORE-AI-EXPLORER direc-<br>tory | DAC ports for supported bsp_configs<br>experimental bsp_config, not recommended for<br>general use |
| XCORE-AI-EXPLORER_EXT di-<br>rectory              | experimental bsp_config, not recommended for general use                                           |
| XK_VOICE_L71 directory                            | default FFD application bsp_config                                                                 |
| XK_VOICE_L71_EXT directory                        | USB debug extension FFD application bsp_config                                                     |
| bsp_config.cmake                                  | cmake for adding FFD bsp_configs                                                                   |

Table 11: FFD bsp\_config

**examples/ffd/filesystem\_support** This folder contains filesystem contents for the FFD application.

| Filename/Directory | Description               |
|--------------------|---------------------------|
| 50.wav             | Playback for intent ID 50 |
| 1.wav              | Playback for intent ID 1  |
| 3.wav              | Playback for intent ID 3  |
| 4.wav              | Playback for intent ID 4  |
| 5.wav              | Playback for intent ID 5  |
| 6.wav              | Playback for intent ID 6  |
| 7.wav              | Playback for intent ID 7  |
| 8.wav              | Playback for intent ID 8  |
| 9.wav              | Playback for intent ID 9  |
| 10.wav             | Playback for intent ID 10 |
| 11.wav             | Playback for intent ID 11 |
| 12.wav             | Playback for intent ID 12 |
| 13.wav             | Playback for intent ID 13 |
| 14.wav             | Playback for intent ID 14 |
| 15.wav             | Playback for intent ID 15 |
| 16.wav             | Playback for intent ID 16 |
| 17.wav             | Playback for intent ID 17 |
| 18.wav             | Playback for intent ID 18 |
|                    |                           |

## Table 12: FFD filesystem\_support

**examples/ffd/src** This folder contains the core application source.

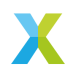

| Description                                                    |
|----------------------------------------------------------------|
| contains general purpose input handling and LED handling tasks |
| contains intent engine code                                    |
| contains intent handling code                                  |
| contains default FreeRTOS configuration headers                |
| header to validate app_conf.h                                  |
| header to describe app configuration                           |
| xscope configuration file                                      |
| default fatfs configuration header                             |
| main application source file                                   |
| model loading from filesystem source file                      |
| model loading from filesystem header file                      |
|                                                                |

Table 10, EED are

**Audio Pipeline** The audio pipeline module provides the application with three API functions:

Listing 1: Audio Pipeline API (audio\_pipeline.h)

```
void audio_pipeline_init(
       void *input_app_data,
       void *output_app_data);
void audio_pipeline_input(
       void *input_app_data,
       int32_t **input_audio_frames,
       size_t ch_count,
       size_t frame_count);
int audio_pipeline_output(
       void *output_app_data,
       int32_t **output_audio_frames,
       size_t frame_count);
```

**audio\_pipeline\_init** This function has the role of creating the audio pipeline, with two optional application pointers which are provided to the application in the audio\_pipeline\_input() and audio\_pipeline\_output() callbacks.

In FFD, the audio pipeline is initialized with no additional arguments, and instantiates a 3 stage pipeline on tile 1, as described in: *Audio Pipeline* 

**audio\_pipeline\_input** This function has the role of providing the audio pipeline with the input frames.

In FFD, the input is received from the rtos\_mic\_array driver.

**audio\_pipeline\_output** This function has the role of receiving the processed audio pipeline output.

In FFD, the output is sent to the intent engine.

Main The major components of main are:

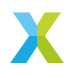

Listing 2: Main components (main.c)

```
void startup_task(void *arg)
void vApplicationMinimalIdleHook(void)
void tile_common_init(chanend_t c)
void main_tile@(chanend_t c0, chanend_t c1, chanend_t c2, chanend_t c3)
void main_tile@(chanend_t c0, chanend_t c1, chanend_t c2, chanend_t c3)
```

**startup\_task** This function has the role of launching tasks on each tile. For those familiar with XCORE, it is comparable to the main par loop in an XC main.

vApplicationMinimalIdleHook This is a FreeRTOS callback. By calling "waiteu" without events configured, this has the effect of both MIPs and power savings on XCORE.

Listing 3: vApplicationMinimalIdleHook (main.c)

asm volatile("waiteu");

**tile\_common\_init** This function is the common tile initialization, which initializes the bsp\_config, creates the startup task, and starts the FreeRTOS kernel.

**main\_tile0** This function is the application C entry point on tile 0, provided by the SDK.

**main\_tile1** This function is the application C entry point on tile 1, provided by the SDK.

**modules/asr/intent\_engine** This folder contains the intent engine module for the FFD and FFVA applications.

|                                                                  | Table 14. ASK III.efft Litylite                                                                                                    |
|------------------------------------------------------------------|----------------------------------------------------------------------------------------------------|
| Filename/Directory                                               | Description                                                                                                    |
| intent_engine_io.c<br>intent_engine_support.c<br>intent_engine.c | contains additional io intent engine code<br>contains general intent engine support code<br>contains the implementation of default intent engine<br>code |
| intent_engine.h                                                  | header for intent engine code                                                                                                    |

#### Table 14: ASR Intent Engine

**Major Components** The intent engine module provides the application with two API functions:

Listing 4: Intent Engine API (intent\_engine.h)

int32\_t intent\_engine\_create(uint32\_t priority, void \*args); void intent\_engine\_ready\_sync(void); int32\_t intent\_engine\_sample\_push(asr\_sample\_t \*buf, size\_t frames);

If replacing the existing model, these are the only two functions that are required to be populated.

**intent\_engine\_create** This function has the role of creating the model running task and providing a pointer, which can be used by the application to handle the output intent result. In the case of the default configuration, the application provides a FreeRTOS Queue object.

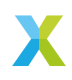

The ASR engine is on tile 0 in both FFD and FFVA, but the audio pipeline output is on tile 1 for FFD and on tile 0 for FFVA.

Listing 5: intent\_engine\_create snippet (intent\_engine\_io.c)

```
#if ASR_TILE_NO == AUDIO_PIPELINE_OUTPUT_TILE_NO
    intent_engine_task_create(priority);
#else
    intent_engine_intertile_task_create(priority);
#endif
```

The call to intent\_engine\_intertile\_task\_create() will create two threads on tile 0. One thread is the ASR engine thread. The other thread is an intertile rx thread, which will interface with the audio pipeline output.

**intent\_engine\_ready\_sync** This function is called by both tiles and serves to ensure that tile 0 is ready to receive audio samples before starting the audio pipeline. This is a preventative measure to avoid dropping samples at startup.

Listing 6: intent\_engine\_create snippet (intent\_engine\_io.c)

```
int sync = 0;
#if ON_TILE(AUDIO_PIPELINE_OUTPUT_TILE_NO)
size_t len = rtos_intertile_rx_len(intertile_ctx, appconfINTENT_ENGINE_READY_SYNC_PORT, RTOS_OSAL_WAIT_

→FOREVER);
xassert(len == sizeof(sync));
rtos_intertile_rx_data(intertile_ctx, &sync, sizeof(sync));
#else
rtos_intertile_tx(intertile_ctx, appconfINTENT_ENGINE_READY_SYNC_PORT, &sync, sizeof(sync));
#endif
```

**intent\_engine\_sample\_push** This function has the role of sending the ASR output channel from the audio pipeline to the intent engine.

The ASR engine is on tile 0 in both FFD and FFVA, but the audio pipeline output is on tile 1 for FFD and on tile 0 for FFVA.

Listing 7: intent\_engine\_create snippet (intent\_engine\_io.c)

```
#if appconfINTENT_ENABLED && ON_TILE(AUDIO_PIPELINE_OUTPUT_TILE_NO)
#if ASR_TILE_NO == AUDIO_PIPELINE_OUTPUT_TILE_NO
intent_engine_samples_send_local(
    frames,
    buf);
#else
intent_engine_samples_send_remote(
    intertile_ap_ctx,
    frames,
    buf);
#endif
#endif
```

The call to intent\_engine\_samples\_send\_remote() will send the audio samples to the previously configured intertile rx thread.

**intent\_engine\_process\_asr\_result** This function can be replaced by the application to handle the intent in a completely different manner.

**Miscellaneous Functions** The following helper functions are provided for supporting the command processing features that are unique to the default FFD application:

- intent\_engine\_keyword\_queue\_count
- intent\_engine\_keyword\_queue\_complete
- intent\_engine\_stream\_buf\_reset

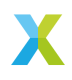

▶ intent\_engine\_play\_response

modules/asr/intent\_handler This folder contains ASR output handling modules for the FFD and FFVA applications.

| Table 15: ASR Intent handler |                                                                  |  |
|------------------------------|------------------------------------------------------------------|--|
| Filename/Directory           | Description                                                      |  |
| audio_response directory     | include folder for handling audio responses to keywords          |  |
| intent_handler.c             | contains the implementation of default intent han-<br>dling code |  |
| intent_handler.h             | header for intent handler code                                   |  |

Major Components The intent handling module provides the application with one API function:

Listing 8: Intent Handler API (intent\_handler.h)

int32\_t intent\_handler\_create(uint32\_t priority, void \*args);

If replacing the existing handler code, this is the only function that is required to be populated.

**intent\_handler\_create** This function has the role of creating the keyword handling task for the ASR engine. In the case of the Sensory and Cyberon models, the application provides a FreeRTOS Queue object. This handler is on the same tile as the speech recognition engine, tile 0.

The call to intent\_handler\_create() will create one thread on tile 0. This thread will receive ID packets from the ASR engine over a FreeRTOS Queue object and output over various IO interfaces based on configuration.

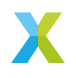

**6.2.6.4 Software Modifications** The FFD example design consists of three major software blocks, the audio pipeline, keyword spotter, and keyword handler. This section will go into detail on how to replace each/all of these subsystems.

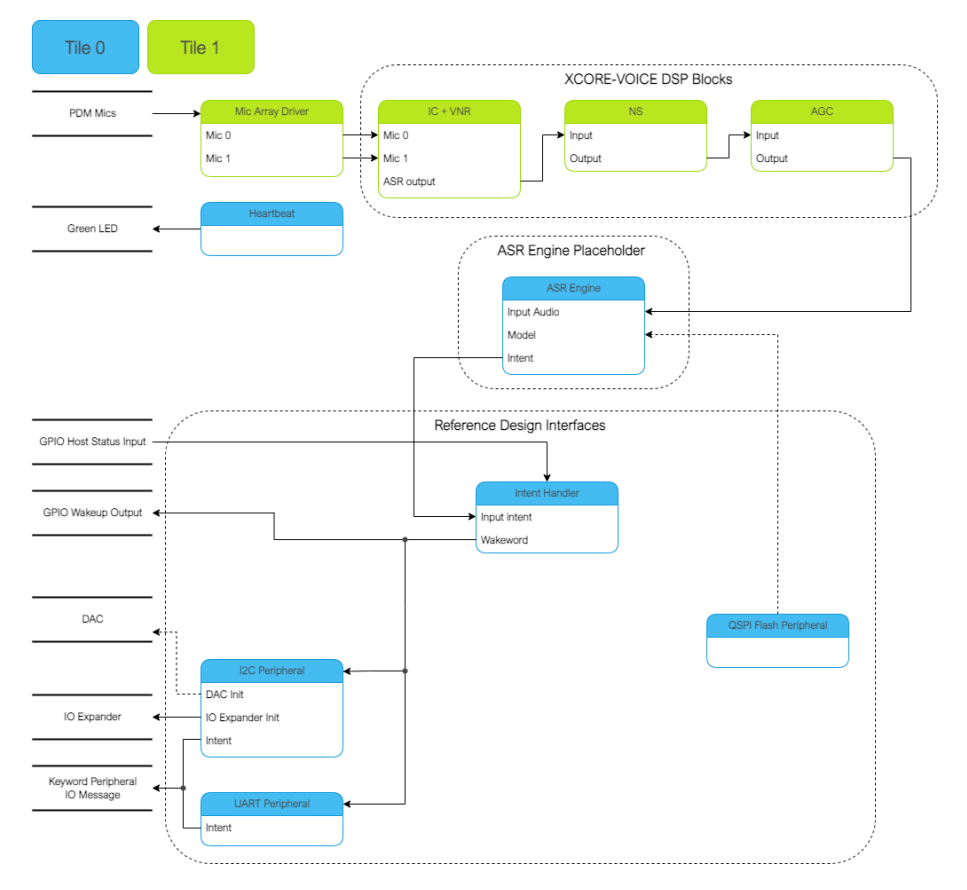

It is highly recommended to be familiar with the application as a whole before attempting replacing these functional units. This information can be found here: *Software Description* 

See *Software Description* for more details on the memory footprint and CPU usage of the major software components.

**Replacing XCORE-VOICE DSP Block** The audio pipeline can be replaced by making changes to the *audio\_pipeline.c* file.

It is up to the user to ensure that the input and output frames of the audio pipeline remain the same, or the remainder of the application will not function properly.

This section will walk through an example of replacing the XMOS NS stage, with a custom stage foo.

Declaration and Definition of DSP Context Replace:

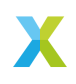

Listing 9: XMOS NS (audio\_pipeline.c)

```
typedef struct ns_stage_ctx {
    ns_state_t state;
} ns_stage_ctx_t;
static ns stage ctx t ns stage state = {};
```

With:

Listing 10: Foo (audio\_pipeline.c)

typedef struct foo\_stage\_ctx {
 /\* Your required state context here \*/
} foo\_stage\_ctx\_t;

static foo\_stage\_ctx\_t foo\_stage\_state = {};

**DSP Function** Replace:

Listing 11: XMOS NS (audio\_pipeline.c)

With:

Listing 12: Foo (audio\_pipeline.c)

```
static void stage_foo(frame_data_t *frame_data)
{
    int32_t foo_output[appconfAUDIO_PIPELINE_FRAME_ADVANCE];
    foo_process_frame(
        &foo_stage_state.state,
            foo_output,
            frame_data->samples(0]);
    memcpy(frame_data->samples, foo_output, appconfAUDIO_PIPELINE_FRAME_ADVANCE * sizeof(int32_t));
}
```

Runtime Initialization Replace:

Listing 13: XMOS NS (audio\_pipeline.c)

ns\_init(&ns\_stage\_state.state);

With:

Listing 14: Foo (audio\_pipeline.c)

foo\_init(&foo\_stage\_state.state);

Audio Pipeline Setup Replace:

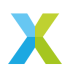

Listing 15: XMOS NS (audio\_pipeline.c)

```
const pipeline_stage_t stages[] = {
    (pipeline_stage_t)stage_nr_and_ic,
    (pipeline_stage_t)stage_ns,
    (pipeline_stage_t)stage_agc,
};
const configSTACK_DEPTH_TYPE stage_stack_sizes[] = {
    configMINIMAL_STACK_SIZE + RTOS_THREAD_STACK_SIZE(stage_vnr_and_ic) + RTOS_THREAD_STACK_SIZE(audio_pipeline_
    input_i),
    configMINIMAL_STACK_SIZE + RTOS_THREAD_STACK_SIZE(stage_agc) + RTOS_THREAD_STACK_SIZE(audio_pipeline_output_
    i),
    i);
```

With:

Listing 16: Foo (audio\_pipeline.c)

```
const pipeline_stage_t stages[] = {
    (pipeline_stage_t)stage_vnr_and_ic,
    (pipeline_stage_t)stage_foo,
    (pipeline_stage_t)stage_agc,
};
const configSTACK_DEPTH_TYPE stage_stack_sizes[] = {
    configMINIMAL_STACK_SIZE + RTOS_THREAD_STACK_SIZE(stage_vnr_and_ic) + RTOS_THREAD_STACK_SIZE(audio_pipeline_
    input_i),
    configMINIMAL_STACK_SIZE + RTOS_THREAD_STACK_SIZE(stage_foo),
    configMINIMAL_STACK_SIZE + RTOS_THREAD_STACK_SIZE(stage_agc) + RTOS_THREAD_STACK_SIZE(audio_pipeline_output_
    i),
    i);
};
```

It is also possible to add or remove stages. Refer to the RTOS Framework documentation on the generic pipeline sw\_service.

**Replacing Example Design Interfaces** It may be desired to have a different output interface to talk to a host, or not have a host at all and handle the intent local to the XCORE device.

**Different Peripheral IO** To add or remove a peripheral IO, modify the bsp\_config accordingly. Refer to documentation inside the RTOS Framework on how to instantiate different RTOS peripheral drivers.

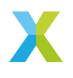

**Direct Control** In a single controller system, the XCORE can be used to control peripherals directly.

The proc\_keyword\_res task can be modified as follows:

```
Listing 17: Intent Handler (intent_handler.c)
```

```
static void proc_keyword_res(void *args) {
   QueueHandle_t q_intent = (QueueHandle_t) args;
   int32_t id = 0;
   while(1) {
      xQueueReceive(q_intent, &id, portMAX_DELAY);
      /* User logic here */
   }
}
```

This code example will receive the ID of each intent, and can be populated by any user application logic. User logic can use other RTOS drivers to control various peripherals, such as screens, motors, lights, etc, based on the intent engine outputs.

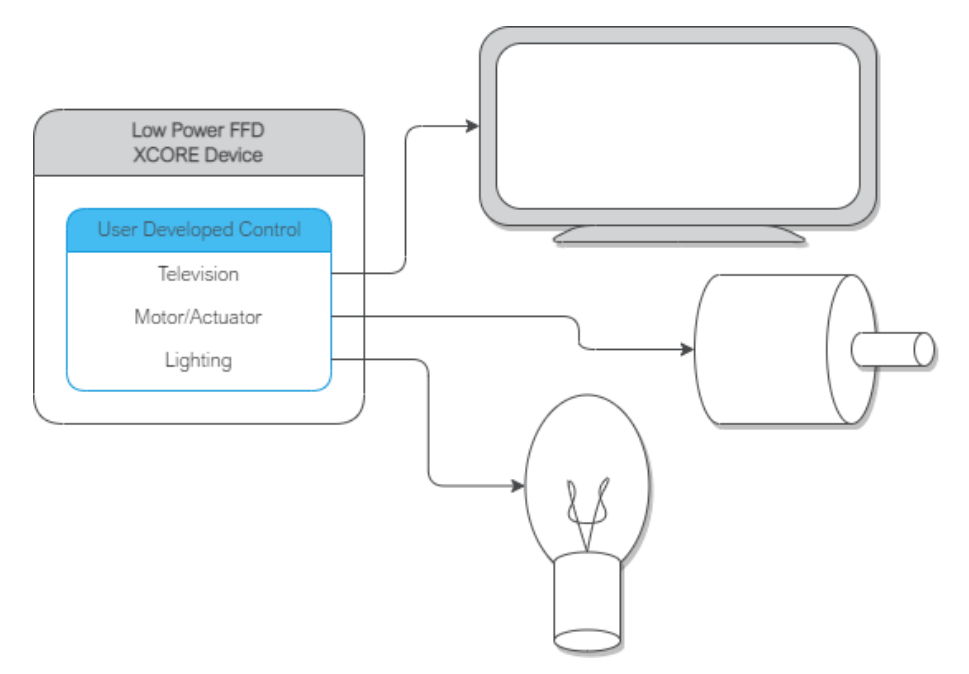

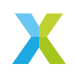
## 6.2.6.5 Speech Recognition - Sensory

**License** The Sensory TrulyHandsFree<sup>™</sup> (THF) speech recognition library is *Copy*right (*C*) 1995-2022 Sensory Inc., All Rights Reserved.

Sensory THF software requires a commercial license granted by <u>Sensory Inc.</u> This software ships with an expiring development license. It will suspend recognition after 11.4 hours or 107 recognition events.

**Overview** The Sensory THF speech recognition engine runs proprietary models to identify keywords in an audio stream. Models can be generated using VoiceHub.

Two models are provided - one in US English and one in Mainland Mandarin. The US English model is used by default. To modify the software to use the Mandarin model, see the comment at the top of the **ffd\_sensory.cmake** file. Make sure run the following commands to rebuild and re-flash the data partition:

make clean make flash\_app\_example\_ffd\_sensory -j

To replace the Sensory engine with a different engine, refer to the ASR documentation on *Automated Speech Recognition Porting* 

#### **Dictionary command table**

#### Table 16: English Language Demo

| Utterances             | Туре    | Return code (decimal) |
|------------------------|---------|-----------------------|
| Hello XMOS             | keyword | 1                     |
| Switch on the TV       | command | 3                     |
| Switch off the TV      | command | 4                     |
| Channel up             | command | 5                     |
| Channel down           | command | 6                     |
| Volume up              | command | 7                     |
| Volume down            | command | 8                     |
| Switch on the lights   | command | 9                     |
| Switch off the lights  | command | 10                    |
| Brightness up          | command | 11                    |
| Brightness down        | command | 12                    |
| Switch on the fan      | command | 13                    |
| Switch off the fan     | command | 14                    |
| Speed up the fan       | command | 15                    |
| Slow down the fan      | command | 16                    |
| Set higher temperature | command | 17                    |
| Set lower temperature  | command | 18                    |
|                        |         |                       |

**Application Integration** In depth information on out of the box integration can be found here: *Host Integration* 

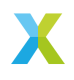

#### 6.2.6.6 Speech Recognition - Cyberon

**License** Cyberon DSpotter™ software requires a commercial license granted by Cyberon Corporation. This software ships with an expiring development license. It will suspend recognition after 100 recognition events.

Production versions of the DSpotter™ library are unrestricted when running on a specially licensed XMOS device. Please contact Cyberon or XMOS sales for further information.

**Overview** The Cyberon DSpotter<sup>™</sup> speech recognition engine runs proprietary models to identify keywords in an audio stream.

One model for US English is provided. For any technical questions or additional models please contact Cyberon.

To replace the Cyberon engine with a different engine, refer to the ASR documentation on *Automated Speech Recognition Porting* 

Table 17<sup>.</sup> English Language Demo

| Utterances             | Туре    | Return code (decimal) |
|------------------------|---------|-----------------------|
| Hello XMOS             | keyword | 1                     |
| Hello Cyberon          | keyword | 1                     |
| Switch on the TV       | command | 2                     |
| Switch off the TV      | command | 3                     |
| Channel up             | command | 4                     |
| Channel down           | command | 5                     |
| Volume up              | command | 6                     |
| Volume down            | command | 7                     |
| Switch on the lights   | command | 8                     |
| Switch off the lights  | command | 9                     |
| Brightness up          | command | 10                    |
| Brightness down        | command | 11                    |
| Switch on the fan      | command | 12                    |
| Switch off the fan     | command | 13                    |
| Speed up the fan       | command | 14                    |
| Slow down the fan      | command | 15                    |
| Set higher temperature | command | 16                    |
| Set lower temperature  | command | 17                    |

#### **Dictionary command table**

| K |
|---|
|   |

**Application Integration** In depth information on out of the box integration can be found here: *Host Integration* 

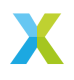

# 6.3 Low Power Far-field Voice Local Command

## 6.3.1 Overview

The low power far-field voice local command (Low Power FFD) example design targets low power speech recognition using Sensory's TrulyHandsfree<sup>™</sup> (THF) speech recognition and local dictionary.

When the small wake word model running on tile 1 recognizes a wake word utterance, the device transitions to full power mode where tile 0's command model begins receiving audio samples, continuing the command recognition process. On command recognition, the application outputs a discrete message over  $I^2C$  and UART.

Tile 0's command model, in combination with a timer, determines when to request a transition to low power. Tile 1 may accept or reject this request based on its own timer that is reset on wake word recognitions and potentially other application-specific events. The figure below illustrates the general behavior.

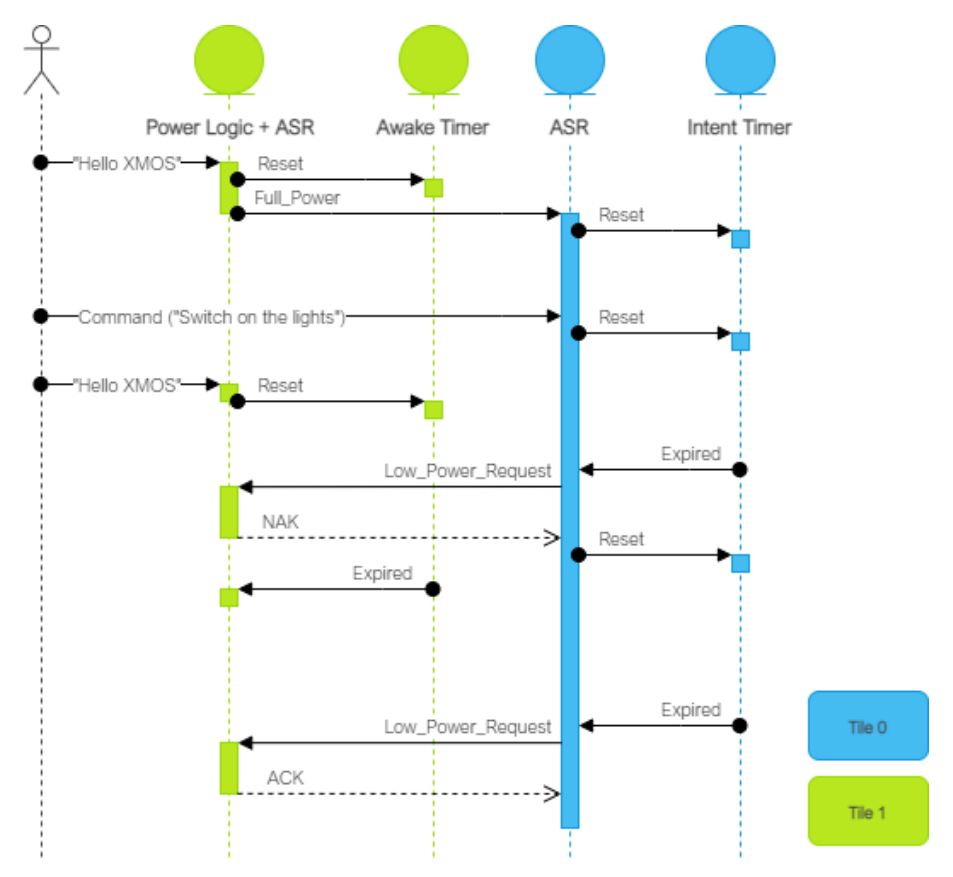

When in low power mode, tile 0 is effectively disabled along with any peripheral/IO associated with that tile.

Sensory's THF software ships with an expiring development license. It will suspend recognition after 11.4 hours or 107 recognition events; after which, a device reset is required to resume normal operation. To perform a reset, either power cycle the device or press the SW2 button. Note that SW2 is only functional while in full power mode (this

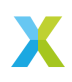

application is configured to hold the device in full-power mode on such license expiration events).

More information on the Sensory speech recognition library can be found here: *Speech Recognition* 

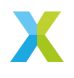

## 6.3.2 Supported Hardware

This example application is supported on the XK-VOICE-L71 board.

**6.3.2.1 Setting up the Hardware** This example design requires an XTAG4 and XK-VOICE-L71 board.

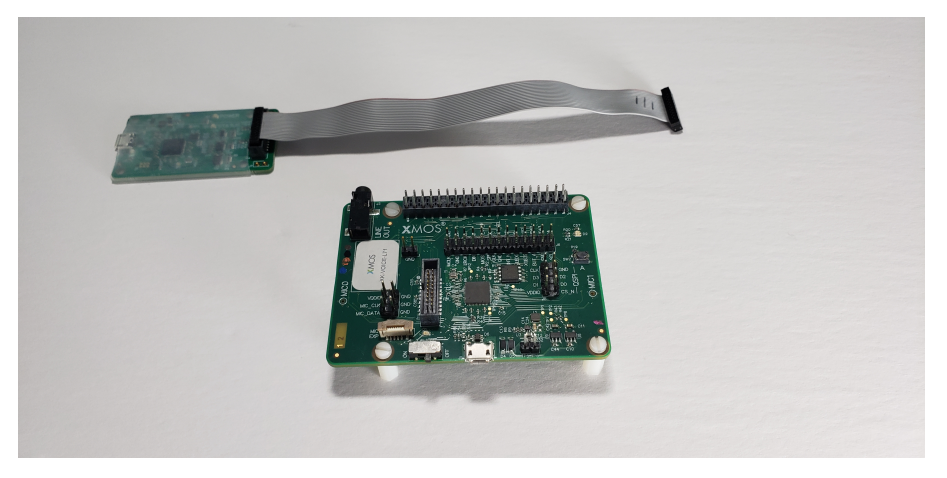

**xTAG** The xTAG is used to program and debug the device

Connect the xTAG to the debug header, as shown below.

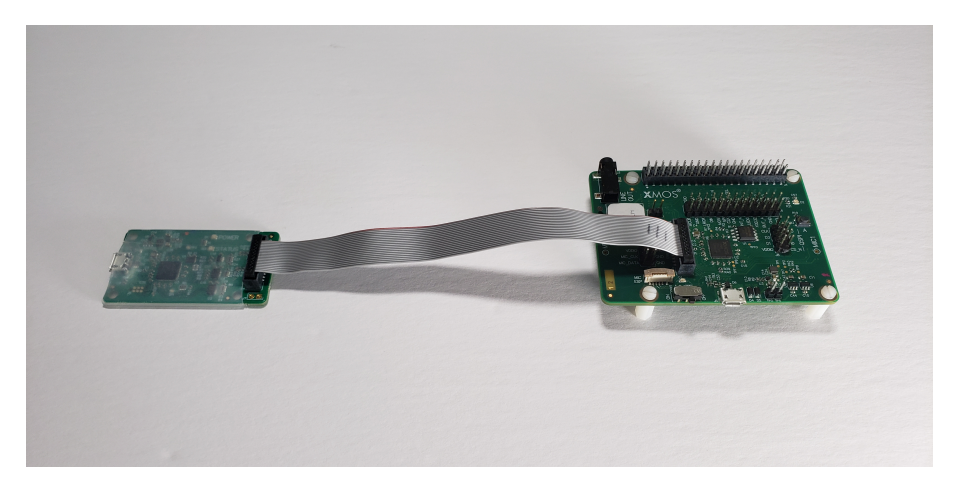

Connect the micro USB XTAG4 and micro USB XK-VOICE-L71 to the programming host.

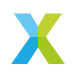

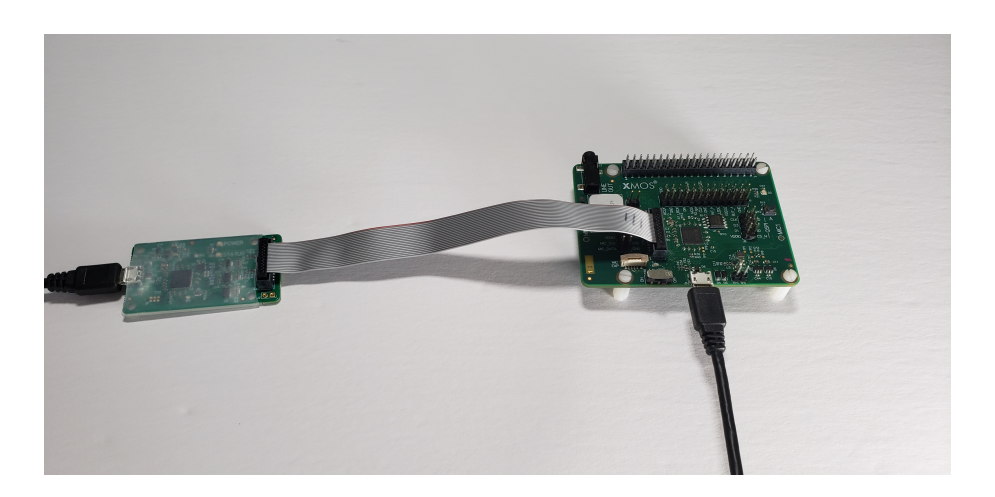

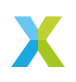

## 6.3.3 Configuring the Firmware

The default application performs as described in the *Overview*. There are numerous compile time options that can be added to change the example design without requiring code changes. To change the options explained in the table below, add the desired configuration variables to the APP\_COMPILE\_DEFINITIONS CMake variable located in the example's CMake file here.

If options are changed, the application firmware must be rebuilt.

| Compile Option                               | Description                                                                                                    | De-<br>fault<br>Value |
|----------------------------------------------|----------------------------------------------------------------------------------------------------|-----------------------|
| appconfINTENT_RESET_DELAY_MS                 | Sets the period after the wake<br>word phrase or subsequent com-<br>mand/wake word phrase has<br>been heard for a valid command<br>phrase | 4000                  |
| appconfIN-<br>TENT_UART_OUTPUT_ENABLED       | Enables/disables the UART intent message                                                                                                  | 1                     |
| appconfIN-<br>TENT_I2C_MASTER_OUTPUT_ENABLED | Enables/disables sending the in-<br>tent message over I <sup>2</sup> C master                                                             | 1                     |
| appconfUART_BAUD_RATE                        | Sets the baud rate for the UART tx intent interface                                                                                       | 9600                  |
| appconfIN-<br>TENT_I2C_MASTER_DEVICE_ADDR    | Sets the I <sup>2</sup> C slave address to transmit the intent to                                                                         | 0x01                  |
| appconfIN-<br>TENT_TRANSPORT_DELAY_MS        | Sets the delay between host wake<br>up requested and I <sup>2</sup> C and UART<br>keyword code transmission                               | 50                    |
| appconfINTENT_QUEUE_LEN                      | Sets the maximum number of de-<br>tected intents to hold while wait-<br>ing for the host to wake up                                       | 10                    |
| appconfIN-<br>TENT_WAKEUP_EDGE_TYPE          | Sets the host wake up pin GPIO<br>edge type. 0 for rising edge, 1 for<br>falling edge                                                     | 0                     |
| appconfAU-<br>DIO_PIPELINE_SKIP_IC_AND_VNR   | Enables/disables the IC and VNR                                                                                                    | 0                     |
| appconfAUDIO_PIPELINE_SKIP_NS                | Enables/disables the NS                                                                                                    | 0                     |
| appconfAUDIO_PIPELINE_SKIP_AGC               | Enables/disables the AGC                                                                                                    | 0                     |
|                                              |                                                                                                    |                       |

Table 18: Low Power FFD Compile Options

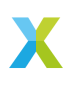

#### 6.3.4 Deploying the Firmware with Linux or macOS

This document explains how to deploy the software using CMake and Make.

**6.3.4.1 Building the Host Applications** This application requires a host application to create the flash data partition. Run the following commands in the root folder to build the host application using your native toolchain:

Note: Permissions may be required to install the host applications.

```
cmake -B build_host
cd build_host
make install
```

The host applications will be installed at **/opt/xmos/bin**, and may be moved if desired. You may wish to add this directory to your **PATH** variable.

**6.3.4.2 Building the Firmware** After having your python environment activated, run the following commands in the root folder to build the firmware:

```
pip install -r requirements.txt
cmake -B build --toolchain=xmos_cmake_toolchain/xs3a.cmake
cd build
make example_low_power_ffd_sensory
```

**6.3.4.3 Running the Firmware** Before running the firmware, the filesystem and *command* model must be flashed to the data partition.

Within the root of the build folder, run:

make flash\_app\_example\_low\_power\_ffd\_sensory

After this command completes, the application will be running.

After flashing the data partition, the application can be run without reflashing. If changes are made to the data partition components, the application must be reflashed.

From the build folder run:

xrun --xscope example\_low\_power\_ffd\_sensory.xe

6.3.4.4 Debugging the Firmware To debug with xgdb, from the build folder run:

xgdb -ex "connect --xscope" -ex "run" example\_low\_power\_ffd\_sensory.xe

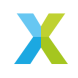

#### 6.3.5 Deploying the Firmware with Native Windows

This document explains how to deploy the software using *CMake* and *Ninja*. If you are not using native Windows MSVC build tools and instead using a Linux emulation tool such as WSL, refer to *Deploying the Firmware with Linux or macOS*.

To install *Ninja* follow install instructions at https://ninja-build.org/ or on Windows install with **winget** by running the following commands in *PowerShell*:

# Install
winget install Ninja-build.ninja
# Reload user Path
\$env:Path=[System.Environment]::GetEnvironmentVariable("Path","User")

**6.3.5.1 Building the Host Applications** This application requires a host application to create the flash data partition. Run the following commands in the root folder to build the host application using your native toolchain:

Note: Permissions may be required to install the host applications.

Note: A C/C++ compiler, such as Visual Studio or MinGW, must be included in the path.

Before building the host application, you will need to add the path to the XTC Tools to your environment.

set "XMOS\_TOOL\_PATH=<path-to-xtc-tools>"

Then build the host application:

cmake -G Ninja -B build\_host cd build\_host ninja install

The host applications will be installed at **%USERPROFILE%\.xmos\bin**, and may be moved if desired. You may wish to add this directory to your **PATH** variable.

**6.3.5.2 Building the Firmware** After having your python environment activated, run the following commands in the root folder to build the firmware:

```
pip install -r requirements.txt
cmake -G Ninja -B build --toolchain=xmos_cmake_toolchain/xs3a.cmake
cd build
ninja example_low_power_ffd_sensory
```

**6.3.5.3 Running the Firmware** Before running the firmware, the filesystem and *command* model must be flashed to the data partition.

Within the root of the build folder, run:

ninja flash\_app\_example\_low\_power\_ffd\_sensory

After this command completes, the application will be running.

After flashing the data partition, the application can be run without reflashing. If changes are made to the data partition components, the application must be reflashed.

From the build folder run:

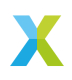

xrun --xscope example\_low\_power\_ffd\_sensory.xe

**6.3.5.4 Debugging the Firmware** To debug with xgdb, from the build folder run:

xgdb -ex "connect --xscope" -ex "run" example\_low\_power\_ffd\_sensory.xe

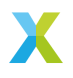

## 6.3.6 Modifying the Software

The low-power FFD example design is highly customizable. This section describes how to modify the application.

## 6.3.6.1 Host Integration

**Overview** This section describes the connections that would need to be made to an external host for plug and play integration with existing devices.

When an intent is found, the XCORE device will check if the host is awake, by checking the Host Status GPIO pin. If the host is awake the intent code will be transmitted over  $I^2C$  and/or UART.

If the host is not awake, the XCORE device will trigger a transition of the Wakeup GPIO pin. This can be configured to be a rising or falling edge. The XCORE device will then wait for a fixed period of time, set at compile time, before transmitting the intent over the  $I^2C$  and/or UART interface. This behavior can be changed as desired by modifying the intent handling code.

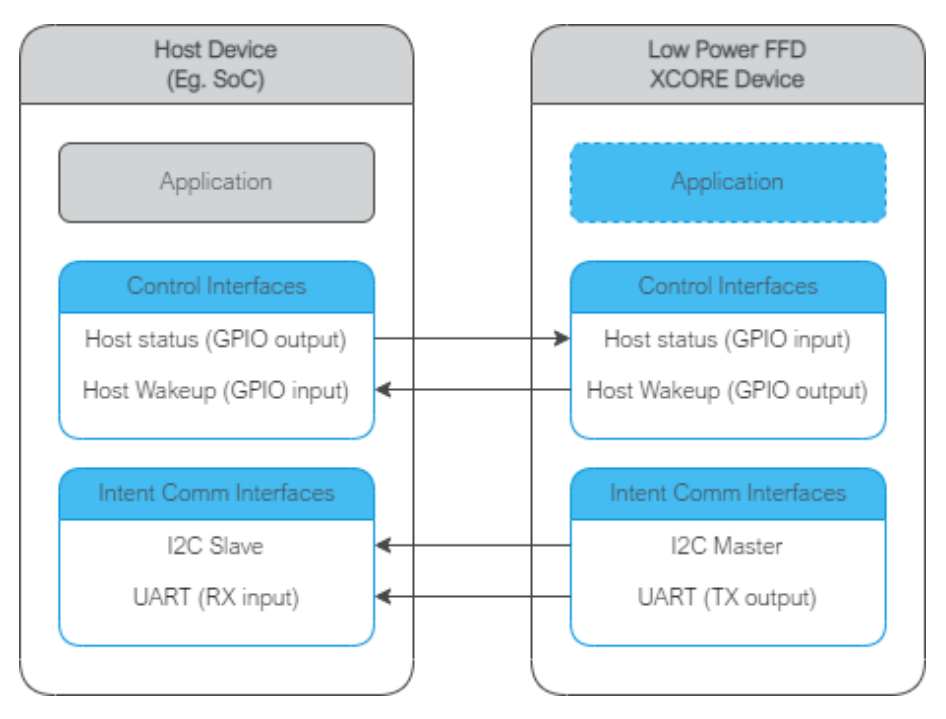

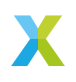

## UART

| Table 19: UART Connections |                 |  |
|----------------------------|-----------------|--|
| Low Power FFD Connection   | Host Connection |  |
| J4:24<br>J4:20             | UART RX<br>GND  |  |

# I<sup>2</sup>C

| Table 20: I <sup>2</sup> C Connections |                 |  |
|----------------------------------------|-----------------|--|
| Low Power FFD Connection               | Host Connection |  |
| J4:3                                   | SDA             |  |
| J4:5                                   | SCL             |  |
| J4:9                                   | GND             |  |

## **GPIO**

Table 21: GPIO Connections

| Low Power FFD Connection | Host Connection    |
|--------------------------|--------------------|
| J4:19                    | Wake up input      |
| J4:21                    | Host Status output |

**6.3.6.2** Audio Pipeline The audio pipeline in Low Power FFD processes two channel PDM microphone input into a single output channel, intended for use by an ASR engine.

The audio pipeline consists of 3 stages.

| Stage | Description                                  | Input<br>Channel<br>Count | Output<br>Channel<br>Count |
|-------|----------------------------------------------|---------------------------|----------------------------|
| 1     | Interference Canceller and Voice Noise Ratio | 2                         | 1                          |
| 2     | Noise Suppression                            | 1                         | 1                          |
| 3     | Automatic Gain Control                       | 1                         | 1                          |

## Table 22: FFD Audio Pipeline

See the Voice Framework User Guide for more information.

## 6.3.6.3 Software Description

**Overview** The approximate resource utilizations for Low Power FFD are shown in the table below.

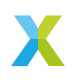

| 14516 20. 20                         |        |        |
|--------------------------------------|--------|--------|
| Resource                             | Tile 0 | Tile 1 |
| Unused CPU Time (600MHz  <br>200MHz) | 50%    | 10%    |
| Total Memory Free                    | 19.1k  | 5.3k   |
| Runtime Heap Memory Free             | 219k   | 12.4k  |

| Table 23: | Low Power | FFD Resources |
|-----------|-----------|---------------|
|-----------|-----------|---------------|

The estimated (core) power usage for Low Power FFD are shown in the table below. Additional power savings may be possible using Sensory's Low Power Sound Detect (LPSD) option which approaches sub-50mW operation in Low Power mode. These measurements will vary based on component tolerances and any user added code and/or user added compile options.

| Table 24: Low Powe      | er FFD Power Usage |
|-------------------------|--------------------|
| Power State             | Core Power (mW)    |
| Low Power<br>Full Power | 54<br>110          |

The description of the software is split up by folder:

| Table 25. Low Power FFD Software Description |                                                                      |  |
|----------------------------------------------|----------------------------------------------------------------------|--|
| Folder                                       | Description                                                          |  |
| bsp_config                                   | Board support configuration setting up software based IO peripherals |  |
| filesystem_support                           | Filesystem contents for application                                  |  |
| model                                        | Wake word and command model files                                    |  |
| STC                                          | Main application                                                     |  |
| src/gpio_ctrl                                | GPIO and LED related functions                                       |  |
| src/intent_engine                            | Intent engine integration                                            |  |
| src/intent_handler                           | Intent engine output integration                                     |  |
| src/power                                    | Low power control logic                                              |  |
| src/wakeword                                 | Wake word engine integration                                         |  |

**bsp\_config** This folder contains bsp\_configs for the Low Power FFD application. More information on bsp\_configs can be found in the RTOS Framework documentation.

| Filename/Directory                         | Description                                                                                |
|--------------------------------------------|--------------------------------------------------------------------------------------------|
| dac directory                              | DAC ports for supported bsp_configs (not used in example, disabled)                        |
| XK_VOICE_L71 directory<br>bsp_config.cmake | default Low Power FFD application bsp_config<br>cmake for adding Low Power FFD bsp_configs |

| Table 26: Low Power FFD bsp_config |
|------------------------------------|
|------------------------------------|

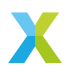

**filesystem\_support** This folder contains filesystem contents for the Low Power FFD application.

| Filename/Directory | Description                                                                                                    |
|--------------------|----------------------------------------------------------------------------------------------------|
| demo.txt           | A file for demonstrative purposes containing the text<br>"Hello World!". This file is not used or interacted with<br>in this application. |

Table 27: Low Power FFD filesystem\_support

**model** This folder contains the Sensory wake word and command model files the Low Power FFD application.

**Note:** Only a subset of the files below are used. See **low\_power\_ffd.cmake** for the files used by the application. Also note the nibble-swapped net-file is manually generated, via the **nibble\_swap** tool found in **lib\_qspi\_fast\_read**.

| Filename/Directory                                       | Description                                                                                    |
|----------------------------------------------------------|------------------------------------------------------------------------------------------------|
| command-pc62w-6.1.0-op10-prod-<br>net.bin                | The command model's net-file, in binary-form                                                   |
| command-pc62w-6.1.0-op10-prod-<br>net.bin.nibble_swapped | The command model's net-file, in binary-form (nibble swapped, for supporting fast flash reads) |
| command-pc62w-6.1.0-op10-prod-<br>net.c                  | The command model's net-file, in source form                                                   |
| command-pc62w-6.1.0-op10-prod-<br>search.bin             | The command model's search-file, in binary form                                                |
| command-pc62w-6.1.0-op10-prod-<br>search.c               | The command model's search-file, in source form                                                |
| command-pc62w-6.1.0-op10-prod-<br>search.h               | The command model's search header-file                                                         |
| command.snsr                                             | The command model's Sensory THF/TNL SDK "snsr" file                                            |
| wakeword-pc60w-6.1.0-op10-prod-<br>net.bin               | The wake word model's net-file, in binary-form                                                 |
| wakeword-pc60w-6.1.0-op10-prod-<br>net.c                 | The wake word model's net-file, in source form                                                 |
| wakeword-pc60w-6.1.0-op10-prod-<br>search.bin            | The wake word model's search-file, in binary form                                              |
| wakeword-pc60w-6.1.0-op10-prod-<br>search.c              | The wake word model's search-file, in source form                                              |
| wakeword-pc60w-6.1.0-op10-prod-<br>search.h              | The wake word model's search header-file                                                       |
| wakeword.snsr                                            | The wake word model's Sensory THF/TNL SDK "snsr" file                                          |

**src** This folder contains the core application source.

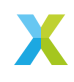

|                          | Table 29.11 D 316                                                       |
|--------------------------|-------------------------------------------------------------------------|
| Filename/Directory       | Description                                                             |
| gpio_ctrl directory      | contains general purpose input handling and LED handling tasks          |
| intent_engine directory  | contains intent engine code                                             |
| intent_handler directory | contains intent handling code                                           |
| power directory          | contains low power control logic and related audio buffer               |
| rtos_conf directory      | contains default FreeRTOS configuration headers                         |
| wakeword directory       | contains wake word detection code                                       |
| app_conf_check.h         | header to validate app_conf.h                                           |
| app_conf.h               | header to describe app configuration                                    |
| config.xscope            | xscope configuration file                                               |
| ff_appconf.h             | default fatfs configuration header                                      |
| main.c                   | main application source file                                            |
| device_memory_impl.c     | contains XCORE device memory functions for supporting ASR functionality |
| device_memory_impl.h     | header for the device memory implementation                             |

Table 29: FFD src

**Audio Pipeline** The audio pipeline module provides the application with three API functions:

Listing 18: Audio Pipeline API (audio\_pipeline.h)

```
void audio_pipeline_init(
     void *input_app_data,
     void *output_app_data);
void audio_pipeline_input(
     void *input_app_data,
     int32_t **input_audio_frames,
     size_t ch_count,
     size_t frame_count);
int audio_pipeline_output(
     void *output_app_data,
     int32_t **output_audio_frames,
     size_t frame_count);
size_t frame_count);
```

**audio\_pipeline\_init** This function has the role of creating the audio pipeline, with two optional application pointers which are provided to the application in the audio\_pipeline\_input() and audio\_pipeline\_output() callbacks.

In Low Power FFD, the audio pipeline is initialized with no additional arguments, and instantiates a 3 stage pipeline on tile 1, as described in: *Audio Pipeline* 

**audio\_pipeline\_input** This function has the role of providing the audio pipeline with the input frames.

In Low Power FFD, the input is received from the rtos\_mic\_array driver.

**audio\_pipeline\_output** This function has the role of receiving the processed audio pipeline output.

In Low Power FFD, the output is sent to both the wake word handler and the intent engine. Because the intent engine will be suspended in low power mode and that there is a finite

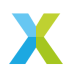

time that it takes to resume full power operation, there is a ring buffer placed between the audio output received from this routine and the intent engine's stream buffer.

Main The major components of main are:

Listing 19: Main components (main.c)

void startup\_task(void \*arg)
void vApplicationMinimalIdleHook(void)
void tile\_common\_init(chanend\_t c)
void main\_tile@(chanend\_t c0, chanend\_t c1, chanend\_t c2, chanend\_t c3)
void main\_tile1(chanend\_t c0, chanend\_t c1, chanend\_t c2, chanend\_t c3)

**startup\_task** This function has the role of launching tasks on each tile. For those familiar with XCORE, it is comparable to the main par loop in an XC main.

vApplicationMinimalIdleHook This is a FreeRTOS callback. By calling "waiteu" without events configured, this has the effect of both MIPs and power savings on XCORE.

Listing 20: vApplicationMinimalIdleHook (main.c)

asm volatile("waiteu");

**tile\_common\_init** This function is the common tile initialization, which initializes the bsp\_config, creates the startup task, and starts the FreeRTOS kernel.

**main\_tile0** This function is the application C entry point on tile 0, provided by the SDK.

**main\_tile1** This function is the application C entry point on tile 1, provided by the SDK.

**src/gpio\_ctrl** This folder contains the GPIO and LED related functionality for the Low Power FFD application.

| Filename/Directory | Description                                                                   |
|--------------------|-------------------------------------------------------------------------------|
| gpi_ctrl.c         | The general purpose input control source file.<br>Implements SW2 reset logic. |
| gpi_ctrl.h         | The general purpose input control header file.                                |
| leds.c             | The LED task source file. Handles the appli-<br>cations LED indications.      |
| leds.h             | The LED task header file.                                                     |

Table 30: Low Power FFD gpio\_ctrl

**src/intent\_engine** This folder contains the intent engine module for the low power FFD application.

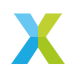

| Filename/Directory                                               | Description                                                                                                    |
|------------------------------------------------------------------|----------------------------------------------------------------------------------------------------|
| intent_engine_io.c<br>intent_engine_support.c<br>intent_engine.c | contains additional io intent engine code<br>contains general intent engine support code<br>contains the implementation of default intent engine<br>code |
| intent_engine.h                                                  | header for intent engine code                                                                                                    |

#### Table 31: Low Power FFD Intent Engine

**Major Components** The intent engine module provides the application with the following primary API functions:

Listing 21: Intent Engine API (intent\_engine.h)

int32\_t intent\_engine\_create(uint32\_t priority, void \*args); void intent\_engine\_ready\_sync(void); int32\_t intent\_engine\_sample\_push(asr\_sample\_t \*buf, size\_t frames);

These APIs provide the functionality needed to feed audio pipeline samples into the ASR engine.

**intent\_engine\_create** This function has the role of creating the model running task and providing a pointer, which can be used by the application to handle the output intent result. In the case of the default configuration, the application provides a FreeRTOS Queue object.

In Low Power FFD, the audio pipeline output is on tile 1 and the ASR engine on tile 0.

Listing 22: intent\_engine\_create snippet (intent\_engine\_io.c)

intent\_engine\_intertile\_task\_create(priority);

The call to intent\_engine\_intertile\_task\_create() will create two threads on tile 0. One thread is the ASR engine thread. The other thread is an intertile RX thread, which will interface with the audio pipeline output.

**intent\_engine\_ready\_sync** This function is called by both tiles and serves to ensure that tile 0 is ready to receive audio samples before starting the audio pipeline. This is a preventative measure to avoid dropping samples at startup.

Listing 23: intent\_engine\_create snippet (intent\_engine\_io.c)

**intent\_engine\_sample\_push** This function has the role of sending the ASR output channel from the audio pipeline to the intent engine.

In Low Power FFD, the audio pipeline output is on tile 1 and the ASR engine on tile 0.

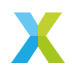

Listing 24: intent\_engine\_create snippet (intent\_engine\_io.c)

The call to intent\_engine\_samples\_send\_remote() will send the audio samples to the previously configured intertile RX thread.

**intent\_engine\_process\_asr\_result** This function can be replaced by the application to handle the intent in a completely different manner.

**Low Power Components** The following APIs are the intent engine mechanisms needed by the power control task.

Listing 25: Low Power APIs (intent\_engine.h)

void intent\_engine\_full\_power\_request(void); void intent\_engine\_low\_power\_accept(void);

In this implementation, it is the responsibility of tile 0 (intent engine tile) to determine when to request a transition into low power mode; however, tile 1 may reject the request. When tile 1 accepts the request (via LOW\_POWER\_ACK), the power control task calls intent\_engine\_low\_power\_accept. When tile 1 rejects the request (via LOW\_POWER\_NAK), the power control task calls intent\_engine\_full\_power\_request.

**Note:** There is an additional *LOW\_POWER\_HALT* response where the power control task calls *intent\_engine\_halt*. This is primarily for end-of-evaluation handling logic for the underlying ASR engine and is not needed for a normal application.

After tile 1 accepts the low power request, tile 0 begins preparations for entering low power by locking various resources and waiting for any enqueued commands to finish up. The helper functions below are provided for this purpose.

Listing 26: Low Power Helper Functions (intent\_engine.h)

int32\_t intent\_engine\_keyword\_queue\_count(void); void intent\_engine\_keyword\_queue\_complete(void); uint8\_t intent\_engine\_low\_power\_ready(void);

Before tile 1 sends *LOW\_POWER\_ACK* it also stops pushing audio samples via *intent\_engine\_sample\_push*. After receiving the low power response, the application may clear the stream buffer and keyword queue to avoid processing stale samples/commands when returning to full power mode. The functions below provide this functionality.

Listing 27: Low Power Helper Functions (intent\_engine.h)

void intent\_engine\_keyword\_queue\_reset(void); void intent\_engine\_stream\_buf\_reset(void);

**Note:** Since it is possible that a command is spoken/recognized between the time when tile 0 requests low power and when tile 1 responds to the request, the application should not reset these buffer entities until it has received *LOW\_POWER\_ACK*; otherwise, recognized commands may be lost.

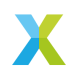

**Evaluation Specific Components** The following functions are provided for the primary purpose of facilitating the evaluation of the ASR model. The provided ASR models have evaluation periods which will end due to various factors. When the evaluation period ends, the application logic halts the intent engine via *intent\_engine\_halt*. This is primarily to ensure the device remains in full-power mode to allow functionality that may be exclusive to tile 0 to function.

Listing 28: Evaluation-specific Helper Functions (intent\_engine.h)

void intent\_engine\_halt(void);

**src/intent\_handler** This folder contains ASR output handling modules for the Low Power FFD application.

| Tab                | ole 32: FFD Intent handler                                       |
|--------------------|------------------------------------------------------------------|
| Filename/Directory | Description                                                      |
| intent_handler.c   | contains the implementation of default intent han-<br>dling code |
| intent_handler.h   | header for intent handler code                                   |

**Major Components** The intent handling module provides the application with one API function:

Listing 29: Intent Handler API (intent\_handler.h)

int32\_t intent\_handler\_create(uint32\_t priority, void \*args);

If replacing the existing handler code, this is the only function that is required to be populated.

**intent\_handler\_create** This function has the role of creating the keyword handling task for the ASR engine. In the case of the Sensory model, the application provides a FreeRTOS Queue object. This handler is on the same tile as the Sensory engine, tile 0.

The call to intent\_handler\_create() will create one thread on tile 0. This thread will receive ID packets from the ASR engine over a FreeRTOS Queue object and output over various IO interfaces based on configuration.

src/power This folder contains the low power control logic and supporting logic.

| Filename/Directory       | Description                                                                                                    |
|--------------------------|----------------------------------------------------------------------------------------------------|
| low_power_audio_buffer.c | Implementation of an audio sample ring<br>buffer. Aids in responsiveness to commands<br>during a transition to full power mode. |
| low_power_audio_buffer.c | Header for the low power audio buffer.                                                                                          |
| power_control.c          | Implementation of the power control logic.                                                                                      |
| power_control.h          | Header for power control logic.                                                                                                 |
| power_state.c            | Implementation of Tile 1 power state logic.                                                                                     |
| power_state.h            | Header for power state logic.                                                                                                   |

#### Table 33: Low Power FFD power

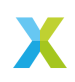

**Major Components** The power control module provides the application with the following primary API functions:

Listing 30: Power Control API (power\_control.h)

```
void power_control_task_create(unsigned priority, void *args);
void power_control_exit_low_power(void);
power_state_t power_control_state_get(void);
void power_control_halt(void);
void power_control_req_low_power(void);
void power_control_ind_complete(void);
```

**power\_control\_task\_create** Creates and starts the power control task. To be called by each tile.

**power\_control\_exit\_low\_power** Applicable only for Tile 1. Begins a transition to full power mode and is intended to be called by the power\_state\_set() routine.

**power\_control\_state\_get** Applicable only for Tile 1. Gets the current power state.

**power\_control\_halt** Applicable only for Tile 1. Halts the power control task. This is provided primarily for end-of-evaluation logic, but severs to terminate the low power logic. When halted, the system remains in full power mode.

**power\_control\_req\_low\_power** Applicable only for Tile 0. Requests a transition to low power mode.

**power\_control\_ind\_complete** Applicable only for Tile 0. Indication that the last step for preparing for a low power transition has completed and allows the power control task to continue with final steps. This is primarily to ensure the LED indications are up-to-date before driver locks are taken (which include GPIO/LED control).

**Power State Components** The power state module provides the application with the following primary API functions:

Listing 31: Power State API (power\_state.h)

void power\_state\_init(); void power\_state\_set(power\_state\_t state); uint8\_t power\_state\_timer\_expired\_get(void);

This module is also responsible for providing the base power state datatype (*power\_state\_t*) used by other low power logic.

**power\_state\_init** Initializes the power state module. Responsible to initializing the underlying timer that effectively determines whether a low power request by Tile 0 is accepted or rejected.

**power\_state\_set** Used by Tile 1's application to signal full power events (such as wake word detection or other application-specific events). Used by Tile 1's power control logic to signal low power only after Tile 0 has requested low power mode and the local timer has expired.

**power\_state\_timer\_expired\_get** Used by the Tile 1's power control logic to determine whether to accept or reject a low power request by Tile 0.

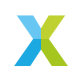

**src/wakeword** This folder contains the wake word recognition functionality for the Low Power FFD application.

| Filename/Directory | Description                                                                                                    |
|--------------------|----------------------------------------------------------------------------------------------------|
| wakeword.c         | The wake word engine source file. Respon-<br>sible for the transfer of audio samples into<br>the ASR and handling of wake word detection<br>events. |
| wakeword.h         | The wake word engine header file.                                                                                                    |

| Table 34: Lo | w Power FFD | wakeword |
|--------------|-------------|----------|
|--------------|-------------|----------|

**Major Components** The wakeword module provides the application with two API functions:

#### Listing 32: Wake Word API (wakeword.h)

void wakeword\_init(void); wakeword\_result\_t wakeword\_handler(asr\_sample\_t \*buf, size\_t num\_frames);

**wakeword\_init** This function performs the required initialization for the wakeword\_handler() function to operate. This involves initializing an instance of devmem\_manager\_t for use by the ASR abstraction layer and initialization of the ASR unit itself. It is to be called once during startup before any call to wakeword\_handler() occurs.

wakeword\_handler This function performs wake word detection logic and reports back to the caller a result, indicating whether a wake word was recognized. Note: this routine is called by audio\_pipeline\_output(), meaning this routine's logic should be kept to a minimum to ensure timing requirements are met.

In this implementation a single wake word ID of 1 is defined. Minimal adaptation is needed to support other models supporting other IDs or more than one valid wake word.

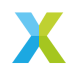

**6.3.6.4** Software Modifications The Low Power FFD example design consists of four major software blocks: the audio pipeline, ASR engine (wake word and intent engines), intent handler, and power control. This section will go into detail on how to replace each subsystem.

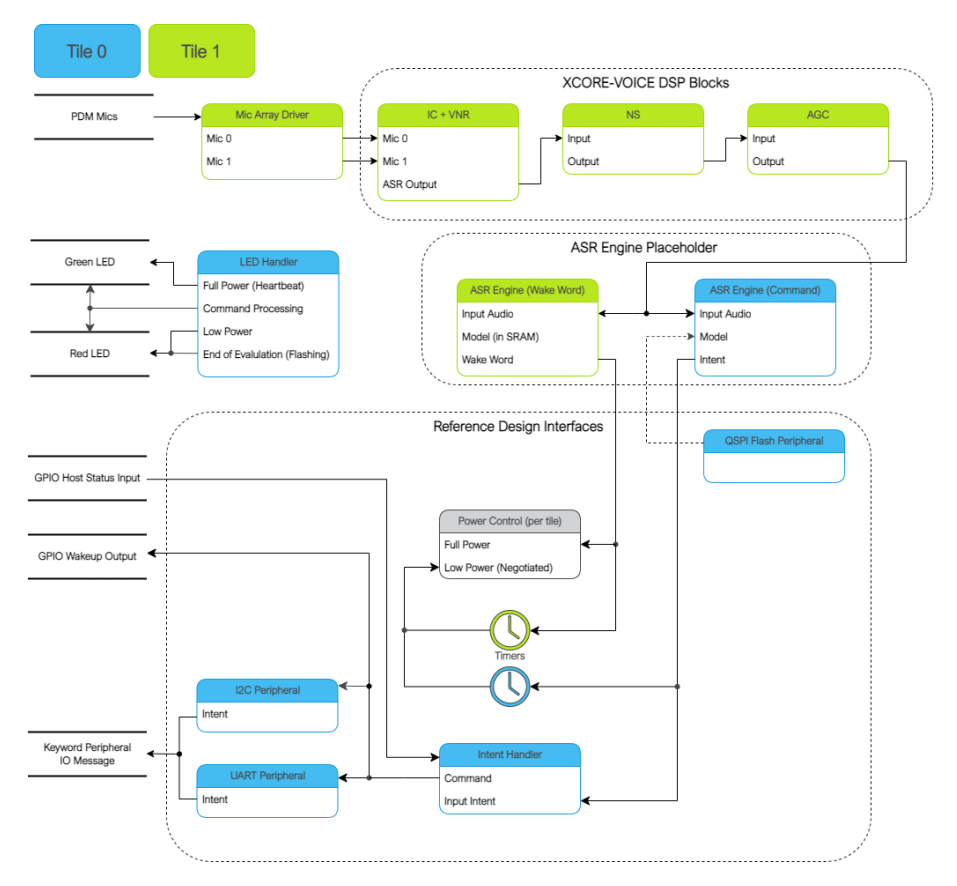

It is highly recommended to be familiar with the application as a whole before attempting replacing these functional units. This information can be found here: *Software Description* 

See *Software Description* for more details on the memory footprint and CPU usage of the major software components.

**Replacing XCORE-VOICE DSP Block** The audio pipeline can be replaced by making changes to the *audio\_pipeline.c* file.

It is up to the user to ensure that the input and output frames of the audio pipeline remain the same, or the remainder of the application will not function properly.

This section will walk through an example of replacing the XMOS NS stage, with a custom stage foo.

Declaration and Definition of DSP Context Replace:

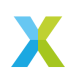

Listing 33: XMOS NS (audio\_pipeline.c)

```
typedef struct ns_stage_ctx {
    ns_state_t state;
} ns_stage_ctx_t;
static ns stage ctx t ns stage state = {};
```

With:

Listing 34: Foo (audio\_pipeline.c)

typedef struct foo\_stage\_ctx {
 /\* Your required state context here \*/
} foo\_stage\_ctx\_t;

static foo\_stage\_ctx\_t foo\_stage\_state = {};

**DSP Function** Replace:

Listing 35: XMOS NS (audio\_pipeline.c)

With:

```
Listing 36: Foo (audio_pipeline.c)
```

```
static void stage_foo(frame_data_t *frame_data)
{
    int32_t foo_output[appconfAUDIO_PIPELINE_FRAME_ADVANCE];
    foo_process_frame(
        &foo_stage_state.state,
            foo_output,
            frame_data->samples(0]);
    memcpy(frame_data->samples, foo_output, appconfAUDIO_PIPELINE_FRAME_ADVANCE * sizeof(int32_t));
}
```

Runtime Initialization Replace:

Listing 37: XMOS NS (audio\_pipeline.c)

ns\_init(&ns\_stage\_state.state);

With:

Listing 38: Foo (audio\_pipeline.c)

foo\_init(&foo\_stage\_state.state);

Audio Pipeline Setup Replace:

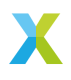

Listing 39: XMOS NS (audio\_pipeline.c)

```
const pipeline_stage_t stages[] = {
    (pipeline_stage_t)stage_nr_and_ic,
    (pipeline_stage_t)stage_ns,
    (pipeline_stage_t)stage_agc,
};
const configSTACK_DEPTH_TYPE stage_stack_sizes[] = {
    configMINIMAL_STACK_SIZE + RTOS_THREAD_STACK_SIZE(stage_vnr_and_ic) + RTOS_THREAD_STACK_SIZE(audio_pipeline_
    input_i),
    configMINIMAL_STACK_SIZE + RTOS_THREAD_STACK_SIZE(stage_ns),
    configMINIMAL_STACK_SIZE + RTOS_THREAD_STACK_SIZE(stage_agc) + RTOS_THREAD_STACK_SIZE(audio_pipeline_output_
    i),
    i);
```

With:

Listing 40: Foo (audio\_pipeline.c)

```
const pipeline_stage_t stages[] = {
    (pipeline_stage_t)stage_rnr_and_ic,
    (pipeline_stage_t)stage_foo,
    (pipeline_stage_t)stage_agc,
};
const configSTACK_DEPTH_TYPE stage_stack_sizes[] = {
    configMINIMAL_STACK_SIZE + RTOS_THREAD_STACK_SIZE(stage_vnr_and_ic) + RTOS_THREAD_STACK_SIZE(audio_pipeline_
    input_i),
    configMINIMAL_STACK_SIZE + RTOS_THREAD_STACK_SIZE(stage_foo),
    configMINIMAL_STACK_SIZE + RTOS_THREAD_STACK_SIZE(stage_agc) + RTOS_THREAD_STACK_SIZE(audio_pipeline_output_
    i);
};
```

It is also possible to add or remove stages. Refer to the RTOS Framework documentation on the generic pipeline sw\_service.

**Replacing ASR Engine Block** Replacing the keyword spotter engine has the potential to require significant changes due to various feature extraction input requirements and varied output logic.

The generic intent engine API only requires two functions be declared:

```
Listing 41: Intent API (intent_engine.h)
```

```
/* Generic interface for intent engines */
int32_t intent_engine_create(uint32_t priority, void *args);
int32_t intent_engine_sample_push(asr_sample_t *buf, size_t frames);
```

Refer to the existing Sensory model implementation for details on how the output handler is set up, how the audio is conditioned to the expected model format, and how it receives frames from the audio pipeline.

**Replacing Example Design Interfaces** It may be desired to have a different output interface to talk to a host, or not have a host at all and handle the intent local to the XCORE device.

**Different Peripheral IO** To add or remove a peripheral IO, modify the bsp\_config accordingly. Refer to documentation inside the RTOS Framework on how to instantiate different RTOS peripheral drivers.

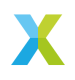

**Direct Control** In a single controller system, the XCORE can be used to control peripherals directly.

The proc\_keyword\_res task can be modified as follows:

```
Listing 42: Intent Handler (intent_handler.c)
```

```
static void proc_keyword_res(void *args) {
   QueueHandle_t q_intent = (QueueHandle_t) args;
   int32_t id = 0;
   while(1) {
      xQueueReceive(q_intent, &id, portMAX_DELAY);
      /* User logic here */
   }
}
```

This code example will receive the ID of each intent, and can be populated by any user application logic. User logic can use other RTOS drivers to control various peripherals, such as screens, motors, lights, etc, based on the intent engine outputs.

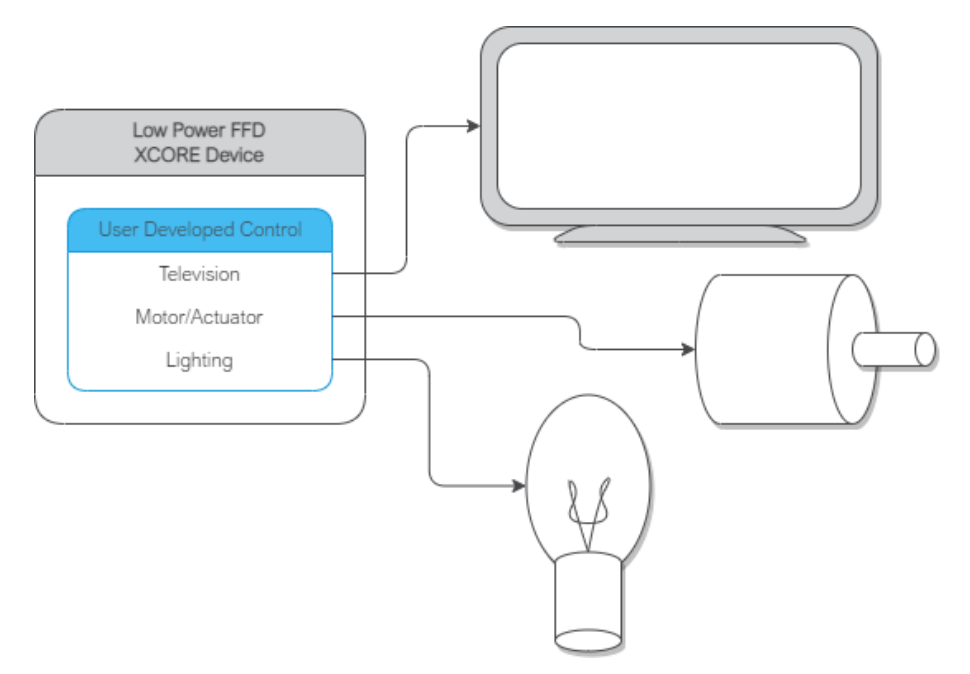

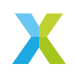

**Replacing Example Power Control Logic** Depending on the peripherals used in the end application, the requirements and handling of the power control/state logic may need adaptation. The power control logic operates in a task where a state machine that is common to both tiles is used. During steady state, each tile is expected to remain is the same state. During transitions each tile executes its own state transition logic. Below outlines the various functions that may need adaptation for a given application.

Listing 43: Locking drivers (power\_control.c)

```
static void driver_control_lock(void)
{
    #if ON_TILE(POWER_CONTROL_TILE_NO)
    rtos_osal_mutex_get(&gpio_ctx_t0->lock, RTOS_OSAL_WAIT_FOREVER);
    #else
    rtos_osal_mutex_get(&qspi_flash_ctx->mutex, RTOS_OSAL_WAIT_FOREVER);
    /* User logic here */
    #endif
}
```

Listing 44: Unlocking drivers (power\_control.c)

```
static void driver_control_unlock(void)
{
    #if ON_TILE(POWER_CONTROL_TILE_NO)
    rtos_osal_mutex_put(&gpio_ctx_t0->lock);
    #else
    /* User logic here */
    rtos_osal_mutex_put(&qspi_flash_ctx->mutex);
    #endif
}
```

This implementation also includes function calls that are for evaluation/diagnosis purposes and may be removed for end applications. This includes calls to:

- ▶ led\_indicate\_awake
- led\_indicate\_asleep

When removing these calls, the associated call to *power\_control\_ind\_complete* must either be moved to another location in the application (this is currently handled in led.c's *led\_task*) or logic associated with *TASK\_NOTIF\_MASK\_LP\_IND\_COMPLETE* should be removed/disabled. The *power\_control\_ind\_complete* routine provides a basic means for the power control task to wait for another asynchronous process to complete before proceeding with the state transition logic.

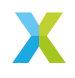

## 6.3.6.5 Speech Recognition

**License** The Sensory TrulyHandsFree<sup>™</sup> (THF) speech recognition library is Copyright (C) 1995-2022 Sensory Inc., All Rights Reserved.

Sensory THF software requires a commercial license granted by <u>Sensory Inc.</u> This software ships with an expiring development license. It will suspend recognition after 11.4 hours or 107 recognition events.

**Overview** The Sensory THF speech recognition engine runs proprietary models to identify keywords in an audio stream. Models can be generated using VoiceHub.

Two models are provided for the purpose of Low Power FFD. The small wake word model running on tile 1 is approximately 67KB. The command model running on tile 0 is approximately 289KB. On tile 1, the Sensory runtime and application supporting code consumes approximately 239KB of SRAM. On tile 0, the Sensory runtime and application supporting code consumes approximately 210KB of SRAM.

With the command model in flash, the Sensory engine requires a core frequency of at least 450 MHz to keep up with real time. Additionally, the intent engine that is responsible for processing the commands must be on the same tile as the flash.

To run with a different model, see the **Set Sensory model variables** section of the **low\_power\_ffd.cmake** file. There several variables are set pointing to files that are part of the VoiceHub generated model download. Change these variables to point to the files you downloaded. This can be done for both the wakeword and command models. The command model "net.bin" file, because it is placed in flash memory, must first be nibble swapped. A utility is provided that is part of the host applications built during install. Run that application with the following command:

nibble\_swap <your-model-prod-net.bin> <your-model-prod-net.bin.nibble\_swapped>

Make sure run the following commands to rebuild and re-flash the data partition:

make clean make flash\_app\_example\_low\_power\_ffd -j

You may also wish to modify the command ID-to-string lookup table which is located in the src/intent\_engine/intent\_engine\_io.c source file.

To replace the Sensory engine with a different engine, refer to the ASR documentation on *Automated Speech Recognition Porting* 

#### **Wake Word Dictionary**

|            | Table | 35: English Language Wake Words |  |
|------------|-------|---------------------------------|--|
| <b>7</b> 1 | I)    | 1.10                            |  |

| Return code (decimal) | Utterance  |  |
|-----------------------|------------|--|
| 1                     | Hello XMOS |  |

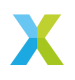

| Table 36: English Language Commands |                        |  |
|-------------------------------------|------------------------|--|
| Return code (decimal)               | Utterance              |  |
| 1                                   | Switch on the TV       |  |
| 2                                   | Channel up             |  |
| 3                                   | Channel down           |  |
| 4                                   | Volume up              |  |
| 5                                   | Volume down            |  |
| 6                                   | Switch off the TV      |  |
| 7                                   | Switch on the lights   |  |
| 8                                   | Brightness up          |  |
| 9                                   | Brightness down        |  |
| 10                                  | Switch off the lights  |  |
| 11                                  | Switch on the fan      |  |
| 12                                  | Speed up the fan       |  |
| 13                                  | Slow down the fan      |  |
| 14                                  | Set higher temperature |  |
| 15                                  | Set lower temperature  |  |
| 16                                  | Switch off the fan     |  |

# **Command Dictionary**

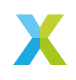

**Application Integration** In depth information on out of the box integration can be found here: *Host Integration* 

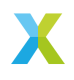

# 6.4 Far-field Voice Assistant

## 6.4.1 Overview

This is the XCORE-VOICE far-field voice assistant example design.

This application can be used out of the box as a voice processor solution, or expanded to run local wakeword engines.

This application features a full duplex acoustic echo cancellation stage, which can be provided reference audio via  $\rm I^2S$  or USB audio. An audio output ASR stream is also available via  $\rm I^2S$  or USB audio.

By default, there are two audio integration options. The INT (Integrated) configuration uses  $I^2S$  for reference and output audio streams. The UA (USB Accessory) configuration uses USB UAC 2.0 for reference and output audio streams.

## 6.4.2 Supported Hardware

This example application is supported on the XK-VOICE-L71 board.

**6.4.2.1 Setting up the Hardware** This example design requires an XTAG4 and XK-VOICE-L71 board.

**xTAG** The xTAG is used to program and debug the device

Connect the xTAG to the debug header, as shown below.

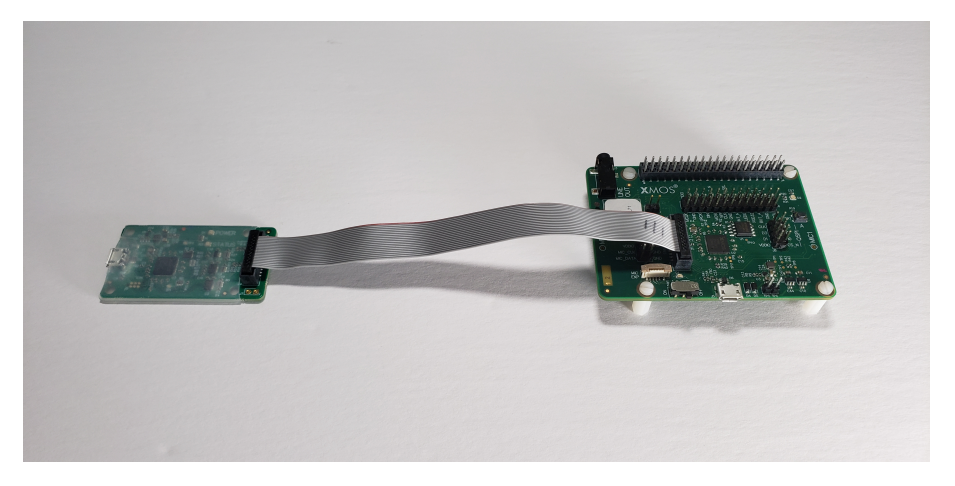

Connect the micro USB XTAG4 and micro USB XK-VOICE-L71 to the programming host.

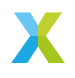

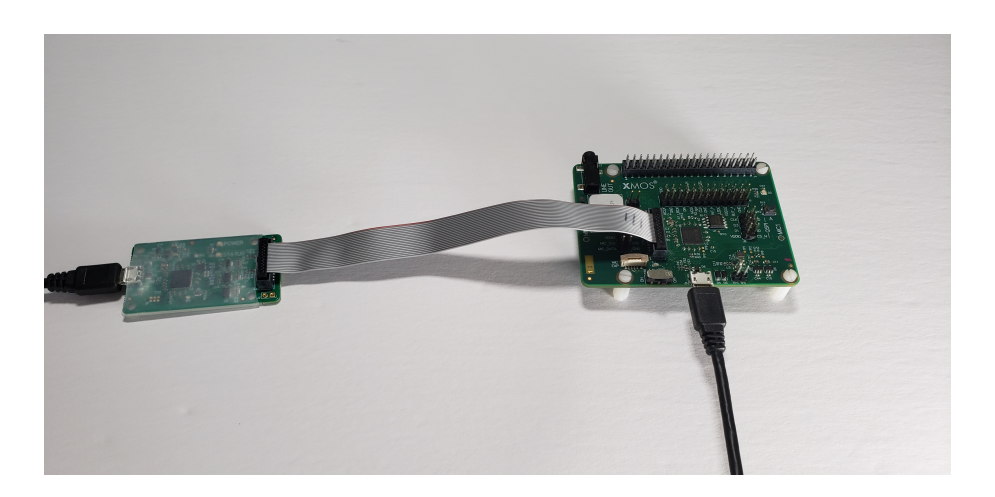

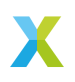

#### 6.4.3 Deploying the Firmware with Linux or macOS

This document explains how to deploy the software using CMake and Make.

**6.4.3.1 Building the Host Applications** This application requires a host application to create the flash data partition. Run the following commands in the root folder to build the host application using your native Toolchain:

Note: Permissions may be required to install the host applications.

```
cmake -B build_host
cd build_host
make install
```

The host applications will be installed at **/opt/xmos/bin**, and may be moved if desired. You may wish to add this directory to your **PATH** variable.

**6.4.3.2** Building the Firmware After having your python environment activated, run the following commands in the root folder to build the  $I^2$ S firmware:

```
pip install -r requirements.txt
cmake -B build --toolchain=xmos_cmake_toolchain/xs3a.cmake
cd build
make example_ffva_int_fixed_delay
```

After having your python environment activated, run the following commands in the root folder to build the  $l^2$ S firmware with the Cyberon ASR engine:

```
pip install -r requirements.txt
cmake -B build --toolchain=xmos_cmake_toolchain/xs3a.cmake
cd build
make example_ffva_int_cyberon_fixed_delay
```

After having your python environment activated, run the following commands in the root folder to build the USB firmware:

```
pip install -r requirements.txt
cmake -B build --toolchain=xmos_cmake_toolchain/xs3a.cmake
cd build
make example_ffva_ua_adec_altarch
```

# **6.4.3.3 Running the Firmware** Before the firmware is run, the filesystem must be loaded.

Inside of the build folder root, after building the firmware, run one of:

```
make flash_app_example_ffva_int_fixed_delay
make flash_app_example_ffva_int_cyberon_fixed_delay
make flash_app_example_ffva_ua_adec_altarch
```

Once flashed, the application will run.

After the filesystem has been flashed once, the application can be run without flashing. If changes are made to the filesystem image, the application must be reflashed.

From the build folder run:

```
xrun --xscope example_ffva_int_fixed_delay.xe
xrun --xscope example_ffva_int_cyberon_fixed_delay.xe
xrun --xscope example_ffva_ua_adec_altarch.xe
```

#### 6.4.3.4 Upgrading the Firmware

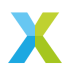

**UA variant** The UA variants of this application contain DFU over the USB DFU Class V1.1 transport method.

To create an upgrade image from the build folder run:

make create\_upgrade\_img\_example\_ffva\_ua\_adec\_altarch

Once the application is running, a USB DFU v1.1 tool can be used to perform various actions. This example will demonstrate with dfu-util commands. Installation instructions for the respective operating systems can be found here.

To verify the device is running run:

dfu-util -l

This should result in an output containing:

```
Found DFU: [20b1:4001] ver=0001, devnum=100, cfg=1, intf=3, path="3-4.3", alt=2, name="DFU DATAPARTITION",

→ serial="123456"

Found DFU: [20b1:4001] ver=0001, devnum=100, cfg=1, intf=3, path="3-4.3", alt=1, name="DFU UPGRADE", serial=

→ "123456"

Found DFU: [20b1:4001] ver=0001, devnum=100, cfg=1, intf=3, path="3-4.3", alt=0, name="DFU FACTORY", serial=

→ "123456"
```

The DFU interprets the flash as 3 separate partitions, the read only factory image, the read/write upgrade image, and the read/write data partition containing the filesystem.

The factory image can be read back by running:

dfu-util -e -d ,20b1:4001 -a 0 -U readback\_factory\_img.bin

The factory image can not be written to.

From the build folder, the upgrade image can be written by running:

dfu-util -e -d ,20b1:4001 -a 1 -D example\_ffva\_ua\_adec\_altarch\_upgrade.bin

The upgrade image can be read back by running:

dfu-util -e -d ,20b1:4001 -a 1 -U readback\_upgrade\_img.bin

On system reboot, the upgrade image will always be loaded if valid. If the upgrade image is invalid, the factory image will be loaded. To revert back to the factory image, you can upload a file containing the word 0xFFFFFFF.

The data partition image can be read back by running:

dfu-util -e -d ,20b1:4001 -a 2 -U readback\_data\_partition\_img.bin

The data partition image can be written by running:

dfu-util -e -d ,20b1:4001 -a 2 -D readback\_data\_partition\_img.bin

Note that the data partition will always be at the address specified in the initial flashing call.

**INT variant** The INT variants of this application contain DFU over I<sup>2</sup>C.

To create an upgrade image from the build folder run:

make create\_upgrade\_img\_example\_ffva\_int\_fixed\_delay

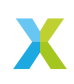

Once the application is running, the *xvf\_dfu* tool can be used to perform various actions. Installation instructions for Raspbian OS can be found here.

Before running the  $xvf_dfu$  host application, the I2C\_ADDRESS value in the file transport\_config.yaml located in the same folder as the binary file  $xvf_dfu$  must be updated. This value must match the one set for appconf\_CONTROL\_I2C\_DEVICE\_ADDR in the platform\_conf.h file.

The DFU interprets the flash as 3 separate partitions, the read only factory image, the read/write upgrade image, and the read/write data partition containing the filesystem.

The factory image can be read back by running:

xvf\_dfu --upload-factory readback\_factory\_img.bin

The factory image can not be written to.

From the build folder, the upgrade image can be written by running:

xvf\_dfu -d example\_ffva\_int\_fixed\_delay\_upgrade.bin

The upgrade image can be read back by running:

xvf\_dfu --upload-upgrade readback\_upgrade\_img.bin

The device can be rebooted remotely by running

xvf\_dfu --reboot

On system reboot, the upgrade image will always be loaded if valid. If the upgrade image is invalid, the factory image will be loaded. To revert back to the factory image, you can upload a file containing the word 0xFFFFFFF.

The FFVA-INT variants include some version numbers:

- ► APP\_VERSION\_MAJOR
- ► APP\_VERSION\_MINOR
- ▶ APP\_VERSION\_PATCH

These values are defined in the **app\_conf**.h file, and they can read by running:

xvf\_dfu --version

The data partition image cannot be read or write using the *xvf\_dfu* host application.

6.4.3.5 Debugging the Firmware To debug with xgdb, from the build folder run:

```
xgdb -ex "connect --xscope" -ex "run" example_ffva_int_fixed_delay.xe
xgdb -ex "connect --xscope" -ex "run" example_ffva_ua_adec_altarch.xe
```

#### 6.4.4 Deploying the Firmware with Native Windows

This document explains how to deploy the software using *CMake* and *Ninja*. If you are not using native Windows MSVC build tools and instead using a Linux emulation tool, refer to *Deploying the Firmware with Linux or macOS*.

To install *Ninja* follow install instructions at https://ninja-build.org/ or on Windows install with **winget** by running the following commands in *PowerShell*:

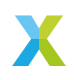
# Install
winget install Ninja-build.ninja
# Reload user Path
\$senv:Path=[Svstem\_Environment]::GetEnvironmentVariable("Path"."User")

**6.4.4.1 Building the Host Applications** This application requires a host application to create the flash data partition. Run the following commands in the root folder to build the host application using your native Toolchain:

**Note:** Permissions may be required to install the host applications.

Note: A C/C++ compiler, such as Visual Studio or MinGW, must be included in the path.

Before building the host application, you will need to add the path to the XTC Tools to your environment.

set "XMOS\_TOOL\_PATH=<path-to-xtc-tools>"

Then build the host application:

cmake -G Ninja -B build\_host cd build\_host ninja install

The host applications will be installed at **%USERPROFILE%\.xmos\bin**, and may be moved if desired. You may wish to add this directory to your **PATH** variable.

**6.4.4.2** Building the Firmware After having your python environment activated, run the following commands in the root folder to build the  $l^2S$  firmware:

```
pip install -r requirements.txt
cmake -6 Ninja -B build --toolchain=xmos_cmake_toolchain/xs3a.cmake
cd build
ninja example_ffva_int_fixed_delay
```

After having your python environment activated, run the following commands in the root folder to build the  $I^2S$  firmware with the Cyberon ASR engine:

```
pip install -r requirements.txt
cmake -6 Ninja -B build --toolchain=xmos_cmake_toolchain/xs3a.cmake
cd build
ninja example_ffva_int_cyberon_fixed_delay
```

After having your python environment activated, run the following commands in the root folder to build the USB firmware:

```
pip install -r requirements.txt
cmake -6 Ninja -B build --toolchain=xmos_cmake_toolchain/xs3a.cmake
cd build
ninja example_ffva_ua_adec_altarch
```

**6.4.4.3 Running the Firmware** Before the firmware is run, the filesystem must be loaded.

Inside of the build folder root, after building the firmware, run one of:

```
ninja flash_app_example_ffva_int_fixed_delay
ninja flash_app_example_ffva_int_cyberon_fixed_delay
ninja flash_app_example_ffva_ua_adec_altarch
```

Once flashed, the application will run.

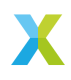

After the filesystem has been flashed once, the application can be run without flashing. If changes are made to the filesystem image, the application must be reflashed.

From the build folder run:

```
xrun --xscope example_ffva_int_fixed_delay.xe
xrun --xscope example_ffva_int_cyberon_fixed_delay.xe
xrun --xscope example_ffva_ua_adec_altarch.xe
```

**6.4.4.4 Upgrading the Firmware** The UA variants of this application contain DFU over the USB DFU Class V1.1 transport method. In this section DFU over  $I^2C$  for the INT variants is not covered. The INT variants require an  $I^2C$  connection to the host, and Windows doesn't support this feature.

To create an upgrade image from the build folder run:

ninja create\_upgrade\_img\_example\_ffva\_ua\_adec\_altarch

Once the application is running, a USB DFU v1.1 tool can be used to perform various actions. This example will demonstrate with dfu-util commands. Installation instructions for respective operating system can be found here

To verify the device is running run:

dfu-util -l

This should result in an output containing:

```
Found DFU: [20b1:4001] ver=0001, devnum=100, cfg=1, intf=3, path="3-4.3", alt=2, name="DFU DATAPARTITION",

→ serial="123456"

Found DFU: [20b1:4001] ver=0001, devnum=100, cfg=1, intf=3, path="3-4.3", alt=1, name="DFU UPGRADE", serial=

→ 123456"

Found DFU: [20b1:4001] ver=0001, devnum=100, cfg=1, intf=3, path="3-4.3", alt=0, name="DFU FACTORY", serial=

→ 123456"
```

The DFU interprets the flash as 3 separate partitions, the read only factory image, the read/write upgrade image, and the read/write data partition containing the filesystem.

The factory image can be read back by running:

dfu-util -e -d ,20b1:4001 -a 0 -U readback\_factory\_img.bin

The factory image can not be written to.

From the build folder, the upgrade image can be written by running:

dfu-util -e -d ,20b1:4001 -a 1 -D example\_ffva\_ua\_adec\_altarch\_upgrade.bin

The upgrade image can be read back by running:

dfu-util -e -d ,20b1:4001 -a 1 -U readback\_upgrade\_img.bin

On system reboot, the upgrade image will always be loaded if valid. If the upgrade image is invalid, the factory image will be loaded. To revert back to the factory image, you can upload an file containing the word 0xFFFFFFF.

The data partition image can be read back by running:

dfu-util -e -d ,20b1:4001 -a 2 -U readback\_data\_partition\_img.bin

The data partition image can be written by running:

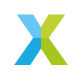

dfu-util -e -d ,20b1:4001 -a 2 -D readback\_data\_partition\_img.bin

Note that the data partition will always be at the address specified in the initial flashing call.

6.4.4.5 Debugging the Firmware To debug with xgdb, from the build folder run:

xgdb -ex "connect --xscope" -ex "run" example\_ffva\_int\_fixed\_delay.xe xgdb -ex "connect --xscope" -ex "run" example\_ffva\_ua\_adec\_altarch.xe

#### 6.4.5 Modifying the Software

The FFVA example design is highly customizable. This section describes how to modify the application.

**6.4.5.1** Host Integration This example design can be integrated with existing solutions or modified to be a single controller solution.

**Out of the Box Integration** Out of the box integration varies based on configuration.

INT requires I<sup>2</sup>S connections to the host. Refer to the schematic, connecting the host reference audio playback to the ADC I<sup>2</sup>S and the host input audio to the DAC I<sup>2</sup>S. Out of the box, the INT configuration requires an externally generated MCLK of 12.288 MHz. 24.576 MHz is also supported and can be changed via the compile option MIC\_ARRAY\_CONFIG\_MCLK\_FREQ, found in ffva\_int.cmake.

UA requires a USB connection to the host.

**Support for ASR engine** The example\_ffva\_int\_cyberon\_fixed\_delay provides an example about how to include an ASR engine, the Cyberon DSPotter<sup>™</sup>.

Most of the considerations made in the *section about the FFD devices* are still valid for the FFVA example. The only notable difference is that the pipeline output in the FFVA example is on the same tile as the ASR engine, i.e. tile 0.

**Note:** Both the audio pipeline and the ASR engine process use the same sample block length. **appconfINTENT\_SAMPLE\_BLOCK\_LENGTH** and **appconfAUDIO\_PIPELINE\_FRAME\_ADVANCE** are both 240.

More information about the Cyberon engine can be found in *Speech Recognition - Cyberon* section.

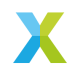

**6.4.5.2 Design Architecture** The application consists of a PDM microphone input which is fed through the XMOS-VOICE DSP blocks. The output ASR channel is then output over  $I^2S$  or USB.

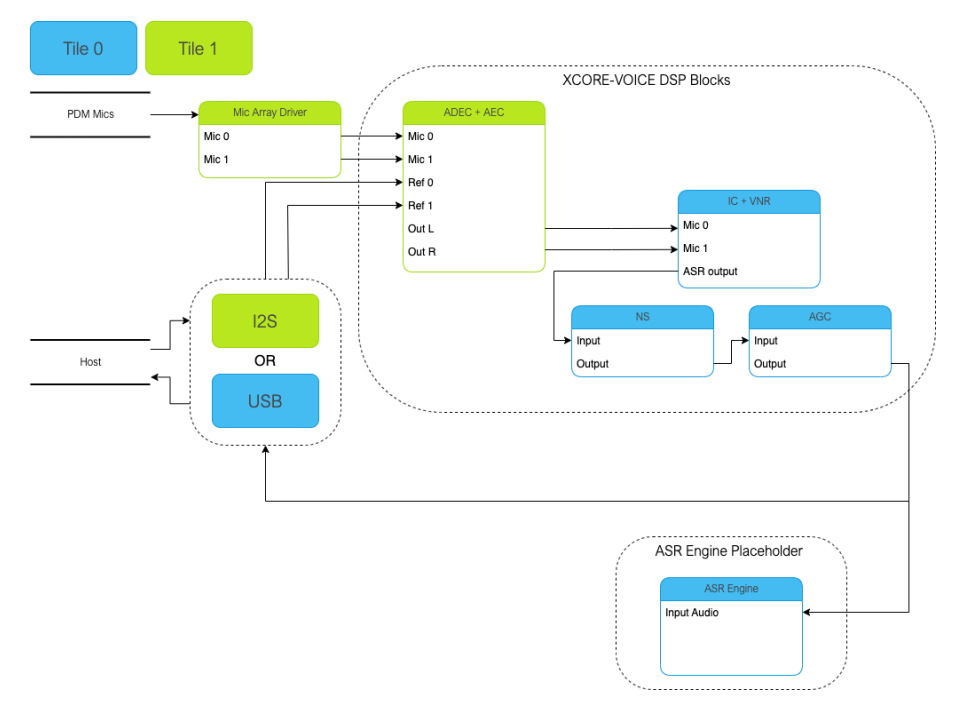

**6.4.5.3 Device Firmware update (DFU) Design** The Device Firmware Update (DFU) allows updating the firmware of the device from a host computer, and it can be performed over I<sup>2</sup>C or USB. This interface closely follows the principles set out in version 1.1 of the Universal Serial Bus Device Class Specification for Device Firmware Upgrade, including implementing the state machine and command structure described there.

The DFU process is internally managed by the DFU controller module within the firmware. This module is tasked with overseeing the DFU state machine and executing DFU operations. The list of states and transactions are represented in the diagram in Fig. 1.

The main differences with the state diagram in version 1.1 of Universal Serial Bus Device Class Specification for Device Firmware Upgrade are:

- the appIDLE and appDETACH states are not implemented, and the device is started in the dfuIDLE state
- the device goes into the dfuIDLE state when a SET\_ALTERNATE message is received
- ▶ the device is rebooted when a DFU\_DETACH command is received.

The DFU allows the following operations:

- download of an upgrade image to the device
- upload of factory and upgrade images from the device
- reboot of the device.

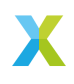

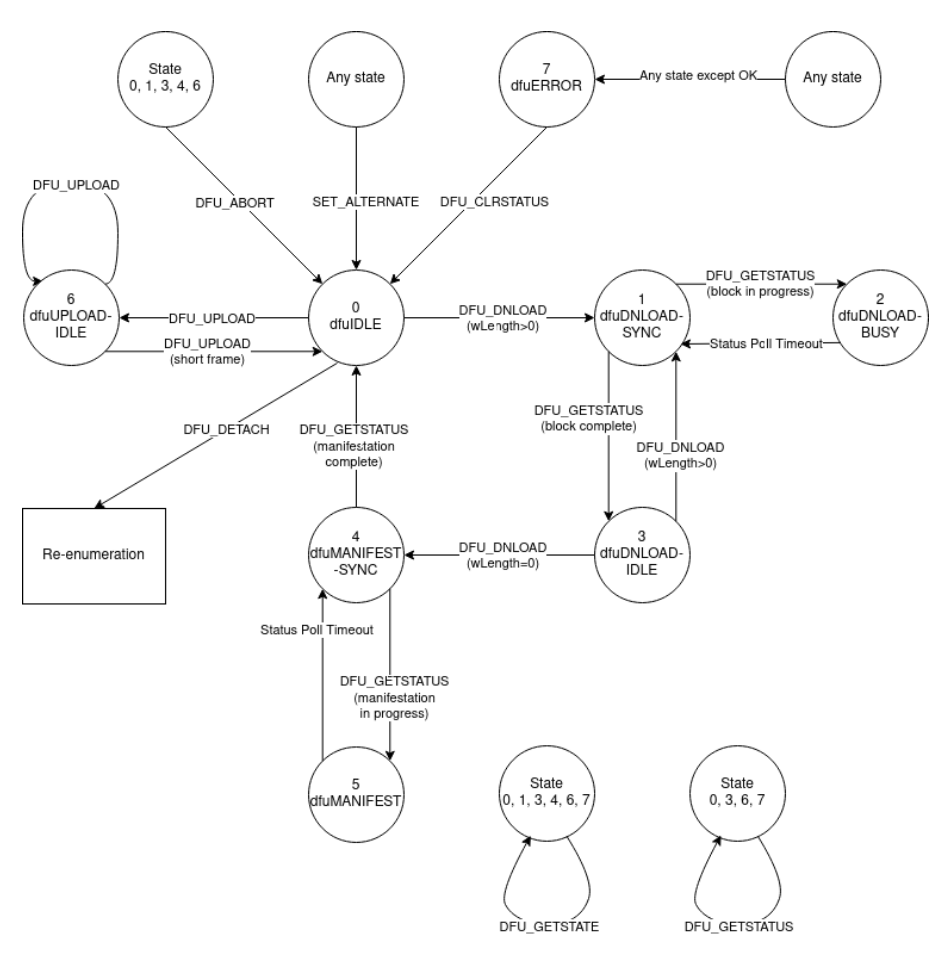

Fig. 1: State diagram of the DFU operations

The rest of this section describes the message sequence charts of the supported operations.

A message sequence chart of the download operation is below:

Note: The end of the image transfer is indicated by a DFU\_DNLOAD message of size 0.

**Note:** The **DFU\_DETACH** message is used to trigger the reboot.

**Note:** For the I<sup>2</sup>C implementation, specification of the block number in download is not supported; all downloads must start with block number 0 and must be run to completion. The device will track this progress internally.

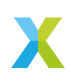

| Host                                                      | Device        |
|-----------------------------------------------------------|---------------|
| SET_INTERFACE (ALT=1)                                     |               |
| <                                                         |               |
| DFU_GETSTATUS                                             |               |
| <ul> <li>Status=OK, State=dfulDLE, Timeout=0ms</li> </ul> |               |
| loop [until image is complete: n from 0 to N              | -1]           |
| DFU_DNLOAD (BlockNum=n, Size>0)                           |               |
| <                                                         |               |
| DFU_GETSTATUS                                             | ->            |
| Status=OK, State=dfuDNBUSY, Timeout=10ms                  |               |
| DFU_GETSTATUS                                             |               |
| Status=OK, State=dfuDNLOAD-IDLE, Timeout=                 | 0ms           |
| DFU_DNLOAD (BlockNum=N, Size=0)                           | >             |
| <                                                         |               |
| DFU_GETSTATUS                                             | $\rightarrow$ |
| Status=OK, State=dfuMANIFEST                              |               |
| DFU_GETSTATUS                                             | _             |
| Status=OK, State=dfulDLE, Timeout=0ms                     |               |
| DFU_DETACH                                                |               |
| <                                                         |               |
| Host                                                      | Device        |

Fig. 2: Message sequence chart of the download operation

A message sequence chart of the reboot operation is below:

**Note:** The **DFU\_DETACH** message is used to trigger the reboot.

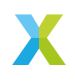

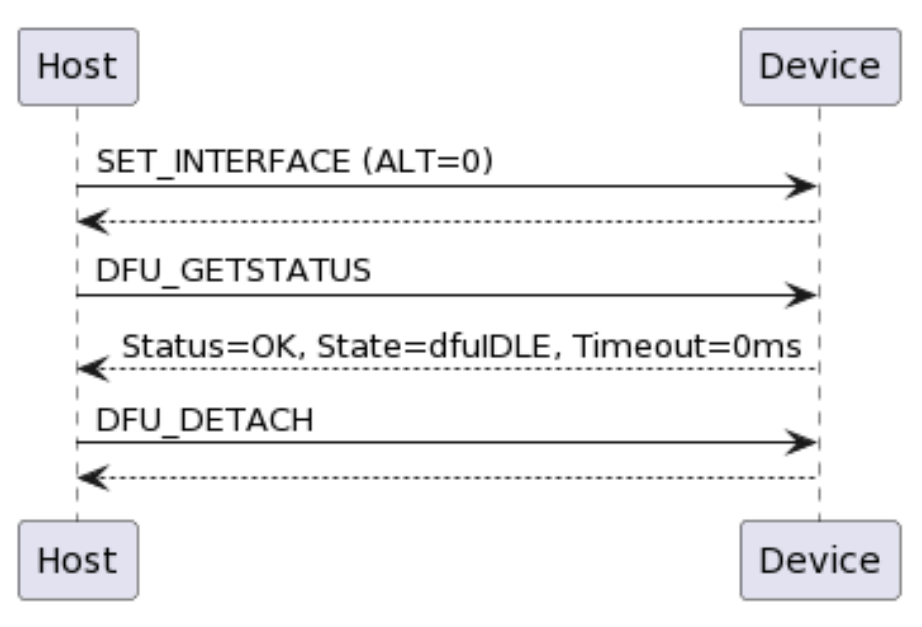

Fig. 3: Message sequence chart of the reboot operation

A message sequence chart of the upload operation is below:

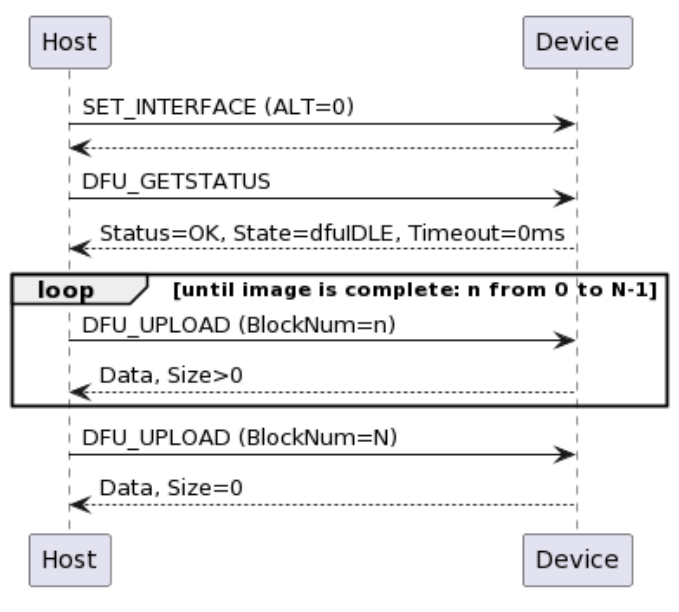

Fig. 4: Message sequence chart of the upload operation

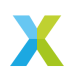

**Note:** The end of the image transfer is indicated by a **DFU\_UPLOAD** message of size less than the transport medium maximum; this is 4096 bytes in UA and 128 bytes in INT.

**DFU over USB implementation** The UA variant of the device makes use of a USB connection for handling DFU operations. This interface is a relatively standard, specification-compliant implementation. The implementation is encapsulated within the tinyUSB library, which provides a USB stack for the sln\_voice.

**DFU over I^2C implementation** The INT variant of the device presents a DFU interface that may be controlled over  $I^2C$ .

Fig. 5 shows the modules involved in processing the DFU commands. The *I2C* task has a dedicated logical core so that it is always ready to receive and send control messages. The DFU state machine is driven by the control commands. The DFU state machine interacts with a separate RTOS task in order to asynchronously perform flash read/write operations.

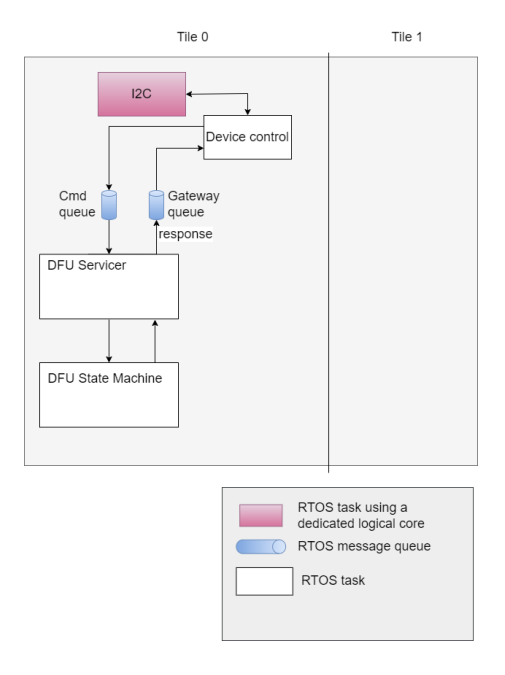

Fig. 5: sln\_voice Control Plane Components Diagram

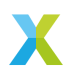

Fig. 6 shows the interaction between the Device Control module and the DFU Servicer. In this diagram, boxes with the same colour reside in the same RTOS task.

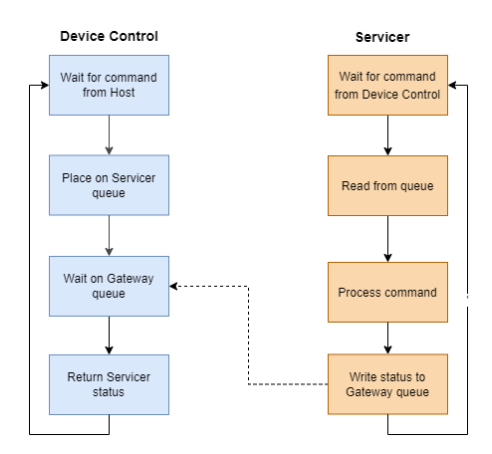

Fig. 6: sln\_voice Device Control - Servicer Flow Chart

This diagram shows a critical aspect of the DFU control operation. The Device Control module, having placed a command on a Servicer's command queue, waits on the Gateway queue for a response. As a result, it ensures processing of a single control command at a time. Limiting DFU control operation to a single command in-flight reduces the complexity of the control protocol and eliminates several potential error cases.

The FFVA-INT uses a packet protocol to receive control commands and send each corresponding response. Because packet transmission occurs over a very short-haul transport, as in  $I^2$ C, the protocol does not include fields for error detection or correction such as start-of-frame and end-of-frame symbols, a cyclical redundancy check or an error correcting code. Fig. 7 depicts the structure of each packet.

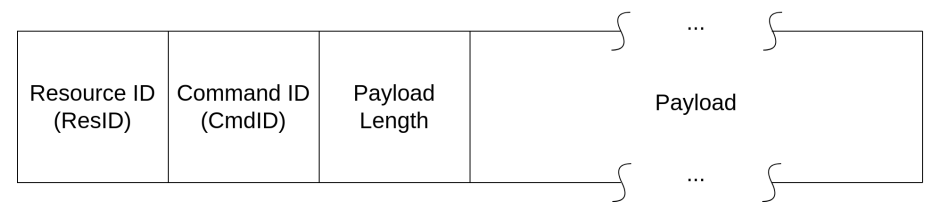

Fig. 7: sln\_voice Control Plane Packet Diagram

Packets containing a response from the FFVA-INT to the host application place a status value in the first byte of the payload.

Mirroring the USB DFU specification, the INT DFU implementation supports a set of 9 control commands intended to drive the state machine, along with an additional 2 utility commands:

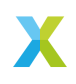

| Table 37: DFU commands |         |                                                                      |                                                                                                    |
|------------------------|---------|----------------------------------------------------------------------|----------------------------------------------------------------------------------------------------|
| Name                   | ID Leng | thPayload Structure                                                  | Purpose                                                                                                    |
| DFU_DETACH             | 0 1     | Payload unused                                                       | Write-only command. Restarts<br>the device. Payload is required<br>for protocol, but is discarded<br>within the device. This com-<br>mand has a defined purpose in<br>the USB DFU specification, but<br>in a deviation to that specifica-<br>tion it is used with I <sup>2</sup> C simply<br>to reboot the device. Future<br>versions of the XMOS DFU-by-<br>device-control protocol (but not<br>future versions of this product)<br>may choose to alter the func-<br>tion of this command to more<br>closely align with the USB DFU<br>specification.                                                                                                    |
| DFU_DNLOAD             | 1 130   | 2 bytes length<br>marker, followed<br>by 128 bytes of<br>data buffer | Write-only command. The first<br>two bytes indicate how many<br>bytes of data are being transmit-<br>ted in this packet. These bytes<br>are little-endian, so byte 0 rep-<br>resents the low byte and byte 1<br>represents the high byte of an<br>unsigned 16b integer. The re-<br>maining 128 bytes are a data<br>buffer for transfer to the de-<br>vice. All control command pack-<br>ets are a fixed length, and there-<br>fore all 128 bytes must be in-<br>cluded in the command, even if<br>unused. For example, a payload<br>with length of 100 should have<br>the first 100 bytes of data set,<br>but must send an additional 28<br>bytes of arbitrary data. |

continues on next page

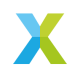

| Name          | ID Lengt | hPayload Structure                                                                                                    | Purpose                                                                                                    |
|---------------|----------|----------------------------------------------------------------------------------------------------|----------------------------------------------------------------------------------------------------|
| DFU_UPLOAD    | 2 130    | 2 bytes length<br>marker, followed<br>by 128 bytes of<br>data buffer                                                                            | Read-only command. The first<br>two bytes indicate how many<br>bytes of data are being transmit-<br>ted in this packet. These bytes<br>are little-endian, so byte 0 rep-<br>resents the low byte and byte 1<br>represents the high byte of an<br>unsigned 16b integer. The re-<br>maining 128 bytes are a data<br>buffer of data received from<br>the device. All control com-<br>mand packets are a fixed length,<br>and therefore this buffer will be<br>padded to length 128 by the de-<br>vice before transmission. The<br>device will, as per the USB DFU<br>specification, mark the end of<br>the upload process by sending<br>a "short frame" - a packet with<br>a length marker less than 128<br>bytes.                                                    |
| DFU_GETSTATUS | 3 5      | 1 byte represent-<br>ing device status,<br>3 bytes represent-<br>ing the requested<br>timeout, 1 byte<br>representing the<br>next device state. | Read-only command. The first<br>byte returns the device status<br>code, as described in the USB<br>DFU specification in the table<br>in section 6.1.2. The next 3<br>bytes represent the amount of<br>time the host should wait, in ms,<br>before issuing any other com-<br>mands. This timeout is used<br>in the DNLOAD process to al-<br>low the device time to write to<br>flash. This value is little-endian,<br>so bytes 1, 2, and 3 represent<br>the low, middle, and high bytes<br>respectively of an unsigned 24b<br>integer. The final byte returns<br>the number of the state that the<br>device will move into immedi-<br>ately following the return of this<br>request, as described in the USB<br>DFU specification in the table in<br>section 6.1.2. |
| DFU_CLRSTATUS | 4 1      | Payload unused                                                                                                    | Write-only command. Moves<br>the device out of state 10,<br>dfuERROR. Payload is required<br>for protocol, but is discarded<br>within the device.                                                                                                    |

Table 37 – continued from previous page

continues on next page

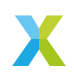

| Name            | ID Lengt | hPayload Structure                                                                    | Purpose                                                                                                    |
|-----------------|----------|---------------------------------------------------------------------------------------|----------------------------------------------------------------------------------------------------|
| DFU_GETSTATE    | 5 1      | 1 byte represent-<br>ing current device<br>state.                                     | Read-only command. The first<br>(and only) byte represents the<br>number of the state that the de-<br>vice is currently in, as described<br>in the USB DFU specification in<br>the table in section 6.1.2.                                                                                                    |
| DFU_ABORT       | 6 1      | Payload unused                                                                        | Write-only command. Aborts<br>an ongoing upload or download<br>process. Payload is required for<br>protocol, but is discarded within<br>the device.                                                                                                    |
| DFU_SETALTERNAT | E 64 1   | 1 byte represent-<br>ing either factory<br>(0) or upgrade<br>(1) DFU target<br>images | Write-only command. Sets<br>which of the factory or upgrade<br>images should be targeted<br>by any subsequent upload or<br>download commands. Use of<br>this command entirely resets<br>the DFU state machine to initial<br>conditions: the device will<br>move to dfuIDLE, clear all error<br>conditions, wipe all internal<br>DFU data buffers, and reset all<br>other DFU state apart from the<br>DFU_TRANSFERBLOCK value.<br>This command is included to<br>emulate the SET_ALTERNATE<br>request available in USB. |
|                 |          |                                                                                       | continues on next page                                                                                                    |

Table 37 – continued from previous page

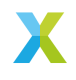

| Name            | ID Lengt | hPayload Structure                                                                   | Purpose                                                                                                    |
|-----------------|----------|--------------------------------------------------------------------------------------|----------------------------------------------------------------------------------------------------|
| DELL GETVERSION | 88.3     | 2 bytes, repre-<br>senting the target<br>transfer block<br>for an upload<br>process. | Read/write command. Set-<br>s/gets a 2 byte value specifying<br>the transfer block number to use<br>for a subsequent upload opera-<br>tion. A complete image may be<br>conceptually divided into 128-<br>byte blocks. These blocks may<br>then be numbered from 0 up-<br>wards. Setting this value sets<br>which block will be returned<br>by a subsequent DFU_UPLOAD<br>request. This value is ini-<br>tialised to 0, and autoincre-<br>ments after each successful<br>DFU_UPLOAD request has been<br>serviced. Therefore, to read<br>a whole image from the start,<br>there is no need to issue this<br>command - this command need<br>only be used to select a spe-<br>cific section to read. Because<br>this value is automatically in-<br>cremented after a DFU_UPLOAD<br>command is successfully ser-<br>viced, reading it will give the<br>value of the next block to be<br>read (and this will be one greater<br>than the previous block read, if<br>it has not been altered in the in-<br>terim). This value is reset to<br>0 at the successful completion<br>of a DFU_UPLOAD process. It<br>is not reset after a DFU_ABORT,<br>nor after a DFU_SETALTERNATE<br>call. This command is included<br>to emulate the ability in a USB<br>request to send values in the<br>header of the request - the de-<br>vice control protocol used here<br>does not allow sending any data<br>with a read request such as<br>DFU_UPLOAD. |
| DFU_GETVERSION  | 88.3     | 3 bytes, rep-<br>resenting ma-<br>jor.minor.patch<br>version of device               | Read-only command. Bytes 0,<br>1, and 2 represent the major,<br>minor, and patch versions re-<br>spectively of the device. This<br>is a utility command intended to<br>provide an easy mechanism by<br>which to verify that a firmware<br>download has been successful.                                                                                                    |

Table 37 – continued from previous page

continues on next page

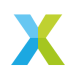

|            | 10.010 07 | oonanaoa nom pr    | enede page                                                                                                    |
|------------|-----------|--------------------|----------------------------------------------------------------------------------------------------|
| Name       | ID Lengt  | hPayload Structure | Purpose                                                                                                    |
| DFU_REBOOT | 891       | Payload unused     | Write-only command. Restarts<br>the device. Payload is required<br>for protocol, but is discarded<br>within the device. This is a utility<br>command intended to provide<br>a clear and unambiguous inter-<br>face for restarting the device.<br>Use of this command should be<br>preferred over DFU_DETACH for<br>this purpose. |

Table 37 – continued from previous page

These commands are then used to drive the state machine described in the *Device Firmware update* (*DFU*) *Design*.

When writing a custom compliant host application, the use of XMOS' **fwk\_rtos** library is advised; the **device\_control** library provided there gives a host API that can communicate effectively with the FFVA-INT. A description of the I<sup>2</sup>C bus activity during the execution of the above DFU commands is provided below, in the instance that usage of the **device\_control** library is inconvenient or impossible.

The FFVA-INT  $I^2C$  address is set by default as 0x42. This may be confirmed by examination of the **appconf\_CONTROL\_I2C\_DEVICE\_ADDR** define in the **platform\_conf.h** file. The  $I^2C$  address may also be altered by editing this file. The DFU resource has an internal "resource ID" of 0xF0. This maps to the register that read/write operations on the DFU resource should target - therefore, the register to write to will always be 0xF0.

To issue a write command (e.g. DFU\_SETALTERNATE):

- First, set up a write to the device address. For a default device configuration, a write operation will always start by a write token to 0x42 (START, 7 bits of address [0x42], R/W bit [0 to specify write]), wait for ACK, followed by specifying the register to write [Resource ID 0xF0] (and again wait for ACK).
- ▶ Then, write the command ID (in this example, 64 [0x40]) from the above table.
- ▶ Then, write the total transfer size, *including the register byte*. In this example, that will be 4 bytes (register byte, command ID, length byte, and 1 byte of payload), so write 0x04.
- ▶ Finally, send the payload e.g. 1 to set the alternate setting to "upgrade".
- ▶ The full sequence for this write command will therefore be START, 7 bits of address [0x42], 0 (to specify write), hold for ACK, 0xF0, hold for ACK, 0x40, hold for ACK, 0x04, hold for ACK, 0x01, hold for ACK, STOP.
- ► To complete the transaction, the device must then be queried; set up a read to 0x42 (START, 7 bits of address [0x42], R/W bit [1 to specify read], wait for ACK). The device will clock-stretch until it is ready, at which point it will release the clock and transmit one byte of status information. This will be a value from the enum control\_ret\_t from device\_control\_shared.h, found in modules\rtos\ modules\sw\_services\device\_control\api.

To issue a read command (e.g. DFU\_GETSTATUS):

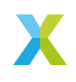

- Set up a write to the device; as above, this will mean sending START, 7 bits of device address [0x42], 0 (to specify write), hold for ACK. Send the DFU resource ID [0xF0], hold for ACK.
- Then, write the command ID (in this example, 3), bitwise ANDed with 0x80 (to specify this as a read command) in this example therefore 0x83 should be sent, and hold for ACK.
- ▶ Then, write the total length of the expected reply. In this example, the command has a payload of 5 bytes. The device will also prepend the payload with a status byte. Therefore, the expected reply length will be 6 bytes [0x06]. Hold for ACK.
- ▶ Then, issue a repeated START. Follow this with a read from the device: the repeated START, 7 bits of device address [0x42], 1 (to specify read), hold for ACK. The device will clock-stretch until it is ready. It will then send a status byte (from the enum control\_ret\_t as described above), followed by a payload of requested data in this example, the device will send 5 bytes. ACK each received byte. After the last expected byte, issue a STOP.

It is heavily advised that those wishing to write a custom host application to drive the DFU process for the FFVA-INT over I<sup>2</sup>C familiarise themselves with version 1.1 of the Universal Serial Bus Device Class Specification for Device Firmware Upgrade.

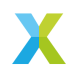

**6.4.5.4 Audio Pipeline** The audio pipeline in FFVA processes two channel PDM microphone input into a single output channel, intended for use by an ASR engine.

The audio pipeline consists of 4 stages.

| Stage | Description                                  | Input<br>Channel<br>Count | Output<br>Channel<br>Count |
|-------|----------------------------------------------|---------------------------|----------------------------|
| 1     | Acoustic Echo Cancellation                   | 2                         | 2                          |
| 2     | Interference Canceller and Voice Noise Ratio | 2                         | 1                          |
| 3     | Noise Suppression                            | 1                         | 1                          |
| 4     | Automatic Gain Control                       | 1                         | 1                          |

See the Voice Framework User Guide for more information.

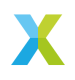

# 6.4.5.5 Software Description

**Overview** There are three main build configurations for this application.

| Table 39: FFVA INT Fixed Delay Resources |        |        |  |
|------------------------------------------|--------|--------|--|
| Resource                                 | Tile 0 | Tile 1 |  |
| Total Memory Free                        | 141k   | 80k    |  |
| Runtime Heap Memory Free                 | 75k    | 76k    |  |

| Table 10, EEVIA INIT O | haran Fiyad Dala  | Deceurece   |
|------------------------|-------------------|-------------|
|                        | voeron Eixeo Dela | V Resources |
|                        |                   | ,           |

| Resource                 | Tile 0 | Tile 1 |
|--------------------------|--------|--------|
| Total Memory Free        | 21k    | 79k    |
| Runtime Heap Memory Free | 19k    | 81k    |

#### Table 41: FFVA UA ADEC Resources

| Resource                 | Tile 0 | Tile 1 |
|--------------------------|--------|--------|
| Total Memory Free        | 94k    | 59k    |
| Runtime Heap Memory Free | 54k    | 83k    |

The description of the software is split up by folder:

## Table 42: FFVA Software Description

| Folder                                     | Description                                                          |
|--------------------------------------------|----------------------------------------------------------------------|
| Audio Pipelines                            | Preconfigured audio pipelines                                        |
| examples/ff-<br>va/bsp_config              | Board support configuration setting up software based IO peripherals |
| examples/f-<br>fva/filesys-<br>tem_support | Filesystem contents for application                                  |
| examples/ffva/src                          | Main application                                                     |
| modules/asr/in-<br>tent_engine             | Intent engine integration (FFVA INT Cyberon only)                    |
| modules/asr/in-<br>tent_handler            | Intent engine output integration (FFVA INT Cyberon only)             |

**examples/ffva/bsp\_config** This folder contains bsp\_configs for the FFVA application. More information on bsp\_configs can be found in the RTOS Framework documentation.

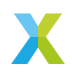

|                          | late territ threep_connig                    |
|--------------------------|----------------------------------------------|
| Filename/Directory       | Description                                  |
| dac directory            | DAC ports for supported bsp_configs          |
| XCORE-AI-EXPLORER direc- | experimental bsp_config, not recommended for |
| tory                     | general use                                  |
| XK_VOICE_L71 directory   | default FFVA application bsp_config          |
| bsp_config.cmake         | cmake for adding FFVA bsp_configs            |

#### Table 43: FFVA bsp\_config

**examples/ffva/filesystem\_support** This folder contains filesystem contents for the FFVA application.

#### Table 44: FFVA filesystem\_support

| Filename/Directory | Description  |
|--------------------|--------------|
| demo.txt           | Example file |

**Audio Pipelines** This folder contains preconfigured audio pipelines for the FFVA application.

| Table              | e 45: FFVA Audio Pipelines                |
|--------------------|-------------------------------------------|
| Filename/Directory | Description                               |
| api directory      | include folder for audio pipeline modules |

| audio_pipeline.cmake | cmake for adding audio pipeline targets         |
|----------------------|-------------------------------------------------|
| src directory        | contains preconfigured XMOS DSP audio pipelines |
| aprunectory          | include folder for audio pipeline modules       |

**Major Components** The audio pipeline module provides the application with three API functions:

Listing 45: Audio Pipeline API (audio\_pipeline.h)

void audio\_pipeline\_init( void \*input\_app\_data, void \*output\_app\_data); void audio\_pipeline\_input( void \*input\_app\_data, int32\_t \*\*input\_audio\_frames, size\_t t ch\_count, size\_t frame\_count); int audio\_pipeline\_output( void \*output\_app\_data, int32\_t \*\*output\_audio\_frames, size\_t ch\_count, size\_t frame\_count);

**audio\_pipeline\_init** This function has the role of creating the audio pipeline task(s) and initializing DSP stages.

**audio\_pipeline\_input** This function is application defined and populates input audio frames used by the audio pipeline. In FFVA, this function is defined in *main.c.* 

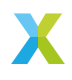

**audio\_pipeline\_output** This function is application defined and populates input audio frames used by the audio pipeline. In FFVA, this function is defined in *main.c.* 

examples/ffva/src This folder contains the core application source.

|                           | Table 46: FFVA src                              |
|---------------------------|-------------------------------------------------|
| Filename/Directory        | Description                                     |
| gpio_test directory       | contains general purpose input handling task    |
| usb directory             | contains intent handling code                   |
| ww model runner directory | contains placeholder wakeword model runner task |
| app_conf_check.h          | header to validate app_conf.h                   |
| app_conf.h                | header to describe app configuration            |
| config.xscope             | xscope configuration file                       |
| ff_appconf.h              | default fatfs configuration header              |
| FreeRTOSConfig.h          | header to describe FreeRTOS configuration       |
| main.c                    | main application source file                    |

Main The major components of main are:

Listing 46: Main components (main.c)

```
void startup_task(void *arg)
void tile_common_init(chanend_t c)
void main_tile0(chanend_t c0, chanend_t c1, chanend_t c2, chanend_t c3)
void main_tile1(chanend_t c0, chanend_t c1, chanend_t c2, chanend_t c3)
void i2s_rate_conversion_enable(void)
size_t i2s_send_upsample_cb(rtos_i2s_t *ctx, void *app_data, int32_t *i2s_frame, size_t i2s_frame_size, int32_t

*sten_t i2s_send_downsample_cb(rtos_i2s_t *ctx, void *app_data, int32_t *i2s_frame, size_t i2s_frame_size, int32_t
*t *sten_t i2s_send_downsample_cb(rtos_i2s_t *ctx, void *app_data, int32_t *i2s_frame, size_t i2s_frame_size, int32_t
*t *sten_t i2s_send_downsample_cb(rtos_i2s_t *ctx, void *app_data, int32_t *i2s_frame, size_t i2s_frame_size, int32_t
*t *sten_t i2s_send_downsample_spaces_free)
```

**startup\_task** This function has the role of launching tasks on each tile. For those familiar with XCORE, it is comparable to the main par loop in an XC main.

**tile\_common\_init** This function is the common tile initialization, which initializes the bsp\_config, creates the startup task, and starts the FreeRTOS kernel.

**main\_tile0** This function is the application C entry point on tile 0, provided by the SDK.

**main\_tile1** This function is the application C entry point on tile 1, provided by the SDK.

**i2s\_rate\_conversion\_enable** This application features 16kHz and 48kHz audio input and output. The XMOS DPS blocks operate on 16kHz audio. Input streams are downsampled when needed. Output streams are upsampled when needed. When in I<sup>2</sup>S modes This function is called by the bsp\_config to enable the I<sup>2</sup>S sample rate conversion.

**i2s\_send\_upsample\_cb** This function is the I<sup>2</sup>S upsampling callback.

i2s\_send\_downsample\_cb This function is the I<sup>2</sup>S downsampling callback.

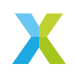

**6.4.5.6 Software Modifications** The FFVA example design consists of three major software blocks, the audio interface, audio pipeline, and placeholder for a keyword handler. This section will go into detail on how to modify each/all of these subsystems.

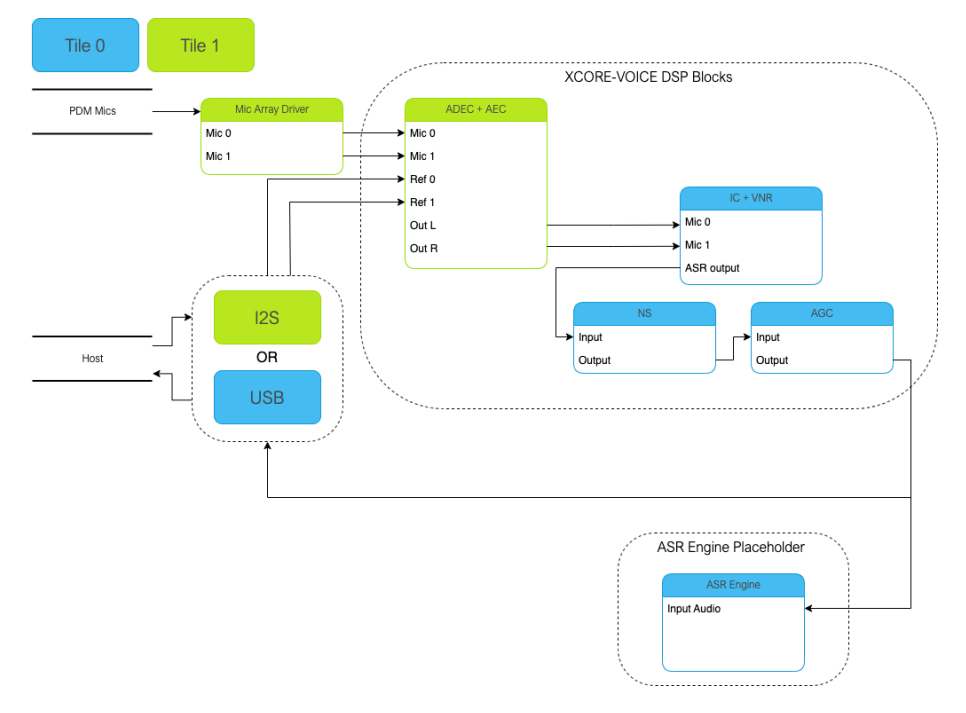

It is highly recommended to be familiar with the application as a whole before attempting replacing these functional units.

See *Memory and CPU Requirements* for more details on the memory footprint and CPU usage of the major software components.

**Replacing XCORE-VOICE DSP Block** The audio pipeline can be replaced by making changes to the **audio\_pipeline.c** file.

It is up to the user to ensure that the input and output frames of the audio pipeline remain the same, or the remainder of the application will not function properly.

This section will walk through an example of replacing the XMOS NS stage, with a custom stage foo.

Declaration and Definition of DSP Context Replace:

Listing 47: XMOS NS (audio\_pipeline\_t0.c)

static ns\_stage\_ctx\_t DWORD\_ALIGNED ns\_stage\_state = {};

With:

Listing 48: Foo (audio\_pipeline\_t0.c)

```
typedef struct foo_stage_ctx {
    /* Your required state context here */
} foo_stage_ctx_t;
```

(continues on next page)

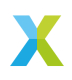

(continued from previous page)

```
static foo_stage_ctx_t foo_stage_state = {};
```

**DSP Function** Replace:

```
Listing 49: XMOS NS (audio_pipeline_t0.c)
```

With:

Listing 50: Foo (audio\_pipeline\_t0.c)

```
static void stage_foo(frame_data_t *frame_data)
```

Runtime Initialization Replace:

Listing 51: XMOS NS (audio\_pipeline\_t0.c)

ns\_init(&ns\_stage\_state.state);

With:

Listing 52: Foo (audio\_pipeline\_t0.c)

foo\_init(&foo\_stage\_state.state);

Audio Pipeline Setup Replace:

Listing 53: XMOS NS (audio\_pipeline\_t0.c)

```
const pipeline_stage_t stages[] = {
    (pipeline_stage_t)stage_nr_and_ic,
    (pipeline_stage_t)stage_ns,
    (pipeline_stage_t)stage_agc,
};
const configSTACK_DEPTH_TYPE stage_stack_sizes[] = {
    configMINIMAL_STACK_SIZE + RTOS_THREAD_STACK_SIZE(stage_vnr_and_ic) + RTOS_THREAD_STACK_SIZE(audio_pipeline_
    input_i),
    configMINIMAL_STACK_SIZE + RTOS_THREAD_STACK_SIZE(stage_ns),
    configMINIMAL_STACK_SIZE + RTOS_THREAD_STACK_SIZE(stage_agc) + RTOS_THREAD_STACK_SIZE(audio_pipeline_output_
    i),
    i);
```

With:

Listing 54: Foo (audio\_pipeline\_t0.c)

```
const pipeline_stage_t stages[] = {
    (pipeline_stage_t)stage_onr_and_ic,
    (pipeline_stage_t)stage_foo,
    (pipeline_stage_t)stage_agc,
};
const configSTACK_DEPTH_TYPE stage_stack_sizes[] = {
    configMINIMAL_STACK_SIZE + RTOS_THREAD_STACK_SIZE(stage_vnr_and_ic) + RTOS_THREAD_STACK_SIZE(audio_pipeline_
    input_i),
    configMINIMAL_STACK_SIZE + RTOS_THREAD_STACK_SIZE(stage_foo),
    configMINIMAL_STACK_SIZE + RTOS_THREAD_STACK_SIZE(stage_agc) + RTOS_THREAD_STACK_SIZE(audio_pipeline_output_
    i);
};
```

It is also possible to add or remove stages. Refer to the RTOS Framework documentation on the generic pipeline sw\_service.

**Changing the ASR engine** THE FFVA provides an example with a specific ASR engine. A different ASR engine can be used by updating and adding the necessary files in **modules\asr**.

**Replacing Example Design Interfaces** It may be desired to have a different input or output interfaces to talk to a host.

Hybrid Audio Peripheral IO One example use case may be to create a hybrid audio solution where reference frames or output audio streams are used over an interface other than  $I^2S$  or USB.

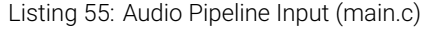

```
void audio_pipeline_input(void *input_app_data
                           int32_t **input_audio_frames,
                           size_t ch_count,
size_t frame_count)
{
     (void) input_app_data;
    int32_t **mic_ptr = (int32_t **)(input_audio_frames + (2 * frame_count));
    static int flushed:
    while (!flushed) {
        size_t received;
         received = rtos_mic_array_rx(mic_array_ctx,
                                       mic_ptr,
frame_count,
                                         0):
         if (received == 0) {
              rtos_mic_array_rx(mic_array_ctx,
                              mic_ptr,
frame_count,
portMAX_DELAY);
             flushed = 1;
         }
    }
     rtos_mic_array_rx(mic_array_ctx,
                      mic_ptr,
frame_count,
portMAX_DELAY);
    /* Your ref input source here */
```

Refer to documentation inside the RTOS Framework on how to instantiate different RTOS peripheral drivers. Populate the above code snippet with your input frame source. Refer to the default application for an example of populating reference via I<sup>2</sup>S or USB.

Listing 56: Audio Pipeline Output (main.c)

(continues on next page)

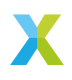

(continued from previous page)

| ſ    | <pre>size_t frame_count)</pre>                            |
|------|-----------------------------------------------------------|
| 1    | <pre>(void) output_app_data;</pre>                        |
|      | /* Your output sink here */                               |
| #if  | <pre>appconfWW_ENABLED ww_audio_send(intertile_ctx,</pre> |
| #end | lif                                                       |
| }    | <pre>return AUDIO_PIPELINE_FREE_FRAME;</pre>              |

Refer to documentation inside the RTOS Framework on how to instantiate different RTOS peripheral drivers. Populate the above code snippet with your output frame sink. Refer to the default application for an example of outputting the ASR channel via I<sup>2</sup>S or USB.

**Different Peripheral IO** To add or remove a peripheral IO, modify the bsp\_config accordingly. Refer to documentation inside the RTOS Framework on how to instantiate different RTOS peripheral drivers.

**Application Filesystem Usage** This application is equipped with a FAT filesystem in flash for general use. To add files to the filesystem, simply place them in the *filesystem\_support* directory before running the filesystem setup commands in *Deploying the Firmware with Linux or macOS* or *Deploying the Firmware with Native Windows*.

The application can access the filesystem via the FatFS API.

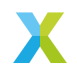

# 6.5 PDM Microphone Aggregator Example

**Warning:** This example is deprecated and will be moved into a separate Application Note and may be removed in the next major release.

This example provides a bridge between 16 PDM microphones to either TDM16 slave or USB Audio and targets the xcore-ai explorer board.

This application is to support cases where many microphone inputs need to be sent to a host where signal processing will be performed. Please see the other examples in sln\_voice where signal processing is performed within the xcore in firmware.

This example uses a modified mic\_array with multiple decimator threads to support 16 DDR microphones on a single 8 bit input port. The example is written as 'bare-metal' and runs directly on the XCORE device without an RTOS.

#### 6.5.1 Obtaining the app files

Download the main repo and submodules using:

```
$ git clone --recurse git@github.com:xmos/sln_voice.git
$ cd sln_voice/
```

#### 6.5.2 Building the app

First make sure that your XTC tools environment is activated.

**6.5.2.1** Linux or Mac After having your python environment activated, run the following commands in the root folder to build the firmware:

```
$ pip install -r requirements.txt
$ mkdir build
$ cd build
$ cmake --toolchain ../xmos_cmake_toolchain/xs3a.cmake ...
$ make example_mic_aggregator_tdm -j
$ make example_mic_aggregator_usb -j
```

Following initial **cmake** build, as long as you don't add new source files, you may just type:

```
$ make example_mic_aggregator_tdm -j
$ make example_mic_aggregator_usb -j
```

If you add new source files you will need to run the cmake step again.

**6.5.2.2 Windows** It is recommended to use *Ninja* or *xmake* as the make system under Windows. *Ninja* has been observed to be faster than *xmake*, however *xmake* comes natively with XTC tools. This firmware has been tested with *Ninja* version v1.11.1.

To install Ninja, activate your python environment, and run the following command:

\$ pip install ninja

After having your python environment activated, run the following commands in the root folder to build the firmware:

```
$ pip install -r requirements.txt
$ md build
$ cd build
$ cmake -G `Ninja" --toolchain ..\xmos_cmake_toolchain\xs3a.cmake ..
$ ninja example_mic_aggregator_tdm.xe -j
$ ninja example_mic_aggregator_usb.xe -j
```

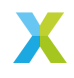

Following initial **cmake** build, as long as you don't add new source files, you may just type:

```
$ ninja example_mic_aggregator_tdm.xe -j
$ ninja example_mic_aggregator_usb.xe -j
```

If you add new source files you will need to run the cmake step again.

## 6.5.3 Running the app

Connect the explorer board to the host and type:

```
$ xrun example_mic_aggregator_tdm.xe
$ xrun example_mic_aggregator_usb.xe
```

Optionally, you may use xrun --xscope to provide debug output.

#### 6.5.4 Required Hardware

The application runs on the XCORE-AI Explorer board version 2 (with integrated XTAG debug adapter). You will require in addition:

- ▶ The dual DDR microphone board that attaches via the flat flex connector.
- Header pins soldered into:
  - ▶ J14, J10, SCL/SDA IOT, the I2S expansion header, MIC data and MIC clock.
- Six jumper wires. Please see the microphone aggregator main documentation for details on how these are connected.

An oscilloscope will also be handy in case of hardware debug being needed.

**Note:** You will only be able to inject PDM data to two channels at a time due to a single pair of microphones on the HW.

If you wish to see all 16 microphones running then an external microphone board with 16 microphones (DDR connected to 8 data lines) is required.

## 6.5.5 Operation

The design consists of a number of tasks connected via the xcore-ai silicon communication channels. The decimators in the microphone array are configured to produce a 48 kHz PCM output. The 16 output channels are loaded into a 16 slot TDM slave peripheral running at 24.576 MHz bit clock or a USB Audio Class 2 asynchronous interface and are optionally amplified. The TDM build also provides a simple I<sup>2</sup>C slave interface to allow gains to be controlled at run-time. The USB build supports USB Audio Class 2 compliant volume controls.

For the TDM build, a simple TDM16 master peripheral is included as well as a local 24.576 MHz clock source so that mic\_array and TDM16 slave operation may be tested standalone through the use of jumper cables. These may be removed when integrating into a system with TDM16 master supplied.

#### 6.5.6 Software Architecture

The applications are written on bare metal and use logical cores (hardware threads) to implement the functional blocks. Each of the tasks are connected using channels provided in the xcore-ai architecture. The thread diagrams are shown in Fig. 8 and Fig. 9.

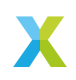

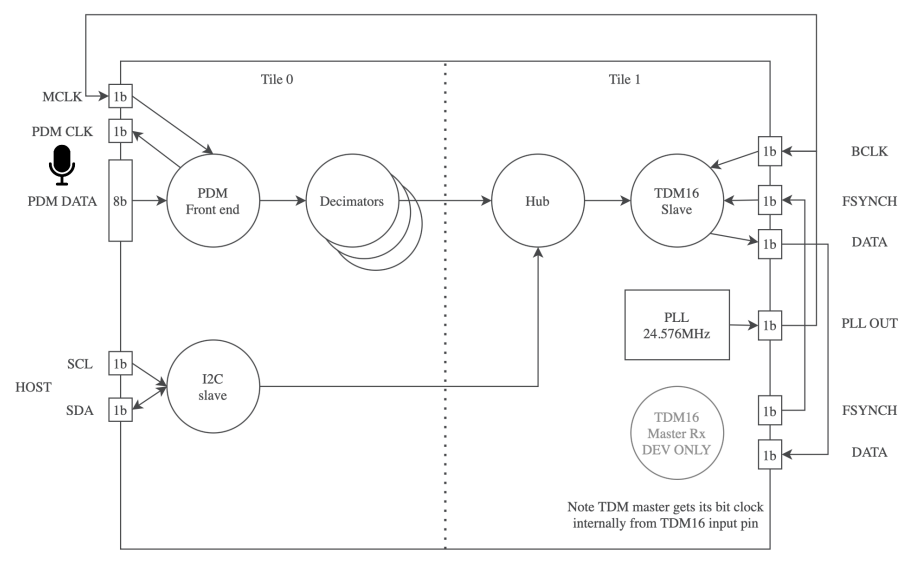

Fig. 8: Microphone Aggregator TDM Thread Diagram

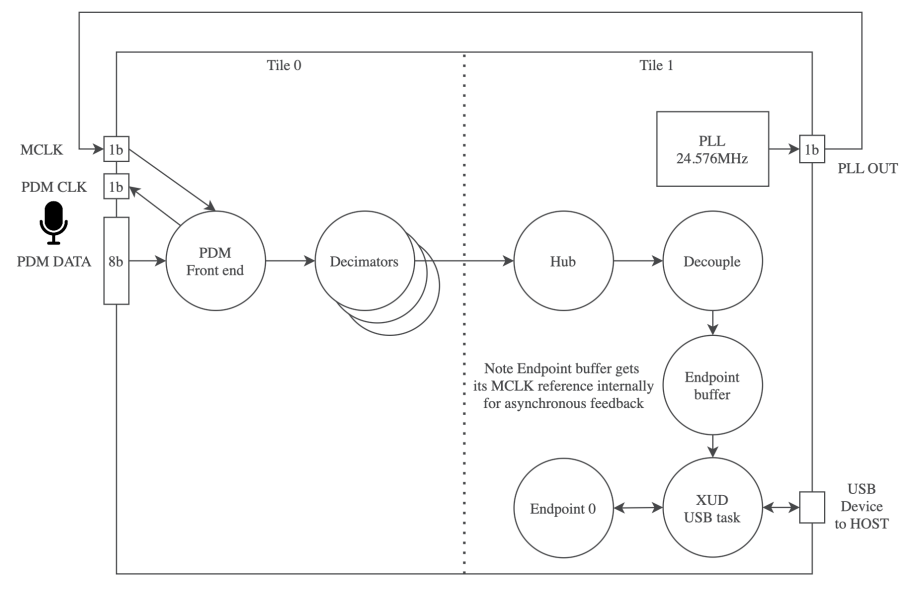

Fig. 9: Microphone Aggregator USB Thread Diagram

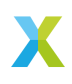

**6.5.6.1 PDM Capture** Both the TDM and USB aggregator examples share a common PDM front end. This consists of an 8 bit port with each data line connected to two PDM microphones each configured to provide data on a different clock edge. The 3.072 MHz clock for the PDM microphones is provided by the xcore-ai device on a 1 bit port and clocks all PDM microphones. The PDM clock is divided down from the 24.576 MHz local MCLK.

The data collected by the 8 bit port is sent to the lib\_mic\_array block which de-interleaves the PDM data streams and performs decimation of the PDM data down to 48 kHz 32 bit PCM samples. Due to the large number of microphones the PDM capture stage uses four hardware threads on tile[0]; one for the microphone capture and three for decimation. This is needed to divide the processing workload and meet timing comfortably.

Samples are forwarded to the next stage at a rate of 48 kHz resulting in a packet of 16 PCM samples per exchange.

**6.5.6.2** Audio Hub The 16 channels of 48 kHz PCM streams are collected by *Hub* and are amplified using a saturated gain stage. The initial gain is set to 100, since a gain of 1 sounds very quiet due to the mic\_array output being scaled to allow acoustic overload of the microphones without clipping within the decimators. This value can be overridden using the MIC\_GAIN\_INIT define in *app\_conf.h.* 

Additionally for the TDM configuration, the *Hub* task also checks for control packets from  $I^2C$  which may be used to dynamically update the individual gains at runtime.

A single hardware thread contains the task and a triple buffer scheme is used to ensure there is always a free buffer available to write into regardless of the relative phase between the production and consumption of microphone samples.

The *Hub* task has plenty of timing slack and is a suitable place for adding signal processing if needed.

**6.5.6.3 TDM Host Connection** The TDM build supports a 16-slot TDM slave Tx peripheral from the fwk\_io sub-module. In this application it runs at 24.576 MHz bit clock which supports 16 channels of 32 bit, 48 kHz samples per frame.

The TDM component uses a single hardware thread.

For the purpose of debugging a simple TDM 16 Master Rx component is provided. This allows the transmitted TDM frames from the application to be received and checked without having to connect an external TDM Master. It may be deleted / disconnected without affecting the core application.

**Note:** The simple TDM 16 Master Rx component is not regression tested and is for evaluation of TDM 16 Slave Tx in this application only.

**6.5.6.4 USB Host Connection** As an alternative to TDM, a USB host connection is also supported. The USB connection uses the following specifications:

- USB High Speed (480 Mbps)
- USB Audio Class 2.0
- Asynchronous mode (audio clock is provided by the firmware)
- 24 bit Audio slots

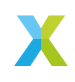

▶ 48 kHz Sample Rate

The USB host connection functionality is provided by lib\_xua which is the core library of XMOS's USB Audio solution.

The USB Audio subsection uses a total of four hardware threads in this application.

## 6.5.7 Resource Usage

The xcore-ai device has a total resource count of  $2 \times 524288$  Bytes of memory and  $2 \times 8$  hardware threads across two tiles. This application uses around half of the processing resources and a tiny fraction of the available memory meaning there is plenty of space inside the chip for additional functionality if needed.

| 6.5.7.1 | <b>TDM Build</b> |       |        |         |
|---------|------------------|-------|--------|---------|
|         |                  | Tile  | Memory | Threads |
|         |                  | 0     | 25996  | 5       |
|         |                  | 1     | 22812  | 2*      |
|         |                  | Total | 48808  | 7       |

► An additional debug TDM Master thread is used on Tile[1] by default which is not needed in a practical deployment.

| 6.5.7.2 | <b>USB Build</b> |       |        |         |
|---------|------------------|-------|--------|---------|
|         |                  | Tile  | Memory | Threads |
|         |                  | 0     | 24252  | 4       |
|         |                  | 1     | 52116  | 5       |
|         |                  | Total | 76368  | 9       |

## 6.5.8 Board Configuration

Make the following connections between headers using flying leads:

| Host<br>Connec-<br>tion | Board<br>Connec-<br>tion | Note                                                                                                  |
|-------------------------|--------------------------|----------------------------------------------------------------------------------------------------|
| MIC CLK                 | J14 '00'                 | This is the microphone clock which is to be sent to the PDM microphones from J14.                     |
| MIC<br>DATA             | J14 '14'                 | This is the data line for microphones 0 and 8. See below.                                             |
| I2S LR-<br>CLK          | J10 '36'                 | This is the FSYCNH input for TDM slave. J10 '36' is the TDM master FSYNCH output for the application. |
| I2S<br>MCLK             | I2S BCLK                 | MCLK is the 24.576MHz clock which directly drives the BCLK input for the TDM slave.                   |
| I2S DAC                 | J10 '38'                 | I2S DAC is the TDM Slave Tx out which is read by the TDM Master Rx input on J10.                      |

To access other microphone inputs use the following:

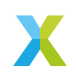

| Mic pair | J14 pin |
|----------|---------|
| 0, 8     | 14      |
| 1, 9     | 15      |
| 2, 10    | 16      |
| 3, 11    | 17      |
| 4, 12    | 18      |
| 5, 13    | 19      |
| 6, 14    | 20      |
| 7, 15    | 21      |

For I<sup>2</sup>C control, make the following connections:

| Host Connection | Board Connection      |
|-----------------|-----------------------|
| SCL IOL         | Your I2C host SCL.    |
| SDA IOL         | Your I2C host SDA.    |
| GND             | Your I2C host ground. |

The  $I^2C$  slave is tested at 100 kHz SCL.

# 6.5.9 I2C Controlled Volume

For the TDM build, there are 32 registers which control the gain of each of the 16 output channels. The 8 bit registers contain the upper 8 bit and lower 8 bit of the microphone gain respectively. The initial gain is set to 100, since 1 is quiet due to the mic\_array output being scaled to allow acoustic overload of the microphones without clipping. Typically a gain of a few hundred works for normal conditions. The gain is only applied after the lower byte is written.

The gain applied is saturating so no overflow will occur, only clipping.

| Register | Value                     |
|----------|---------------------------|
| 0        | Channel 0 upper gain byte |
| 1        | Channel 0 lower gain byte |
| 2        | Channel 1 upper gain byte |
| 3        | Channel 1 lower gain byte |
| 4        | Channel 2 upper gain byte |
| 5        | Channel 2 lower gain byte |
| 6        | Channel 3 upper gain byte |
| 7        | Channel 3 lower gain byte |
| 8        | Channel 4 upper gain byte |
| 9        | Channel 4 lower gain byte |
| 10       | Channel 5 upper gain byte |
| 11       | Channel 5 lower gain byte |
| 12       | Channel 6 upper gain byte |
|          | continues on next page    |

| Register | Value                      |
|----------|----------------------------|
| 13       | Channel 6 lower gain byte  |
| 14       | Channel 7 upper gain byte  |
| 15       | Channel 7 lower gain byte  |
| 16       | Channel 8 upper gain byte  |
| 17       | Channel 8 lower gain byte  |
| 18       | Channel 9 upper gain byte  |
| 19       | Channel 9 lower gain byte  |
| 20       | Channel 10 upper gain byte |
| 21       | Channel 10 lower gain byte |
| 22       | Channel 11 upper gain byte |
| 23       | Channel 11 lower gain byte |
| 24       | Channel 12 upper gain byte |
| 25       | Channel 12 lower gain byte |
| 26       | Channel 13 upper gain byte |
| 27       | Channel 13 lower gain byte |
| 28       | Channel 14 upper gain byte |
| 29       | Channel 14 lower gain byte |
| 30       | Channel 15 upper gain byte |
| 31       | Channel 15 lower gain byte |

Table 47 – continued from previous page

If using a raspberry Pi as the I<sup>2</sup>C host you may use the following commands:

\$ i2cset -y 1 0x3c 0 0 #Set the gain on mic channel 0 to 50 \$ i2cset -y 1 0x3c 1 50 #Set the gain on mic channel 0 to 50 \$ i2cget -y 1 0x3c 0 #Get the upper byte of gain on mic channel 0 \$ i2cget -y 1 0x3c 1 #Get the lower byte of gain on mic channel 0 \$ i2cset -y 1 0x3c 16 1 #Set the gain on mic channel 8 to 256 \$ i2cset -y 1 0x3c 15 0 #Set the gain on mic channel 8 to 256

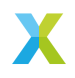

# 6.6 ASRC Application

# 6.6.1 Overview

**Warning:** This example is based on the RTOS framework and drivers. This choice simplifies the example design, but it leads to high latency in the system. The main sources of latency are:

- Large block size used for ASRC processing: this is necessary to minimise latency associated with the intertile context and thread switching overhead.
- ► Large size of the buffer to which the ASRC output samples are written: a stable level (half full) must be reached before the start of streaming out over USB.
- ▶ RTOS task scheduling overhead between the tasks.
- ▶ bInterval of USB in the RTOS drivers is set to 4, i.e. one frame every 1 ms.
- ▶ Block based implementation of the USB and I<sup>2</sup>S RTOS drivers.

The expected latencies for USB at 48 kHz are as follows:

- ▶ USB -> ASRC -> I<sup>2</sup>S: from 8 ms at I<sup>2</sup>S at 192 kHz to 22 ms at 44.1 kHz
- ▶ I<sup>2</sup>S -> ASRC -> USB: from 13 ms at I<sup>2</sup>S at 192 kHz to 19 ms at 44.1 kHz

For a proposed implementation with lower latency, please refer to the bare-metal examples below:

► AN02003: SPDIF/ADAT/I2S Slave Receive to I2S Slave Bridge with ASRC

This is the XCORE-VOICE Asynchronous Sampling Rate Converter (ASRC) example design.

The example system implements a stereo I<sup>2</sup>S Slave and a stereo Adaptive UAC2.0 interface and exchanges data between the two interfaces. Since the two interfaces are operating in different clock domains, there is an ASRC block between them that converts from the input to the output sampling rate. There are two ASRC blocks, one each in the I<sup>2</sup>S -> ASRC -> USB and USB -> ASRC -> I<sup>2</sup>S path, as illustrated in the *ASRC example top level system diagram*. The diagram also shows the rate calculation path, which monitors and computes the instantaneous ratio between the ASRC input and output sampling rate. The rate ratio is used by the ASRC task to dynamically adapt filter coefficients using spline interpolation in its filtering stage.

The  $\rm I^2S$  Slave interface is a stereo 32 bit interface supporting sampling rates between 44.1 kHz - 192 kHz.

The USB interface is a stereo, 32 bit, 48 kHz, High-Speed, USB Audio Class 2, Adaptive interface.

The ASRC algorithm implemented in the lib\_src library is used for the ASRC processing. The ASRC processing is block based and works on a block size of 244 samples per channel in the l<sup>2</sup>S -> ASRC -> USB path and 96 samples per channel in the USB -> ASRC -> l<sup>2</sup>S path.

**6.6.1.1 Supported Hardware** This example application is supported on the XK-VOICE-L71 board. In addition to the XK-VOICE-L71 board, it requires an XTAG4 to program and debug the device.

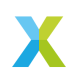

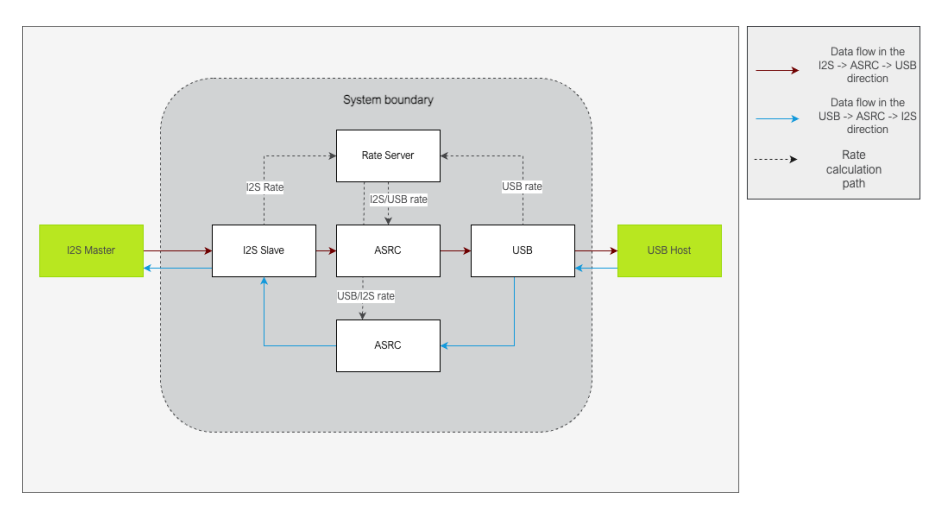

Fig. 10: ASRC example top level system diagram

To demonstrate the audio exchange between the I<sup>2</sup>S and USB interface, the XK-VOICE-L71 device needs to be connected to an I<sup>2</sup>S Master device. To do this, connect the BCLK, MCLK, DOUT, DIN pins of the RASPBERRY PI HOST INTERFACE header (J4) on the XK-VOICE-L71 to the I<sup>2</sup>S Master. The table *XK-VOICE-L71 RPI host interface header (J4) connections* lists the pins on the XK-VOICE-L71 RPI header and the signals on the I<sup>2</sup>S Master that they need to be connected to.

| XK-VOICE-L71 PI header pin                                                      | Signal to connect to on the $I^2S$ Master board                                                                                                    |
|---------------------------------------------------------------------------------|----------------------------------------------------------------------------------------------------|
| 12<br>35<br>38<br>40<br>One of the GND pins (6, 14, 20, 30, 34, 9,<br>25 or 39) | BLCK output<br>LRCK output<br>I <sup>2</sup> S Data input to the Master<br>I <sup>2</sup> S Data output from the Master<br>GND on the I <sup>2</sup> S Master board |

6.6.1.2 Obtaining the app files Download the main repo and submodules using:

\$ git clone --recurse git@github.com:xmos/sln\_voice.git \$ cd sln\_voice/

**6.6.1.3 Building the app** First install and source the XTC version: 15.3.1 tools. For example with version 15.2.1, the output should be something like this:

\$ xcc --version xcc: Build 19-198606c, Oct-25-2022 XTC version: 15.2.1 Copyright (C) XMOS Limited 2008-2021. All Rights Reserved.

**Linux or Mac** To build for the first time, activate your python environment, run **cmake** to create the make files:

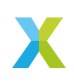

```
$ pip install -r requirements.txt
$ mkdir build
$ cd build
$ cmake --toolchain ../xmos_cmake_toolchain/xs3a.cmake ...
$ make example_asrc_demo -j
```

Following initial **cmake** build, for subsequent builds, as long as new source files are not added, just type:

\$ make example\_asrc\_demo -j

cmake needs to be rerun to discover any new source files added.

**Windows** It is recommended to use *Ninja* or *xmake* as the make system under Windows. *Ninja* has been observed to be faster than *xmake*, however *xmake* comes natively with XTC tools. This firmware has been tested with *Ninja* version v1.11.1.

To install Ninja, activate your python environment, and run the following command:

\$ pip install ninja

To build for the first time, activate your python environment, run **cmake** to create the make files:

```
$ pip install -r requirements.txt
$ md build
$ cd build
$ cmake -6 "Ninja" --toolchain ..\xmos_cmake_toolchain\xs3a.cmake ..
$ ninja example_asrc_demo.xe
```

Following initial **cmake** build, for subsequent builds, as long as new source files are not added, just type:

\$ ninja example\_asrc\_demo.xe

cmake needs to be rerun to discover any new source files added.

**6.6.1.4 Running the app** To run the app, either xrun or xflash can be used. Connect the XK-VOICE-L71 board to the host and type the following to run with real-time debug output enabled:

\$ xrun --xscope example\_asrc\_demo.xe

or to flash the application so that it always boots after a power cycle:

\$ xflash example\_asrc\_demo.xe

**6.6.1.5 Operation** When the example runs, the audio received by the device on the  $I^2S$  Slave interface at the  $I^2S$  interface sampling rate is sample rate converted using the ASRC to the USB sampling rate and streamed out from the device over the USB interface. Similarly, the audio streamed out by the USB host into the USB interface of the device is sample rate converted to the  $I^2S$  interface sampling rate and streamed out from the device over the USB interface.

This example supports dynamic changes of the  $I^2S$  interface sampling frequency at runtime. It detects the  $I^2S$  sampling rate change and reconfigures the system for the new rate.

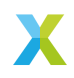

## 6.6.2 Software Architecture

The ASRC demo application is a two tile application developed to run on the XK-VOICE-L71 board running at a core frequency of 600 MHz.

It is a FreeRTOS based application where all the application blocks are implemented as FreeRTOS tasks.

Each tile has 5 bare metal cores dedicated to running RTOS tasks and since all processing is done within RTOS tasks, each core has 120 MHz of bandwidth available.

**6.6.2.1 Task diagram** The *ASRC example task diagram* shows the RTOS tasks and other components that make up the system.

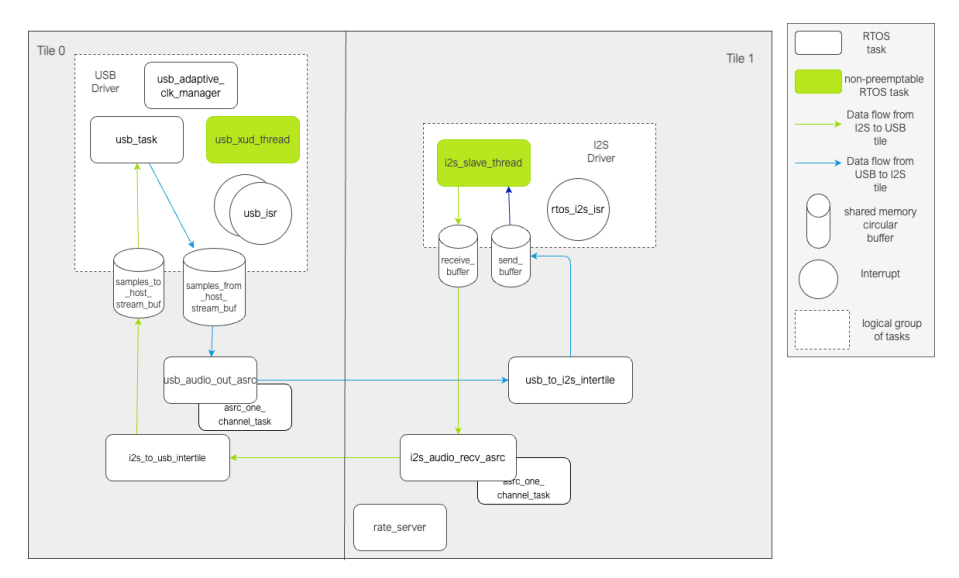

Fig. 11: ASRC example task diagram

The tasks can roughly be categorised as belonging to the USB driver, I<sup>2</sup>S driver or the application code categories. The actual ASRC processing happens in four tasks across the two tiles; the usb\_audio\_out\_asrc task, i2s\_audio\_recv\_asrc task, and two instances of asrc\_one\_channel task, one on each tile. This is described in more detail in the *Application components* section below.

Most of the tasks are involved in the ASRC processing data path, while a few are involved in monitoring the input and output data rates and computing the rate ratio, which is the ratio between the frequencies at the input and output of the ASRC tasks. The rate ratio is provided to the ASRC tasks every **asrc\_process\_frame()** call. Details about the rate ratio calculation are described in the *rate\_server* section below.

**6.6.2.2 USB Driver components** This application presents a stereo, 48 kHz, 32 bit, high-speed, Adaptive UAC2.0 USB interface. It has two endpoints, Endpoint 0 for control and Endpoint 1 for bidirectional isochronous USB audio. The USB application level driver is TinyUSB based.

The usb\_xud\_thread, usb\_isr, usb\_task and usb\_adaptive\_clk\_manager implement the USB driver. Together, these tasks handle the USB communication with the host and also monitor the average USB rate seen by the device. The average USB rate is used for cal-

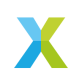

culating the rate ratios that are sent to the **asrc\_process\_frame()** function. This is described more in the *rate\_server* section.

The **usb\_xud\_thread** runs **XUD\_Main** which implements the USB HIL driver. It runs on a dedicated bare metal core so cannot be preempted by other RTOS tasks. It interfaces with the USB app level thread (**usb\_task**) via shared memory and dedicated channels between the **XUD\_Main** and each endpoint.

XUD\_Main notifies the connected endpoint of a USB transfer completion through an interrupt on the respective channel. This interrupt is serviced by the **usb\_isr** routine.

**usb\_task** implements the app level USB driver functionality. The app level USB driver is based on TinyUSB which hooks into the application by means of callback functions. The **usb\_isr** task is triggered by the interrupt and parses the data transferred from XUD and places it on a queue that the **usb\_task** blocks on for further processing. For example, on completion of an EP1 OUT transfer, the transfer completion gets notified on the **usb\_xud\_thread -> usb\_isr -> usb\_task** path, and the **usb\_task** calls the **tud\_audio\_rx\_done\_post\_read\_cb()** function to have the application process the data received from the host. On completion of an EP1 IN transfer, the transfer completion again follows the **usb\_xud\_thread -> usb\_isr -> usb\_task** path, and **usb\_task** calls the **tud\_audio\_tx\_done\_pre\_load\_cb()** callback function to have the application load the EP1 IN data for the next transfer.

samples\_to\_host\_stream\_buf and samples\_from\_host\_stream\_buf are circular buffers shared between the application and the USB driver and allow for decoupling one from the other. The data frame received over USB from the host is written to the samples\_from\_host\_stream\_buf by the TinyUSB callback function tud\_audio\_rx\_done\_post\_read\_cb(), while the application reads USB\_TO\_I2S\_ASRC\_BLOCK\_LENGTH samples of data out of it. Similarly, the application writes the ASRC output block of data to the samples\_to\_host\_stream\_buf while the TinyUSB callback function tud\_audio\_tx\_done\_pre\_load\_cb() reads from it to send one frame of data to the USB host.

**usb\_adaptive\_clk\_manager** task is responsible for calculating the average USB rate as seen by the device. The average rate is calculated over a 16-second moving window. The averaging smooths out any jitter seen in the USB SOF timestamps that are used for calculating the rate.

**6.6.2.3** I<sup>2</sup>S Driver components This application presents a stereo 32 bit, I<sup>2</sup>S Slave interface that supports I<sup>2</sup>S sampling rates of 44.1, 48, 88.2, 96, 176.4 and 192 kHz. The I<sup>2</sup>S driver supports tracking dynamic sampling rate (SR) changes and recalculates the nominal sampling rate after detecting a SR change event. It also continuously monitors the timespan over which a fixed number of samples are received. This information is then used by the application for calculating the average I<sup>2</sup>S rate seen by the device.

i2s\_slave\_thread,  $l^2S$  send\_buffer and receive\_buffer and rtos\_i2s\_isr make up the  $l^2S$  driver components.

i2s\_slave\_thread implements the I<sup>2</sup>S HIL driver. The HIL level driver calls into the application callback functions for i2s\_init(), i2s\_restart\_check(), i2s\_receive() and i2s\_send(). These functions, in addition to handling I<sup>2</sup>S send and receive data, also detect sampling rate changes and gather information for tracking the average sampling rate.

 $I^2S$  **send\_buffer** and **receive\_buffer** are circular buffers shared between the driver and the application and contain data received over  $I^2S$  (**receive\_buffer**) and data the application wants to send over  $I^2S$  (**send\_buffer**). These buffers allow for decoupling the  $I^2S$  HIL driver from the ASRC application. The driver reads from and writes to these

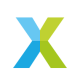

buffers at the I<sup>2</sup>S sample rate while the application can read and write blocks of data to these buffers equal to the ASRC input or output block size.

The application calls rtos\_i2s\_rx() to read I2S\_TO\_USB\_ASRC\_BLOCK\_LENGTH samples of data from the receive\_buffer. The i2s\_slave\_thread independently calls i2s\_receive() callback function to write a sample of data as it gets received over l<sup>2</sup>S.

Similarly, the application calls rtos\_i2s\_tx() to write ASRC output size block of data into the send\_buffer. Meanwhile, the driver independently calls the callback function i2s\_send() to read a sample of data to send over the l<sup>2</sup>S.

rtos\_i2s\_isr interrupt is used to ensure that the application calls to rtos\_i2s\_rx()
and rtos\_i2s\_tx() block only on RTOS primitives when waiting for read data to be
available or buffer space to be available when writing data.

**6.6.2.4** Application components usb\_audio\_out\_asrc, i2s\_audio\_recv\_asrc, asrc\_one\_channel\_task, usb\_to\_i2s\_intertile, i2s\_to\_usb\_intertile and the rate\_server tasks make up the non-driver components of the application.

usb\_audio\_out\_asrc performs ASRC on data received from the USB host to the device. It waits to get notified by the TinyUSB callback function tud\_audio\_rx\_done\_post\_read\_cb() when there are one or more ASRC input blocks (96 USB samples) of data in the samples\_from\_host\_stream\_buf. It does ASRC processing of the first channel while coordinating with the asrc\_one\_channel\_task for processing the second channel in parallel and sends the processed output to the other tile on the inter-tile context.

i2s\_audio\_recv\_asrc performs ASRC on data received over the I<sup>2</sup>S interface by the device. It blocks on the rtos\_i2s\_rx() function to receive one ASRC input block (244 I<sup>2</sup>S samples) of data from I<sup>2</sup>S and performs ASRC on one channel while coordinating with the asrc\_one\_channel\_task for processing the second channel in parallel. It then sends the processed output to the other tile on the inter-tile context.

**asrc\_one\_channel\_task** performs ASRC on a single channel of data. There is one of these on each tile. It waits on an RTOS message queue for an ASRC input block to be available, does ASRC processing on the block and posts the completion notification on another message queue.

**usb\_to\_i2s\_intertile** task receives the ASRC output data generated by **usb\_audio\_out\_asrc** over the inter-tile context onto the I<sup>2</sup>S tile and writes it to the I<sup>2</sup>S **send\_buffer**. It has other rate-monitoring related responsibilities that are described in the *rate\_server* section.

**i2s\_to\_usb\_intertile** task receives the ASRC output data generated by **i2s\_audio\_recv\_asrc** over the inter-tile context onto the USB tile and writes it to the USB **samples\_to\_host\_stream\_buf**. It has other rate-monitoring related responsibilities that are described in the *rate\_server* section.

The I2S -> ASRC -> USB data path diagram shows the application tasks involved in the  $I^2S$  -> ASRC -> USB path processing and their interaction with each other.

The USB -> ASRC -> I2S data path diagram shows the application tasks involved in the USB -> ASRC -> I<sup>2</sup>S path processing and their interaction with each other.

**rate\_server** The ASRC **process\_frame** API requires the caller to calculate and send the instantaneous ratio between the ASRC input and output rate. The **rate\_server** is responsible for calculating these rate ratios for both USB -> ASRC -> I<sup>2</sup>S and I<sup>2</sup>S -> ASRC -> USB directions.

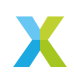
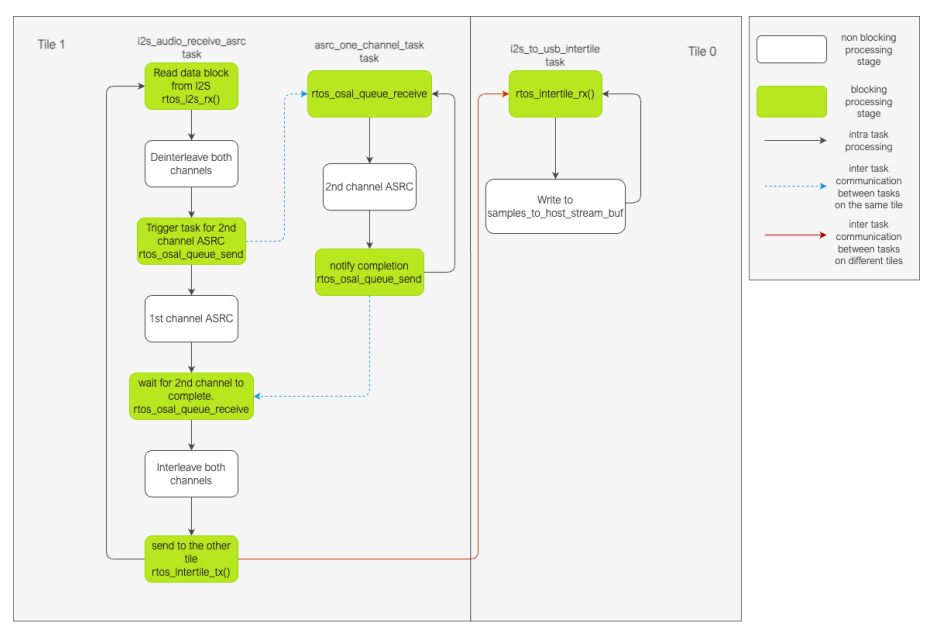

Fig. 12: I<sup>2</sup>S -> ASRC -> USB data path

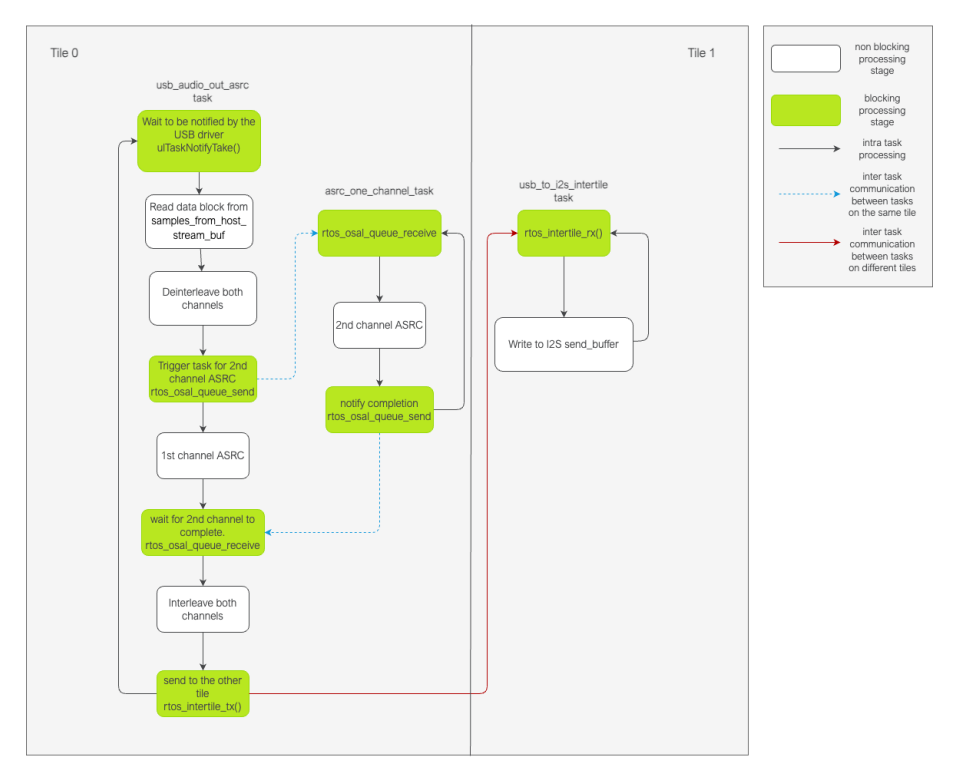

Fig. 13: USB -> ASRC -> I<sup>2</sup>S data path

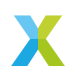

Additionally, the application also monitors the average buffer fill levels of the buffers holding ASRC output to prevent any overflows or underflows of the respective buffer. A gradual drift in the buffer fill level indicates that the rate ratio is being under or over calculated by the **rate\_server**. This could happen either due to jitter in the actual rates or precision limitations when calculating the rates.

The average fill level of the buffer is monitored and a closed-loop error correction factor is calculated to keep the buffer level at an expected stable level. The error estimated based on the buffer fill level is used to compute the estimated rate ratio from the initial rate ratio. This estimated rate ratio is then sent to the ASRC process\_frame() API.

estimated\_rate\_ratio = initial\_rate\_ratio + buffer\_based\_correction\_factor

The **rate\_server** runs on the I<sup>2</sup>S tile (tile 1) and is periodically triggered from the USB tile (tile 0) by the **usb\_to\_i2s\_intertile** task. The **rate\_server** is triggered once after every 16 frames are written to the **samples\_to\_host\_stream\_buf**.

The following information is needed for calculating the rate ratios:

- 1. The average I<sup>2</sup>S rate
- 2. The average USB rate
- 3. An error factor computed based on the USB samples\_to\_host\_stream\_buf fill level
- 4. An error factor computed based on the I<sup>2</sup>S send buffer fill level
- 5. A USB mic\_interface\_open flag indicating if the USB host is streaming out from the device, since the rate ratio in the I<sup>2</sup>S -> ASRC -> USB direction is calculated only when the host is reading data from the device
- 6. A USB spkr\_interface\_open flag indicating if the USB host is streaming into the device, since the rate ratio in the USB -> ASRC -> I<sup>2</sup>S direction is calculated only when the host is sending data to the device

Of the above, the USB related information (2, 3, 5 and 6 above) is available on the USB tile. When triggering the **rate\_server**, the **i2s\_to\_usb\_intertile** task gets this information, either calculating it or getting it through shared memory from other USB tasks on the same tile, and sends it to the **rate\_server** over the inter-tile context using the structure below.

```
typedef struct
{
    int64_t buffer_based_correction;
    float_s32_t usb_data_rate;
    bool mic_itf_open;
    bool spkr_itf_open;
}usb_rate_info_t;
```

The I<sup>2</sup>S related information (1 and 4 above) is calculated in the **rate\_server** itself with information available for calculating these available through shared memory from other tasks on this tile.

After calculating the rates, the **rate\_server** sends the rate ratio for the USB -> ASRC ->  $I^2S$  side to the **usb\_to\_i2s\_intertile** task over the inter-tile context and it is made available to the **usb\_audio\_out\_asrc** task through shared memory. The  $I^2S$  -> ASRC -> USB side rate ratio is also made available to the **i2s\_audio\_recv\_asrc** task through shared memory since it runs on the same tile as the rate server.

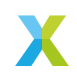

The *Rate calculation code flow* diagram shows the code flow during the rate ratio calculation process, focussing on the **usb\_to\_intertile** task that triggers the **rate\_server** and the **rate\_server** task where the rate ratios are calculated.

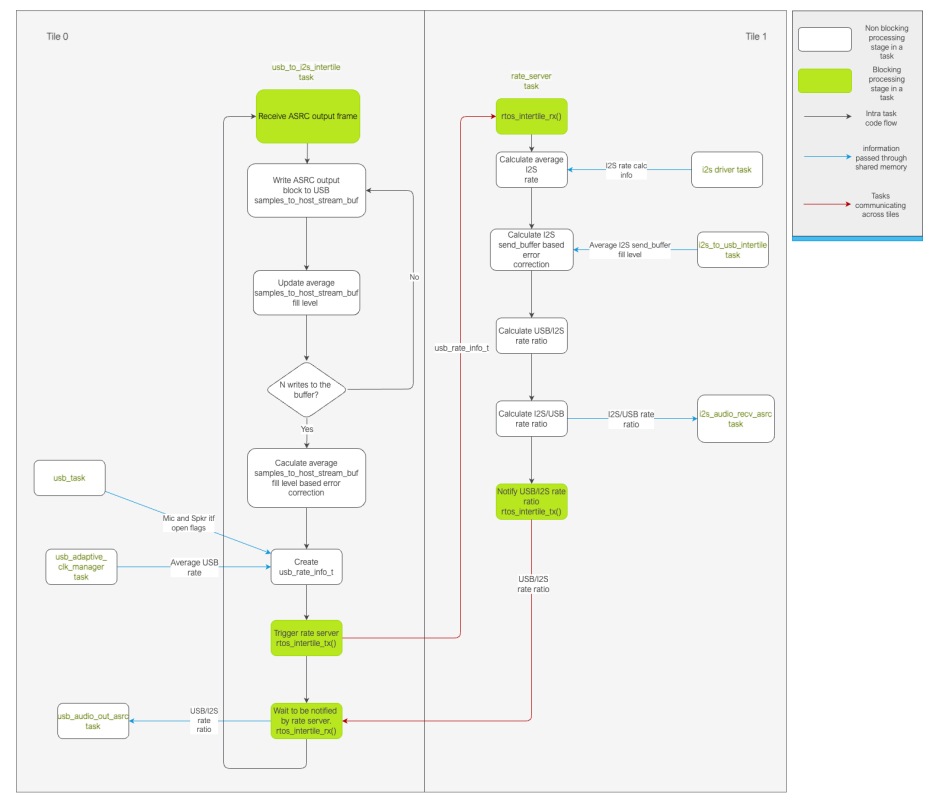

Fig. 14: Rate calculation code flow

**6.6.2.5** Handling I<sup>2</sup>S sampling rate change events The I<sup>2</sup>S driver monitors the I<sup>2</sup>S nominal rate and provides this information to the application. When an I<sup>2</sup>S sampling rate change happens:

- ▶ The ASRC instances on both tiles are re-initialised with the new sampling rate.
- ▶ The buffers that are used for buffer-fill-level based correction are reset. Streaming out of them is paused while zeroes are sent out over both USB and I<sup>2</sup>S. Once the buffers fill to a stable level, streaming out from them resumes.
- ▶ The average buffer level calculation state is reset and the average buffer level calculation starts afresh. New stable buffer levels are also calculated and the buffer levels are now corrected against these new stable averages.

Note that the device starts with the nominal I<sup>2</sup>S sampling rate set to zero. Device startup therefore follows the same path as an I<sup>2</sup>S sampling rate change where the sampling rate goes from zero to first detected nominal sampling rate. Everything described above therefore also applies to the device startup behaviour.

**6.6.2.6** Handling USB speaker interface close -> open events When the USB host stops streaming to the device and then starts again, this event is detected through calls to

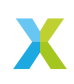

the tud\_audio\_set\_itf\_close\_EP\_cb and tud\_audio\_set\_itf\_cb functions. The ASRC output buffer in the USB -> ASRC -> I<sup>2</sup>S path (I<sup>2</sup>S send\_buffer) is reset. Zeroes are then sent over I<sup>2</sup>S until the buffer fills to a stable level, when we resume streaming out of this buffer to send samples over I<sup>2</sup>S. The average buffer calculation state for the I<sup>2</sup>S send\_buffer is also reset and a new stable average is calculated against which the average buffer levels are corrected.

**6.6.2.7 Handling USB mic interface close -> open events** If the USB host stops streaming from the device and then starts again, this event is detected through calls to the tud\_audio\_set\_itf\_close\_EP\_cb and tud\_audio\_set\_itf\_cb functions. The ASRC output buffer in the I<sup>2</sup>S -> ASRC -> USB is reset (USB samples\_to\_host\_stream\_buf). Zeroes are streamed to the host until the buffer fills to a stable level, when we resume streaming out of this buffer to send samples\_over USB. The average buffer calculation state for the USB samples\_to\_host\_stream\_buf is also reset and a new stable average is calculated against which the average buffer levels are corrected.

#### 6.6.3 Resource Usage

**6.6.3.1 Memory** Out of the 524288 bytes of memory available per tile, this application uses approximately 262000 bytes of memory on Tile 0 and 208000 bytes of memory on Tile 1.

**6.6.3.2** Chanends This application uses 19 chanends on the USB tile (tile 0) and 11 chanends on the  $I^2S$  tile (tile 1)

The chanend use for both tiles is described in the *Tile 0 chanend usage* and *Tile 1 chanend usage* tables.

#### Tile 0

| Table 49. The O chanend usage                                     |                                                                                                    |  |
|-------------------------------------------------------------------|----------------------------------------------------------------------------------------------------|--|
| Resource                                                          | Chanends used                                                                                                  |  |
| RTOS scheduler<br>RTOS USB driver<br>Intertile contexts<br>xscope | 5 (one per bare-metal core dedicated to RTOS)<br>10 (2 per endpoint, per direction. 2 for SOF input)<br>3<br>1 |  |

#### Table 49: Tile 0 chanend usage

## Tile 1

| Table 50: Tile 1 chanend usage                                                 |                                                              |  |
|--------------------------------------------------------------------------------|--------------------------------------------------------------|--|
| Resource                                                                       | Chanends used                                                |  |
| RTOS scheduler<br>RTOS I <sup>2</sup> S driver<br>Intertile contexts<br>xscope | 5 (one per bare-metal core dedicated to RTOS)<br>2<br>3<br>1 |  |

**6.6.3.3** Intertile contexts The application uses 3 intertile contexts for cross tile communication.

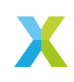

- ► A dedicated intertile context for sending ASRC output data from the I<sup>2</sup>S tile to the USB tile.
- ► A dedicated intertile context for sending ASRC output data from the USB tile to the I<sup>2</sup>S tile.
- ▶ The intertile context for all other cross tile communication.

6.6.3.4 CPU Profiling the CPU usage for this application using an RTOS friendly profiling tool is still TBD. However, profiling some application tasks has taken place. These numbers along with some already existing profiling numbers for the drivers are listed in the Tile 0 tasks MIPS and Tile 1 tasks MIPS tables. Each tile has 5 bare-metal cores being used for running RTOS tasks so each core has a fixed bandwidth of 120 MHz available.

## Tile 0

| Table 51: Tile 0 tasks MIPS                                                                                 |                                         |  |  |
|----------------------------------------------------------------------------------------------------|-----------------------------------------|--|--|
| RTOS Task                                                                                                   | MIPS                                    |  |  |
| XUD                                                                                                    | 120 (from CPU Requirements (@ 600 MHz)) |  |  |
| ASRC in the USB -> ASRC -> I <sup>2</sup> S path for<br>the worst case of 48 kHz to 192 kHz up-<br>sampling | 85                                      |  |  |
| usb_task                                                                                                    | 24                                      |  |  |
| i2s_to_usb_intertile                                                                                        | 14                                      |  |  |

## Tile 1

| Table 52: Tile 1 tasks MIPS                                                                                 |                                        |  |
|----------------------------------------------------------------------------------------------------|----------------------------------------|--|
| RTOS Task                                                                                                   | MIPS                                   |  |
| I <sup>2</sup> S Slave                                                                                      | 96 (from CPU Requirements (@ 600 MHz)) |  |
| ASRC in the I <sup>2</sup> S -> ASRC -> USB path<br>for the worst case of 192 kHz to 48 kHz<br>downsampling | 75                                     |  |
| usb_to_i2s_intertile                                                                                        | 0.7                                    |  |
| rate_server                                                                                                 | 19                                     |  |

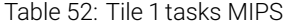

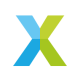

# 7 Memory and CPU Requirements

## 7.1 Memory

The table below lists the approximate memory requirements for the larger software components. All memory use estimates in the table below are based on the default configuration for the feature. Alternate configurations will require more or less memory. The estimates are provided as guideline to assist application developers judge the memory cost of extending the application or benefit of removing an existing feature. It can be assumed that the memory requirement of components not listed in the table below are under 5 kB.

| Component                                                            | Memory Use (kB) |
|----------------------------------------------------------------------|-----------------|
| Stereo Adaptive Echo Canceler (AEC)                                  | 275             |
| Sensory Speech Recognition Engine                                    | 180             |
| Cyberon Speech Recognition Engine                                    | 125             |
| Interference Canceler (IC) + Voice To<br>Noise Ratio Estimator (VNR) | 130             |
| USB                                                                  | 20              |
| Noise Suppressor (NS)                                                | 15              |
| Adaptive Gain Control (AGC)                                          | 11              |

| Table 53: Memory Red | quirements |
|----------------------|------------|
|----------------------|------------|

## 7.2 CPU

The table below lists the approximate CPU requirements in MIPS for the larger software components. All CPU use estimates in the table below are based on the default configuration for the feature. Alternate configurations will require more or less MIPS. The estimates are provided as guideline to assist application developers judge the MIP cost of extending the application or benefits of removing an existing feature. It can be assumed that the memory requirement of components not listed in the table below are under 1%.

The following formula was used to convert CPU% to MIPS:

MIPS = (CPU% / 100%) \* (600 MHz / 5 cores)

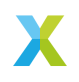

|                                                                           | 1 (C        | /        |
|---------------------------------------------------------------------------|-------------|----------|
| Component                                                                 | CPU Use (%) | MIPS Use |
| USB XUD                                                                   | 100         | 120      |
| I <sup>2</sup> S (slave mode)                                             | 80          | 96       |
| Stereo Adaptive Echo<br>Canceler (AEC)                                    | 80          | 96       |
| Sensory Speech Recogni-<br>tion Engine                                    | 80          | 96       |
| Cyberon Speech Recogni-<br>tion Engine                                    | 72          | 87       |
| Interference Canceler (IC)<br>+ Voice To Noise Ratio Es-<br>timator (VNR) | 25          | 30       |
| Noise Suppressor (NS)                                                     | 10          | 12       |
| Adaptive Gain Control<br>(AGC)                                            | 5           | 6        |

#### Table 54: CPU Requirements (@ 600 MHz)

## 8 How-Tos

This section includes instructions on anticipated or common software modifications.

#### 8.1 Changing the input and output sample rate

In the example design **app\_conf.h** file, change **appconfAUDIO\_PIPELINE\_SAMPLE\_RATE** to either 16000 or 48000.

#### 8.2 I<sup>2</sup>S AEC reference input audio & USB processed audio output

The FFVA example design includes 2 basic configurations; INT and UA. The INT configuration is setup with  $I^2S$  for input and output audio. The UA configuration is setup with USB for input and output audio. This HOWTO explains how to modify the FFVA example design for  $I^2S$  input audio and USB output audio.

In the **ffva\_ua.cmake** file, changing the **appconfAEC\_REF\_DEFAULT** to **appconfAEC\_REF\_I2S** will result in the expected input frames.

```
set(FFVA_UA_COMPILE_DEFINITIONS
${APP_COMPILE_DEFINITIONS}
appconfI2S_ENABLED=1
appconfUSB_ENABLED=1
appconfI2S_MOBE_AULT=appconfAEC_REF_I2S
appconfI2S_MODE=appconfI2S_MODE_MASTER
MIC_ARRAY_CONFIG_MCLK_FREQ=24576000
)
```

For integrating with I<sup>2</sup>S there are a few other differences from the default UA configuration. When integrating with an external Raspberry Pi BCLK and LRCLK, you will want the following FFVA\_UA\_COMPILE\_DEFINITIONS:

set(FFVA\_UA\_COMPILE\_DEFINITIONS \${APP\_COMPILE\_DEFINITIONS} appconfUSS\_ENABLED=1 appconfUSB\_ENABLED=1 appconfAEC\_REF\_DEFAULT=appconfAEC\_REF\_I2S appconfI2S\_MODE=appconfI2S\_MODE\_SLAVE appconfI2S\_MODE=appconfI2S\_MODE\_SLAVE appconfI2S\_AUDIO\_SAMPLE\_RATE=48000

(continues on next page)

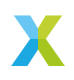

MIC\_ARRAY\_CONFIG\_MCLK\_FREQ=12288000

(continued from previous page)

**appconfI2S\_AUDIO\_SAMPLE\_RATE** can also be 16000. Only 48k and 16k conversions is supported in FFVA.

The default FFVA INT device doesn't require an external MCLK, but this setting can be changed by setting appconfEXTERNAL\_MCLK=1. In this case the FFVA example application will sit at initialization until it can lock on to that clock source, so it MUST be active during boot.

Since the FFVA example application is not receiving reference audio through USB in this configuration, USB adaptive mode will not adapt to the input. By default, FFVA will output the configured nominal rate.

If you enable appconfAEC\_REF\_DEFAULT=appconfAEC\_REF\_I2S and appconfI2S\_MODE=appconfI2S\_MODE\_MASTER. You need to invert I2S\_DATA\_IN and I2S\_MIC\_DATA in the bsp\_config/XK\_VOICE\_L71/XK\_VOICE\_L71.xn file to have the reference audio play properly.

Lastly, with  $I^2S$  enabled the DAC is always initialized by the FFVA example application. If FFVA cannot be the  $I^2C$  host then it is up to the host to initialize the DAC, like in the AVS demo.

## 9 Frequently Asked Questions

## 9.1 CMake hides XTC Tools commands

If you want to customize the XTC Tools commands like xflash and xrun, you can see what commands CMake is running by adding **VERBOSE=1** to your build command line. For example:

make run\_my\_target VERBOSE=1

## 9.2 fatfs\_mkimage: not found

This issue occurs when the **fatfs\_mkimage** host utility cannot be found. The most common cause for these issues are an incomplete installation of XCORE-VOICE.

Ensure that the host applications build and install has been completed. Verify that the **fatfs\_mkimage** binary is installed to a location on PATH, or that the default application installation folder is added to PATH.

## 9.3 FFD pdm\_rx\_isr() Crash

One potential issue with the low power FFD application is a crash after adding new code:

```
xrun: Program received signal ET_ECALL, Application exception.
[Switching to tile[1] core[1]]
0x0008a182 in pdm_rx_isr ()
```

This generally occurs when there is not enough processing time available on tile 1, or when interrupts were disabled for too long, causing the mic array driver to fail to meet timing. To resolve reduce the processing time, minimize context switching and other actions that require kernel locks, and/or increase the tile 1 core clock frequency.

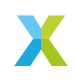

## 9.4 Debugging low-power

The clock dividers are set high to minimize core power consumption. This can make debugging a challenge or impossible. Even adding a simple printf can cause critical timing to be missed. In order to debug with the low-power features enabled, temporarily modify the clock dividers in app\_conf.h.

#define appconfLOW\_POWER\_SWITCH\_CLK\_DIV 1 // Resulting clock freq 600MHz. #define appconfLOW\_POWER\_OTHER\_TILE\_CLK\_DIV 1 // Resulting clock freq 600MHz. #define appconfLOW\_POWER\_CONTROL\_TILE\_CLK\_DIV 1 // Resulting clock freq 600MHz.

### 9.5 xcc2clang.exe: error: no such file or directory

Those strange characters at the beginning of the path are known as a byte-order mark (BOM). CMake adds them to the beginning of the response files it generates during the configure step. Why does it add them? Because the MSVC compiler toolchain requires them. However, some compiler toolchains, like gcc and xcc, do not ignore the BOM. Why did CMake think the compiler toolchain was MSVC and not the XTC toolchain? Because of a bug in which certain versions of CMake and certain versions of Visual Studio do not play nice together. The good news is that this appears to have been addressed in CMake version 3.22.3. Update to CMake version 3.22.2 or newer.

## **10 Licenses**

## 10.1 XMOS

All original source code is licensed under the XMOS License.

## 10.2 Third-Party

Additional third party code is included under the following copyrights and licenses:

| Module                  | Copyright & License                                                                                                    |
|-------------------------|----------------------------------------------------------------------------------------------------|
| dr_wav                  | Copyright (C) 2022 David Reid, licensed under a public domain license                                                                                                    |
| FatFS                   | Copyright (C) 2017 ChaN, licensed under a BSD-style li-<br>cense                                                                                                    |
| FreeRTOS                | Copyright (c) 2017 Amazon.com, Inc., licensed under the MIT License                                                                                                    |
| Sensory TrulyHandsfree™ | The Sensory TrulyHandsfree <sup>™</sup> speech recognition library is <i>Copyright (C) 1995-2022 Sensory Inc.</i> and is provided as an expiring development license. Commercial licensing is granted by Sensory Inc. |
| Cyberon DSpotter™       | For any licensing questions about Cyberon DSpotter <sup>™</sup> speech recognition library please contact Cyberon Corporation.                                                                                        |
| TinyUSB                 | Copyright (c) 2018 hathach (tinyusb.org), licensed under the MIT license                                                                                                    |

| Table 55. Third Party Module Copyrights & Licenses | Table 55: | Third Party | / Module C | Copyrights & | & Licenses |
|----------------------------------------------------|-----------|-------------|------------|--------------|------------|
|----------------------------------------------------|-----------|-------------|------------|--------------|------------|

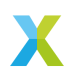

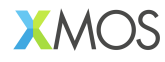

Copyright © 2025, All Rights Reserved.

XMOS Ltd. is the owner or licensee of this design, code, or Information (collectively, the "Information") and is providing it to you "AS IS" with no warranty of any kind, express or implied and shall have no liability in relation to its use. XMOS Ltd makes no representation that the Information, or any particular implementation thereof, is or will be free from any claims of infringement and again, shall have no liability in relation to any such claims.

XMOS, XCORE, VocalFusion and the XMOS logo are registered trademarks of XMOS Ltd. in the United Kingdom and other countries and may not be used without written permission. Company and product names mentioned in this document are the trademarks or registered trademarks of their respective owners.

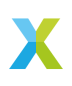